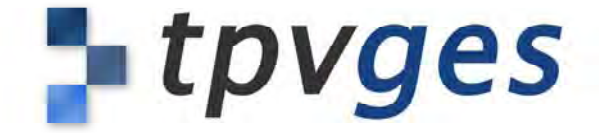

# TPVGES Manual de usuario

PRONET Sistemas informáticos © 2009 PRONET S. I. Todos los derechos reservados.

Según las leyes de propiedad intelectual, este manual no puede copiarse, ni total ni parcialmente, sin el consentimiento por escrito de PRONET Sistemas Informáticos. Los derechos del usuario sobre el software se rigen por el contrato de licencia de software incluido.

El logotipo de TPVGES es una marca comercial de PRONET Sistemas Informáticos., registrada en España. El uso del logotipo de TPVGES con fines comerciales y sin el previo consentimiento por escrito de PRONET Sistemas Informáticos, puede constituir una infracción de marcas comerciales y competencia desleal contraria a las leyes.

En la realización de este manual se ha puesto el máximo cuidado para asegurar la exactitud de la información que contiene. PRONET Sistemas informáticos no se responsabiliza de los posibles errores de impresión o copia. PRONET Sistemas informáticos C/ Alzira nº 26 – bajo 46701 Gandia (Valencia) 962 954 031 www.tpvges..es www.pronetsi.es

Los nombres de otras empresas y productos mencionados en este manual son marcas comerciales de sus respectivas empresas. La mención de productos de terceras partes tiene únicamente propósitos informativos y no constituye aprobación ni recomendación.

Adobe y Acrobat son marcas comerciales o registradas de Adobe Systems Incorporated en EE UU y/o en otros países.

PRONET Sistemas Informáticos declina toda responsabilidad referente al funcionamiento o el uso de estos productos. E019-1588 08/2009

# Contenido

- 5 Prólogo: Familia de productos de TPVGES
- 6 Capítulo 1: Como empezar a trabajar con el TPVGES Orden de Creación de Ficheros Consejos Útiles de Codificación de Artículos Diferencia entre Entrada de Género y Pedido a Proveedor Antes de empezar a vender
- 8 Capítulo 2: Creación de representantes
- 10 Capítulo 3: Creación de proveedores
- 11 Capítulo 4: Creación de familias
- 12 Capítulo 5: Creación de colores
- 13 Capítulo 6: Creación de tallajes
- 14 Capítulo 7: Creación de artículos
- 17 Capítulo 8: Emisión de etiquetas De la entrada de género De un artículo en concreto Otras emisiones de etiquetas
- 23 Capítulo 9: Pantalla de ventas
  - Venta Común Venta dejando el importe pendiente en la cuenta del cliente Devolución de una venta Venta con Vale Venta de artículos sin registrar Aparcar una Venta y Recuperar Venta Aparcada Otras Funciones
- 36 Capítulo 10: Arqueo caja
- 38 Capítulo 11: Entrada de género

- 40 Capítulo 12: Gestión de pedidos Creación de pedido Recepción de pedido El pedido no se recibe al completo El pedido se recibe al completo
- 47 Capítulo 13: Devoluciones a proveedor
- 49 Capítulo 14: Pérdidas y robos
- 51 Capítulo 15: Otras salidas
- 53 Capítulo 16: Revisión de tickets
- 55 Capítulo 17: Gestión de composturas
- 59 Capítulo 18: Gestión de vencimientos

# 63 Capítulo 19: Listados o estadísticas

Listado de ventas Ventas de artículos especiales Listado comparativo de artículos Listado de artículos Listado de compras Listado de traspasos Listado de devoluciones Listado de devoluciones Listado de pérdidas y robos Listado de reservas Listado de reservas Listado de compras de clientes Listado de tickets Listado de tickets Listado de pagos a cuenta por cliente Listado de artículos por cliente Listado de pedidos Otros listados

# Família de productos de TPVGES

El TPVGES (Terminal de Punto de Venta y Gestión) nace en 1992 ante la necesidad de unos comerciantes de Gandia por informatizar y controlar el desarrollo de sus negocios. En principio fue un software de prueba adaptado a unas características muy concretas de unos clientes particulares, con el tiempo, y puesto que aumentaban la cantidad de clientes, el programa se fue adaptando a todas y cada una de las funciones necesarias para gestionar el comercio, hasta llegar a ser, hoy en día, una gestión del comercio completa y sencilla.

Actualmente, el TPVGES, cuenta con tres versiones diferentes dependiendo del tipo de comercio al que vaya dirigido:

- TPVGES 3.5 TALLAS Y COLORES / PRECIO POR TALLA: Dirigido a tiendas de moda, ropa niño, bebé, calzado, deporte, confecciones, comercios de bisutería, joyería, relojería, etc....
- TPVGES 4.5: Adaptado a estancos, supermercados, tiendas multiprecio, etc.

¿Qué posibilidades le da el TPVGES? Son muchas y de acceso y manejo muy sencillo: Venta de artículos; Arqueo de caja; Reservas a Clientes; Gestión de Tickets; Gestión de Vales; Entrada de Género; Emisión de Etiquetas; Traspasos de Género; Gestión de Pedidos; Devoluciones a Proveedor; Devoluciones del Cliente; Gestión de Pérdidas y Robos; Creación de Fichas de Artículos, de Proveedores, de Representantes, de Clientes, de Vendedores; Estadísticas y Listados de Stock, Ventas, Devoluciones, Deudas,...; Gestión de Composturas; Listín Telefónico; Calculadora; Vencimientos de Bancos; Comunicaciones de datos; Sincronizaciones; etc.

¿Qué le ofrece el TPVGES que no ofrezcan otros programas? EL TPVGES es un programa personalizado con una configuración muy específica para cada cliente con posibilidad de una programación a medida. Es un software que constantemente se está actualizando y adaptándose a las necesidades de nuestros clientes. Para hacer posible todo ello el TPVGES tiene el respaldo de Faus PRONET Sistemas Informáticos, una empresa en plena expansión que cuenta ya con Departamento Técnico, Departamento de Administración, Departamento de Programación, Departamento de Soporte y Departamento Comercial.

¿Qué otros servicios puede ofrecerle PRONET? PRONET da cobertura a todo lo relacionado con la informática, telecomunicaciones y nuevas tecnologías. Entre sus servicios cabe destacar: Atención personalizada en sus oficinas y tienda; Servicio de Atención Técnica; Instalación de Redes Locales y Wireless; Programación a medida; Formación individualizada y/o grupal; Asesoramiento y Auditorías.

¿Dónde puede encontrarnos? En Gandia, muy cerca del Centro Histórico, se encuentra nuestra tienda y nuestras oficinas, concretamente en C/ Alzira 26. También puede localizarnos en el Telf. 96 295 40 31 o visitar nuestra Pág. Web <u>www.pronetsi.com</u>

Gracias por confiar en nosotros y deseamos que juntos alcancemos el desarrollo que usted estaba esperando de su negocio.

# Cómo empezar a trabajar con el TPVGES

Este apartado es un guión rápido de consejos para empezar a trabajar con nuestro TPVGES. Estos guiones están más desarrollados en los apartados siguientes.

### Orden de creación de ficheros (menú ficheros)

Cuando instalamos el TPVGES las bases de datos están vacías por lo que tenemos que ir completándolas con lo que nosotros introduzcamos en el programa. Nosotros aconsejamos el siguiente orden de creación de ficheros:

#### 1º Creación de Representantes (Menú Ficheros → Representantes)

Los representantes van a ser aquellas personas (Con nombre y apellidos) con las que tenemos que hablar cuando vamos a comprar género de tal proveedor. El representante será la persona de contacto de la empresa proveedora.

#### 2º Creación de Proveedores (Menú Ficheros → Proveedores)

Los proveedores van a ser las marcas con las que trabajamos. El proveedor será la empresa que nos distribuye tal marca.

#### 3º Creación de Familias (Menú Ficheros → Familias)

La familia va a ser la descripción general que engloba varios artículos similares. Por ejemplo: Familia Pantalón Largo, podría englobar artículos como Pantalón de Pana, Pantalón Lino, Pantalón pitillo, Pantalón campana, Pantalón estampado, Pantalón desgastado, Pantalón vaquero, etc.

4º Creación de Colores (Menú Ficheros → Colores)

#### 5° Creación de Tallajes (Menú Ficheros → Tallas)

Los tallajes van a ser el tipo de serie de tallas que vamos a utilizar. Por ejemplo: Tallaje Mujer, que se compondría de las siguientes tallas 34 - 36 - 38 - 40 - 42 - 4446 - 48 y Tallaje Universal compondría XS - S - M - L - XL.

### 6º Creación de Artículos (Menú Ficheros → Artículos)

Una vez creados todos los campos anteriores la creación de artículos será mucho más ágil. De todas formas si se nos ha olvidado crear algún proveedor, familia, color, etc....; también tenemos la posibilidad de crearlos directamente desde la ficha de artículos.

#### Consejos útiles de codificación de artículos

Para organizar bien la codificación es aconsejable seguir las siguientes pautas:

1 Familia: Si trabajamos con dos dígitos para familia aconsejamos codificarlo de la siguiente manera: Del 0 al 49, dígitos reservados para crear familias que hagan referencia a artículos de señora y Del 50 al 98, dígitos reservados para crear familias que hagan referencia a artículos de caballero. En el caso de que trabajemos con tres dígitos para familia, del 0 al 499 para señora y del 500 al 998 para caballeros.

- 2 Crear un código de Familia de Artículos Varios: Si trabajamos con dos dígitos en Familia el código de Artículos Varios será el 99 y si trabajamos con tres dígitos será el 999. Éste código nos será útil para codificar algunos artículos que no sepamos cómo registrarlos.
- 3 Referencia del proveedor: Es conveniente que al lado de la referencia del proveedor escribamos también la referencia del color del proveedor.

#### Diferencia entre entrada de género y pedido a proveedor

Cuando se finaliza el proceso de creación de artículos, si hemos introducido cantidad de prendas por talla, el programa nos pregunta si lo introducido lo queremos guardar como:

### · Guardarlo como una Entrada de Género

Significa que el artículo creado con sus cantidades correspondientes lo tenemos físicamente en nuestro almacén, es género que acaba de entrar y que, una vez registrado, podemos sacarlo a la venta. Por lo tanto cuando nos encontremos en este caso lo guardaremos como entrada de género.

### Guardarlo como un Pedido a Proveedor

Significa que el artículo creado con sus cantidades correspondientes NO lo tenemos todavía en el almacén, sólo tenemos la hoja del pedido que hemos hecho al proveedor, pero que con el fin de adelantar trabajo en el momento en el que lo recibamos, lo creamos ya en el TPVGES y lo guardamos, en este caso, como pedido a proveedor.

### Guardarlo sin registrar

Significa que el artículo creado con sus cantidades correspondientes NO registra el stock introducido ni como entrada de género ni como pedido, lo mantiene en la ficha del artículo sin registro.

### Antes de empezar a vender

Antes de empezar a vender es aconsejable:

- Tener creados los distintos vendedores que van a realizar ventas con el programa, esto lo podemos encontrar en: Menú Ficheros → Vendedores
- Tener creados todos los artículos que vamos a vender.
- Si no se han podido crear todos los artículos y se ha tenido que empezar a vender con la mitad del género codificado y la otra mitad sin codificar y queremos registrar todas las ventas puede hacerse, para ello consultar el apartado de pantalla de ventas.

# Creación de Representantes

Este apartado se va a exponer la forma más eficiente a la hora de crear las nuevas entradas de los Representantes con el TPVGES.

# $\mathsf{FICHERO} \rightarrow \mathsf{REPRESENTANTE} \rightarrow \mathsf{NUEVO}$

- 1º. Para poner el código correspondiente, apretando INTRO nos dará un código correlativo a los que ya tenemos creados.
- Cumplimentamos todos aquellos datos de la ficha que pensemos que nos puedan ser útiles.

| Datos del Rep<br>Codigo<br>Nombre<br>Empresa<br>Direccion<br>C.Postal<br>Provincia<br>Telefonos<br>FAX<br>Internet<br>e-mail<br>web | 0 NIF/DNI                                                               | Poblacion<br>Pais                 | FI0Imagen<br>POTOGRAFIA<br>RO<br>DISPONIBLE |
|----------------------------------------------------------------------------------------------------|-------------------------------------------------------------------------|-----------------------------------|---------------------------------------------|
| Codigo<br>Nombre<br>Empresa<br>Direccion<br>C.Postal<br>Provincia<br>Telefonos<br>FAX<br>Internet<br>e-mail<br>web                  | 0                                                                       | Poblacion<br>Pais                 | FOTOGRAFIA<br>MO<br>DISPONIBLE              |
| Nombre<br>Empresa<br>Direccion<br>C.Postal<br>Provincia<br>Telefonos<br>FAX<br>Internet<br>e-mail<br>web                            | 0                                                                       | Poblacion<br>Pais                 | FOTOGRAFIA<br>NO<br>DISPONIBLE              |
| Empresa<br>Direccion<br>C.Postal<br>Provincia<br>Telefonos<br>FAX<br>Internet<br>e-mail<br>web                                      | 0                                                                       | Poblacion<br>Pais                 | DISPONIBLE                                  |
| Direccion<br>C. Postal<br>Provincia<br>Telefonos<br>FAX<br>Internet<br>e-mail<br>web                                                | 0                                                                       | Poblacion<br>Pais                 |                                             |
| C.Postal<br>Provincia<br>Telefonos<br>FAX<br>Internet<br>e-mail<br>web                                                              | 0                                                                       | Poblacion<br>Pais                 |                                             |
| Provincia<br>Telefonos<br>FAX<br>Internet<br>e-mail<br>web                                                                          |                                                                         | Pais                              |                                             |
| Telefonos<br>FAX<br>Internet<br>e-mail<br>web                                                                                       |                                                                         |                                   |                                             |
| FAX<br>Internet<br>e-mail<br>web                                                                                                    |                                                                         |                                   |                                             |
| Internet<br>e-mail<br>web                                                                                                    |                                                                         |                                   |                                             |
| Internet<br>e-mail<br>web                                                                                                    |                                                                         |                                   |                                             |
| e-mail<br>web                                                                                                    |                                                                         |                                   |                                             |
| web                                                                                                    |                                                                         |                                   |                                             |
| Web                                                                                                    |                                                                         |                                   |                                             |
|                                                                                                    |                                                                         |                                   |                                             |
|                                                                                                    |                                                                         |                                   |                                             |
| odigo del F                                                                                                    | Representante.                                                          |                                   |                                             |
| uada sar u                                                                                                    | n numero comprendido                                                    | entre 1 y 999999 que no           | evieta va lei deiar                         |
| Modificacion<br>)atos del Rep                                                                                                    | de REPRESENTANTES                                                       |                                   | F10 Imagen                                  |
| Codigo                                                                                                    | 2 NIF/DNI                                                               | 23456789                          |                                             |
| Nombre                                                                                                    | JOSE GUTIEREZ                                                           | LOPEZ                             | ER                                          |
| Empresa                                                                                                    | UIDEDTEVTII OUT                                                         | TET                               | 13                                          |
| Direccion                                                                                                    | AUDA DEDIC NO.                                                          | LEI<br>F                          | 1. 1.                                       |
| 2 Bestel                                                                                                    | AVDA. PERIS Nº                                                          | 5<br>Deblesion                    |                                             |
| D. Postál                                                                                                    | 46.770                                                                  | FODIACION XERAXO                  |                                             |
| rovincia                                                                                                    | VALENCIA                                                                | Pais                              |                                             |
| Felefonos                                                                                                    | 96123456789                                                             |                                   |                                             |
| FAX                                                                                                    |                                                                         |                                   |                                             |
|                                                                                                    |                                                                         |                                   |                                             |
| a la la la la la la la la la la la la la                                                                                            |                                                                         |                                   |                                             |
| nternet                                                                                                    |                                                                         |                                   |                                             |
| nternet<br>e-mail                                                                                                    |                                                                         |                                   |                                             |
| nternet<br>e-mail<br>web                                                                                                    |                                                                         |                                   |                                             |
| nternet<br>e-mail<br>web                                                                                                    |                                                                         |                                   |                                             |
| nternet<br>e-mail<br>web                                                                                                    | Representante                                                           |                                   |                                             |
| nternet<br>e-mail<br>web<br>If o DNI del                                                                                            | Representante.<br>Numero de Identificac                                 | ion Fiscal para una empr          | esa o un Documen                            |
| nternet<br>e-mail<br>web<br>If o DNI del<br>ebe ser un<br>aciónal de l                                                              | Representante.<br>Numero de Identificac<br>dentidad para un autor       | ion Fiscal para una empr          | esa o un Documen                            |
| nternet<br>e-mail<br>web<br>If o DNI del<br>ebe ser un<br>icional de l                                                              | Representante.<br>Numero de Identificac<br>dentidad para un autor       | ión Fiscal para una empr<br>nomo. | esa o un Documen                            |
| nternet<br>e-mail<br>web<br>f o DNI del<br>ebe ser un<br>rcional de li                                                              | Representante.<br>Numero de Identificac<br>dentidad para un autor       | ion Fiscal para una empr<br>nomo. | esà o un Documen                            |
| nternet<br>e-mail<br>web<br>If o DNI del<br>ebe ser un<br>incional de lu                                                            | Representante.<br>Numero de Identificac<br>dentidad para un autor<br>ma | ion Fiscal para una empr<br>romo. | esa o un Documen<br>F11                     |

3º. Pulsamos Confirma y ya tenemos creado el representante.

| go Nombre              | Empresa            | Telefono    | Telef.2 |   |  |
|------------------------|--------------------|-------------|---------|---|--|
| 1 JAVIER PEREZ         | TEXTILGAN          | 2626262622  |         |   |  |
| 2 JOSE GUTIERREZ LOPEZ | HIPERTEXTIL OUTLET | 96123456789 |         | _ |  |
|                        |                    |             | 1       |   |  |
|                        |                    |             |         |   |  |
|                        |                    | _           |         |   |  |
|                        |                    |             |         | _ |  |
|                        |                    |             |         |   |  |
|                        |                    | _           |         | - |  |
|                        |                    |             |         |   |  |
|                        |                    |             | -       | - |  |
|                        | m                  |             |         |   |  |

# Creación de Proveedores

Este apartado se va a exponer la forma más eficiente a la hora de crear las nuevas entradas de los Proveedores con el TPVGES.

### FICHERO $\rightarrow$ PROVEEDORES $\rightarrow$ NUEVO

- 1º. Para poner el código correspondiente, apretando INTRO nos dará un código correlativo a los que ya tenemos creados.
- 2º. Cumplimentamos todos aquellos datos de la ficha que pensemos que nos puedan ser útiles. Para asignarle un representante bien lo buscamos en una lista ya creada de representante (Pulsando al Desplegable), bien lo creamos nuevo porque no lo hemos creado antes (Pulsando F4 o el Cuadrito que aparece al lado del representante)

| Alta de PR                              | OVEEDORES                                                               |                |                 | X                          |
|-----------------------------------------|-------------------------------------------------------------------------|----------------|-----------------|----------------------------|
| Datos del Pr                            | roveedores                                                              |                |                 | F10 Imagen                 |
| Codigo                                  | 3 NIF/DNI                                                               | 12345678F      | 2               | GANDIA                     |
| Empresa                                 | TEXTILES CASTE                                                          | LLON           |                 |                            |
| Marca                                   | CASTELLTEXTIL                                                           |                |                 |                            |
| Direccion                               | PLAZA COLON SA                                                          | N              |                 | New Date<br>HELY's Scalars |
| C.Postal                                | 12.345                                                                  | Poblacion      | CASTELLON       |                            |
| Provincia                               | CASTELLON                                                               | Pais           | ESPAÑA          |                            |
| Telefonos                               | 12345678                                                                |                |                 |                            |
| FAX                                     | 12345666                                                                | -              |                 |                            |
| web<br>Datos del B                      | www.textilescast                                                        | ellon.com      |                 |                            |
| Codigo                                  | 0                                                                       |                |                 |                            |
| Telefond                                | os: -                                                                   |                |                 |                            |
| Direccion<br>Debe ser l<br>siguiente: h | WEB del Proveedor.<br>a direccion de una pagi<br>http://www.dominio.com | ba web valida, | su formato es s | similar al                 |
| Con                                     | tirma 🚺 🚺 Cancela                                                       |                | 🍓 Repre         | sentantes                  |

3º. Pulsamos Confirma y ya tenemos creado el Proveedor.

| GESTI  | ON DE PROVEEDORES  |               |            |         |           | -> |
|--------|--------------------|---------------|------------|---------|-----------|----|
| Codigo | Empresa            | Marca         | Telefono   | Telef.2 | FAX       | Р  |
| 1      | TEXTIL GANDIA      | TEXTIGAN      | 2626262622 |         |           | Gf |
| 2      | TEXTIL IMPORT      | TEXTILIMPORT  | 1234546789 |         | 123456788 | Cf |
| з      | TEXTILES CASTELLON | CASTELLTEXTIL | 12345678   |         | 12345666  | CF |
|        |                    |               |            |         |           |    |
|        |                    |               |            |         |           |    |
|        |                    |               |            |         |           |    |
|        |                    |               |            |         |           |    |
|        |                    |               |            |         |           |    |
|        |                    |               |            |         |           |    |
|        |                    |               |            |         |           |    |
|        |                    |               |            |         |           |    |
|        |                    |               |            |         |           |    |

# Creación de Familias

Este apartado se va a exponer la forma más eficiente a la hora de crear las nuevas entradas de las Familias con el TPVGES.

# $FICHERO \rightarrow FAMILIAS \rightarrow NUEVO$

- 1º. Para poner el código correspondiente, apretando INTRO nos dará un código correlativo a los que ya tenemos creados.
- 2º. Introducimos la descripción.

| -amilias<br>Codigo                    | 99                                                                                     |
|---------------------------------------|----------------------------------------------------------------------------------------|
| Descripcion                           | ARTICULO ESPECIAL                                                                      |
| escripcion d<br>ebe ser un r          | e la familia a dar de alta.<br>Iombre que identifique a un grupo de articulos de un mi |
| )escripción d<br>)ebe ser un r<br>bó. | e la familia a dar de alta.<br>combre que identifique a un grupo de articulos de un mi |

3º. Pulsamos Confirma y ya tenemos creada la Familia.

| Num.  | Descripcion         |         |              |   |                   |
|-------|---------------------|---------|--------------|---|-------------------|
| 1     | CAMISAS             |         |              |   | -                 |
| 2     | PANTALONES          |         |              |   |                   |
| з     | CHAQUETAS           |         |              |   |                   |
| 4     | PIRATAS             |         |              |   |                   |
| 5     | JERSEYS             |         |              |   |                   |
| 6     | SUETER PICO         | )       |              |   |                   |
| 99    | ARTICULO ES         | SPECIAL |              |   |                   |
| •     |                     | 11      | 1            |   | F F               |
| NO HA | AY FILTRO AC        | TIVO    |              |   |                   |
| 1     | F2<br>Nuevo         | 1       | F3<br>Borrar | 0 | INTRO<br>Modifica |
| V     | F5<br>Filtrar Vieta |         |              | • | ESC               |

# Creación de Colores

Este apartado se va a exponer la forma más eficiente a la hora de crear las nuevas entradas de los Colores con el TPVGES.

# $\mathsf{FICHERO} \rightarrow \mathsf{COLORES} \rightarrow \mathsf{NUEVO}$

- 1º. Para poner el código correspondiente, apretando INTRO nos dará un código correlativo a los que ya tenemos creados.
- 2º. Introducimos la descripción.

| Colores                                 |                                                                                |        |
|-----------------------------------------|--------------------------------------------------------------------------------|--------|
| Codigo                                  | 6                                                                              |        |
| Descripcion                             | AMARILLO                                                                       |        |
| )escripcion d<br>Puede ser un           | iel color a dar de alta.<br>nombre de un color, de trama, textura o referenci. | a para |
| Descripcion d<br>Puede ser un<br>iente. | iel color a dar de alta.<br>nombre de un color, de trama, textura o referenci. | a para |

3º. Pulsamos Confirma y ya tenemos creado el Color.

|         |        | Descripcion | Num.  |
|---------|--------|-------------|-------|
|         |        | AZUL        | 1     |
|         |        | BLANCO      | 2     |
|         |        | NARANJA     | з     |
|         |        | PISTACHO    | 4     |
|         |        | VERDE       | 5     |
| _       |        | AMARILLO    | 6     |
|         | 10     |             |       |
|         | 10     |             | ND H4 |
| INTOC   | E2     |             | 2     |
| Modific | Borrar | Nuevo       |       |
| ESC     |        | F5          | 1     |

# Creación de Tallajes

Este apartado se va a exponer la forma más eficiente a la hora de crear las nuevas entradas de Tallajes con el TPVGES.

# $\mathsf{FICHERO} \rightarrow \mathsf{TALLAJES} \rightarrow \mathsf{NUEVO}$

- 1º. Para poner el código correspondiente, apretando INTRO nos dará un código correlativo a los que ya tenemos creados.
- 2º. Introducimos la descripción y las tallas que la van a formar.

| Codigo<br>Descripcion            | 3<br>UNIVERSAL                                 | ]                                      |                 |        |
|----------------------------------|------------------------------------------------|----------------------------------------|-----------------|--------|
| Definicion de las                | Tallas                                         |                                        | 1-1-1-          |        |
| A C CA                           | L AL AAL JAL                                   |                                        |                 |        |
| )escripcion de<br>)ebe ser un no | la Serie de Tallas a o<br>mbre que identifique | ar de alta.<br>1 la serie de tallas qu | e define, por e | emplo: |
| EXTIL para XS                    | SMLXLXXL                                       |                                        |                 |        |

\* NOTA: El campo Definición de las tallas no puede dejarse en blanco. En el caso de que sea Talla única podríamos poner TU o UNI en Definición de las tallas.

3º. Pulsamos Confirma y ya tenemos creado el Tallaje.

| GEST  | ION DE SERIE        | S DE TAL | LAS          | ×                 | ] |
|-------|---------------------|----------|--------------|-------------------|---|
| Num.  | Descripcion         | -        |              |                   |   |
| 1     | 36/50               |          |              |                   | 1 |
| 2     | UNICA               |          |              |                   |   |
| 3     | UNIVERSAL           |          |              |                   |   |
| _     |                     |          |              |                   |   |
|       |                     |          |              | _                 |   |
| -     | -                   |          |              | _                 |   |
| -     |                     |          |              | -                 | l |
| -     | -                   | 10       | 0            |                   | - |
| NO HA | Y FILTRO AC         | τινο     |              |                   |   |
| -     | F2<br>Nuevo         | 1        | F3<br>Borrar | INTRO<br>Modifica |   |
| V     | F5<br>Filtrar Vista |          |              | Salir             | 1 |

# Creación de Artículos

Este apartado se va a exponer la forma más eficiente a la hora de crear las nuevas entradas de los Artículos con el TPVGES.

# FICHERO → ARTÍCULO → NUEVO

1º. Crear los distintos campos de la Ficha del artículo:

| Datos del Artic<br>Codigo<br>Ciclo<br>PANTALOI | Familia 2<br>NES | Articulo       | 3 Colo     | r <u>3</u> Serie <u>2</u> E<br>UNICA |
|------------------------------------------------|------------------|----------------|------------|--------------------------------------|
| Descripcion<br>Costes<br>P Coste               | BERMUDAS         | PLAYA<br>Venta | Referencia | 123456                               |
| Descuento                                      | 0'00%            | P.Venta        | 9/ /401%   | U.Venta // U.Compra //               |
| Tasas                                          | 18'00%           | Rebaja1        | 0'00       | Marca 1 NO DEFINIDA                  |
| Neto                                           | 7'08             | Rebaja2        | 0,00       | Proveedor 1 Stk.Ini 0                |
| ALAMACEN 1<br>ALAMACEN 2                       | 5                |                |            |                                      |
|                                                |                  |                | Comprad    | o Devuelto Stock 10                  |
| -                                              |                  | 1              |            |                                      |
| Confir                                         | ma 🚺 Car         | ncela          | Proveedore | es 🞽 Familias 💟 Colores 🦉 Tallajes   |
| •                                              |                  |                |            |                                      |

• CICLO: Cada ciclo se compone de dos temporadas, Primavera-Verano y Otoño-Invierno. El primer año de trabajo empezaremos con el ciclo 1, y si empezamos en Primavera-Verano, cuando acabemos Otoño-Invierno, en la próxima Primavera-Verano, ya pondremos el ciclo 2. Ídem a la viceversa.

• FAMILIA: Pulsar F6 o botón de "Familias" para crear familias (con su código y descripción). Si la familia ya está creada clica sobre el cuadradito de al lado de la casilla de Familia para buscarla.

· ARTÍCULO: Te lo da automáticamente el programa al pulsar INTRO.

• COLOR: Pulsar F7 o botón de "Colores" para crear colores (con su código y descripción) Si el color ya está creado clica sobre el cuadradito de al lado para buscarlo. • CICLO: Cada ciclo se compone de dos temporadas, Primavera-Verano y Otoño-Invierno. El primer año de trabajo empezaremos con el ciclo 1, y si empezamos en Primavera-Verano, cuando acabemos Otoño-Invierno, en la próxima Primavera-Verano, ya pondremos el ciclo 2. Ídem a la viceversa.

• FAMILIA: Pulsar F6 o botón de "Familias" para crear familias (con su código y descripción). Si la familia ya está creada clica sobre el cuadradito de al lado de la casilla de Familia para buscarla.

· ARTÍCULO: Te lo da automáticamente el programa al pulsar INTRO.

• COLOR: Pulsar F7 o botón de "Colores" para crear colores (con su código y descripción) Si el color ya está creado clica sobre el cuadradito de al lado para buscarlo.

• SERIE: Serie de tallas a elegir. Pulsar F8 o botón de "Tallajes" para crear series. Si la serie ya está creada clica sobre el cuadradito de al lado para buscarla.

· DESCRIPCIÓN: Descripción que te ayude a identificar la prenda.

- REFERENCIA: La referencia del Proveedor.
- PRECIO DE COSTE: El precio de coste que ponga el proveedor.
- · DESCUENTO: Si el proveedor ha hecho descuento sobre ese precio de coste.
- TASAS: IVA (Normalmente 16%)
- MARGEN: Margen que queramos aplicar sobre el precio de coste.

• PRECIO DE VENTA: Te lo da automáticamente el programa pero puedes poner el que tú quieras, o redondear el que el programa te da.

• REBAJAS 1: Precio de Venta para las primeras rebajas. (NOTA: Para que coja este precio en las primeras rebajas, antes han de estar configuradas las fechas de rebajas)

• REBAJAS 2: Precio de Venta par las segundas rebajas. (NOTA: Para que coja este precio en las segundas rebajas, antes han de estar configuradas las fechas de rebajas)

• TEMP: Otoño/Invierno (O/I) – Primavera/Verano (P/V)

• TIPO: Tipo de prenda (Ej.: algodón)

• PROVEEDOR: Pulsar F4 o el botón "Proveedores" para crear el proveedor. Si el proveedor ya está creado buscarlo clicando en el cuadrito que aparece al lado de la casilla de proveedor (De igual modo dentro de proveedor se puede crear el representante que lleva dicha marca)

• MARCA: Pulsar F3 o el botón "Marcas" para crear la marca del artículo. Si la marca ya está creada buscarla clicando en el cuadrito que aparece al lado de la casilla de marca.

• ALMACENES: Introducir las prendas por talla que entran de ese artículo y si tenemos varios almacenes también distribuiremos las prendas por almacén (De este modo nos evitaremos hacer después traspasos de género entre almacenes)

Con todos esos datos anteriores ya queda creada la ficha de artículo.

- 2º. Pulsamos Av. Pág. o llegamos hasta el final con INTRO.
- 3°. El programa nos pregunta que es lo que quieres hacer con los datos introducidos:

| 🔄 Tratamiento de | e Stock                                                                    | X |
|------------------|----------------------------------------------------------------------------|---|
|                  | Entrada de genero.                                                         |   |
|                  | Registra el stock introducido como entrada de genero o compra.             |   |
|                  | Pedido a proveedor.                                                        |   |
| (STEEL)          | Registra el stock introducido como pedido a proveedor,                     |   |
| Canal .          | pendiente de su recepcion y entrada en almacen.                            |   |
|                  | Mantener sin registrar.                                                    |   |
| (P)              | No registra el stock introducido ni como entrada de genero ni como pedido, |   |
|                  | lo mantiene en la ficha del articulo sin registro.                         |   |

- 1. ENTRADA DE GÉNERO (Si esos artículos ya los tienes en mano para sacar a la venta)
- 2. PEDIDO A PROVEEDOR (Si todavía no tienes el artículo para sacar a la venta, si simplemente se trata de un artículo que has pedido al proveedor)
- 3. MANTENER SIN REGISTRAR (Si no se quiere registrar ni como entrada de género ni como pedido a proveedor)
- 4º. El programa te pregunta si quieres entrar otro color: Se refiere a si quieres entrar ese mismo artículo en otro color.

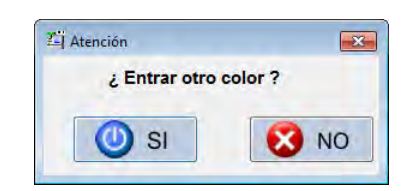

5º. Si le dices que SÍ se vuelve abrir la ficha del artículo en la que sólo habrá que entrar el color, la referencia y la cantidad de prendas si varían.

|             |           |                       |                                               |                     | F10 Imagen  |
|-------------|-----------|-----------------------|-----------------------------------------------|---------------------|-------------|
| Ciclo 4     | Familia 🧿 | Articulo              | 2 Colo                                        | r Serie 🧿           | 1 977       |
| PANTALON    | IES       | AZUL                  |                                               | UNICA               |             |
| Descripcion | BERMUDAS  | PLAYA                 | Referencia                                    | 123456 98           |             |
| Costes      |           | -Venta                |                                               |                     | -           |
| P.Coste     | 6'00      | Margen                | 97'7401%                                      | Temp PV Tipo SINTET | ICO         |
| Descuento   | 0*00%     | P.Venta               | 14'00                                         | U.Venta / / U.Com   | pra 🧷 🖉     |
| Tasas       | 18'00%    | Rebaja1               | 0'00                                          | Marca 1             |             |
| Neto        | 7'08      | Rebaja2               | 0'00                                          | Proveedor 1         | Stk.Ini 🛛 👔 |
|             |           |                       |                                               | TEXTIL GANDIA       |             |
|             | UNC       |                       |                                               |                     |             |
| ALAMACEN 1  | 3         |                       |                                               |                     |             |
| ALAMACEN 2  | 3         |                       |                                               |                     |             |
|             |           |                       |                                               |                     | Charles .   |
|             |           |                       | <ul> <li>Lomprad</li> <li>Weindide</li> </ul> |                     | U Stock     |
|             |           |                       | - Vendido                                     | redido              |             |
|             |           | - 1                   | 10                                            | 1 An re Par r       | EQ          |
|             | al ma     | and the second second | -4                                            | F0 F0               |             |

# Emisión de Etiquetas

Este apartado se va a exponer la forma más eficiente a la hora de realizar la emisión de etiquetas con el programa TPVGES, tratando las diversas formas de hacerlo.

**\*NOTA:** Para que el programa de etiquetas pueda funcionar enlazado con el TPVGES, previamente el técnico, tendrá que haberlo dejado configurado para ello.

Para Entrada de Género. COMPRAS → EMISIÓN DE ETIQUETAS → ENTRADA DE GÉNERO

- 1º. Introducimos el intervalo de fecha de la entrada de género de la que necesitamos imprimir etiquetas
  - \*NOTA: También podemos organizar la emisión de etiquetas por Proveedor y por Familia.

| Fechas    |           | Prove | edores  |
|-----------|-----------|-------|---------|
| D. 01/01/ | 2010 🗗    | D     | 0       |
| A 26/05/  | 2010      | A     | 999999  |
| Familias  | Almacenes |       | -       |
| D 0       | D. 1      |       | Confirm |
| A aa      | A 2       |       |         |

2º. Seguidamente el programa pregunta si quieres imprimir X etiquetas.

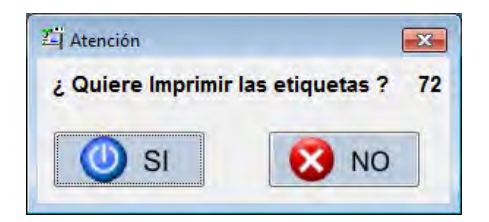

3º. Automáticamente se abrirá el programa Diseñador de Etiquetas.

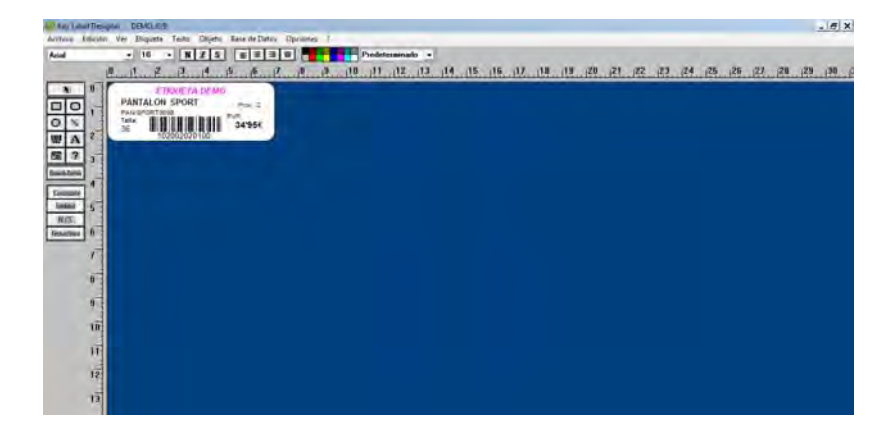

4º. Archivo → Imprimir. En esta pantalla podemos elegir qué registros queremos imprimir, en qué registro empezar, incluso utilizar hojas de etiquetas ya usadas en las que nos haya sobrado alguna etiqueta en blanco, para ello señalaremos en la plantilla que vemos a la derecha.

| Imprimir                                                                                                    |                                            | x                                                |
|----------------------------------------------------------------------------------------------------|--------------------------------------------|--------------------------------------------------|
| <ul> <li># de registros a imprimir</li> <li>Comenzar a imprimir</li> <li>Principio del archivo</li> <li>Registro actual</li> <li># de veces a imprimir la etiqueta</li> <li>Fijo</li> <li>Controlado por el campo combinado:</li> </ul> | Imprimir<br>Prever<br>Hecho<br>Seleccionar |                                                  |
| Opciones de Impresión<br>Texto cortado fuera del eje X<br>Mostrar datos del Código de Barras i<br>Catualizar datos N/S después de imp                                                                                                   | nválido como texto<br>primirlos            | Presione en la primera etiqueta a ser<br>impresa |
| 🗹 Impresión Rápida 🛛 Imprimir al Arc                                                                                                    | hivo                                       | Ayuda                                            |

5º. Antes de Imprimir es conveniente *Prever* la página entera de etiquetas para asegurarnos de que no tengamos ninguna etiqueta cortada.

| 🧱 Key Label Designer - FORMA.JOB |                                                                                                    |                                                        |                                                        |  |
|----------------------------------|----------------------------------------------------------------------------------------------------|--------------------------------------------------------|--------------------------------------------------------|--|
| Acercar Siguiente Anterior Prime | era Ultima Página                                                                                                    | Salir Página 1                                         |                                                        |  |
|                                  |                                                                                                    |                                                        |                                                        |  |
|                                  | TEXTILJOVE                                                                                                    | TEXTILJOVE                                             | TEXTILJOVE                                             |  |
|                                  | REF.: P.P-0001/08<br>TALLA:<br>32 101001060200 58'00 €                                                                                                    | REF.: P-P-0001/05<br>TALLA:<br>32 101001060200 58'00 € | REF.: P-P-0001/08<br>TALLA:<br>32 101001060200 58'00 € |  |
|                                  | TEXTILJOVE                                                                                                    | TEXTILJOVE                                             | TEXTILJOVE                                             |  |
|                                  | REF.: P-P-0001/06<br>TALLA:                                                                                                    | REF.: P-P-0001/06<br>TALLA:                            | REF: P-P-0001/06<br>TALLA:                             |  |
|                                  | 32 101001060200 58'00 €                                                                                                    | 32 101001060200 58'00 €                                | 32 101001060200 58'00 €                                |  |
|                                  |                                                                                                    |                                                        |                                                        |  |
|                                  | REF.: P.P.0001/06<br>TALLA:                                                                                                    | REF.: P.P.0001/06<br>TALLA:                            | REF: P-P-0001/06<br>TALLA: PVP:                        |  |
|                                  | 34 101001060201 58'00 €                                                                                                    | 34 101001060201 58'00 €                                | 34 101001060201 58'00 €                                |  |
|                                  |                                                                                                    |                                                        |                                                        |  |
|                                  | REF.: P.P.0001/06<br>TALLA:                                                                                                    | REF.: P.P.0001/05<br>TALLA:                            | REF. PP000106<br>TALLA: PVP:                           |  |
|                                  | 34 101001060201 58'00 €                                                                                                    | <sup>34</sup> 101001060201 58'00 €                     | 34 101001060201 58'00 €                                |  |
|                                  | TEXTILJOVE                                                                                                    | TEXTILJOVE                                             |                                                        |  |
|                                  | REF.: P-P-0001/06                                                                                                    | REF.: P.P.0001/05                                      | REF.: P-0001/05                                        |  |
|                                  | <sup>34</sup> 101001060201 58'00 €                                                                                                    | 36 101001060202 58'00 €                                | <sup>36</sup> 101001060202 58'00 €                     |  |
|                                  | TEXTILJOVE                                                                                                    | TEXTILJOVE                                             |                                                        |  |
|                                  | REF.: P-P-0001/05                                                                                                    | REF.: P-P-0001/05<br>TALLA: PVP:                       | REF: P-P-0001/05                                       |  |
|                                  | International State State | 101001060202 58'00 €                                   | III 101001060202 58'00 €                               |  |
|                                  | TEXTILJOVE                                                                                                    | TEXTILJOVE                                             | TEXTILJOVE                                             |  |
|                                  | REF.: P-P-0001/08<br>TALLA: PVP:                                                                                                    | REF.: P-P-0001/06<br>TALLA: PVP:                       | REF: P-P-0001/06                                       |  |
|                                  | <sup>∞</sup> 101001060202 58'00 €                                                                                                    | 101001060202 58'00 €                                   | ~ 101001060203     58'00 €                             |  |
|                                  | TEXTILJOVE                                                                                                    | TEXTILJOVE                                             | TEXTILJOVE                                             |  |
|                                  | REF.: P-P-0001/05<br>TALLA: PVP:<br>13. 50100 - 5                                                                                                    | REF.: P-P-0001/00<br>TALLA: PVP:<br>412                | REF: P-P-0001/00<br>TALLA: PVP:                        |  |
|                                  | 101001060203 58'00 €                                                                                                    | 101001060203 58'00 €                                   | 101001060203 58'00 €                                   |  |
|                                  |                                                                                                    |                                                        |                                                        |  |
|                                  |                                                                                                    |                                                        |                                                        |  |

6º. Si lo vemos bien, salimos de esta pantalla y pulsamos Imprimir.

# Para un Artículo concreto. COMPRAS → EMISIÓN DE ETIQUETAS → SELECCIÓN INDIVIDUAL

1º. Tenemos que introducir el código del artículo del que queremos emitir etiqueta.

| Código | Cantidad | Código | Cantidad |
|--------|----------|--------|----------|
| 0      | 8 0      | 0      | 0        |
| 0      | 0        | 0      | 0        |
| 0      | 0        | 0      | 0        |
| 0      | 0        | 0      | 0        |
| 0      | 0        | 0      | 0        |
| 0      | 0        | 0      | 0        |
| 0      | 0        | 0      | 0        |
| 0      | 0        | 0      | 0        |

2º. Si no lo sabemos podemos buscarlo por código F2, por referencia F3 o en el Desplegable.

| Código     | Descripción    | Referencia    | Cotor    | ₽V₽    | Stock.   | Proveedor         | F.U.Cor |
|------------|----------------|---------------|----------|--------|----------|-------------------|---------|
| 1010010102 | CAMISA LISA    | 141536/UNI    | AZUL     | 39, 98 | 18       | (1) TEXTIL GANDIA | 26/05/2 |
| 1010010202 | CAMISA LISA    | 141536/UNI    | BLANCO   | 39,90  | 19       | (1) TEXTIL GANDIA | 02/06/2 |
| 1020010301 | PANTALON LISO  | PANT/87878    | NARANJA  | 49'00  | 30       | (1) TEXTIL GANDIA | 26/05/2 |
| 1020010401 | PANTALON LISO  | PANT/87878    | PISTACHO | 49'00  | 29       | (1) TEXTIL GANDIA | 02/06/2 |
| 1020020201 | PANTALON SPORT | PAN/SPORT9098 | BLANCO   | 34'95  | 21       | (2) TEXTIL IMPORT | 26/05/2 |
| 1020020501 | PANTALON SPORT | PAN/SPORT9098 | VERDE    | 34*95  | 17       | (2) TEXTIL IMPORT | 26/05/2 |
| 1020030302 | BERMUDAS PLAYA | 128456        | NARANJA  | 14'00  | 10       | (1) TEXTIL GANDIA | 26/05/3 |
|            |                | -             | -        |        | <u> </u> |                   | _       |
|            |                | _             |          |        |          |                   | _       |
|            | L.             |               | -        |        |          |                   | _       |
| _          |                | _             | -        |        |          |                   | -       |
|            | -              |               |          |        | -        |                   | =       |
| _          |                |               |          |        |          |                   | -       |
|            | -              |               |          |        | -        |                   |         |
| -          |                |               | -        |        |          |                   |         |
|            |                |               |          |        | 1        |                   | -       |
| 1          |                | 1             | I        | 1 1    |          |                   | 1       |

3º. Elegimos la talla de la que queremos hacer la etiqueta.

| Alm | 36   | 38   | 40   | 42   | 44   | 46   | 48   | 50   |
|-----|------|------|------|------|------|------|------|------|
| 1   | 0'00 | 2'00 | 2'00 | 2'00 | 2'00 | 2'00 | 2'00 | 2'00 |
| 2   | 2'00 | 2'00 | 2'00 | 2'00 | 2'00 | 2'00 | 2'00 | 2'00 |
| _   |      |      |      |      |      | -    |      |      |
|     |      | 2.1  | 17   | 201  |      | 100  |      | 2.1  |
| -   |      |      |      |      |      | 1    |      | -    |
|     |      | 1    |      |      |      |      |      |      |
|     |      |      | -    | _    |      |      |      | _    |
| -   |      |      |      |      |      |      |      |      |

4º. Introducimos la cantidad de veces que queramos imprimir esa etiqueta.

| Código       | Cantidad | Código | Cantidad |
|--------------|----------|--------|----------|
| 102001030101 | 3        | 0      | 0        |
| 0 🗗          |          | 0      | 0        |
| 0            | 0        | 0      | 0        |
| 0            | 0        | 0      | C        |
| 0            | 0        | 0      | C        |
| 0            | 0        | 0      | 0        |
| 0            | 0        | 0      | C        |
| 0            | 0        | 0      | 0        |

5°. Nos pregunta si queremos imprimir X etiquetas.

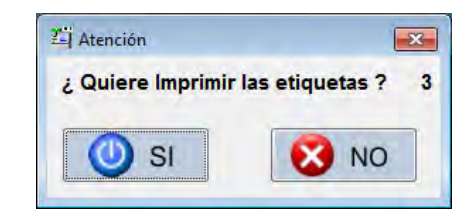

6º. Automáticamente se abre el programa Diseñador de etiquetas.

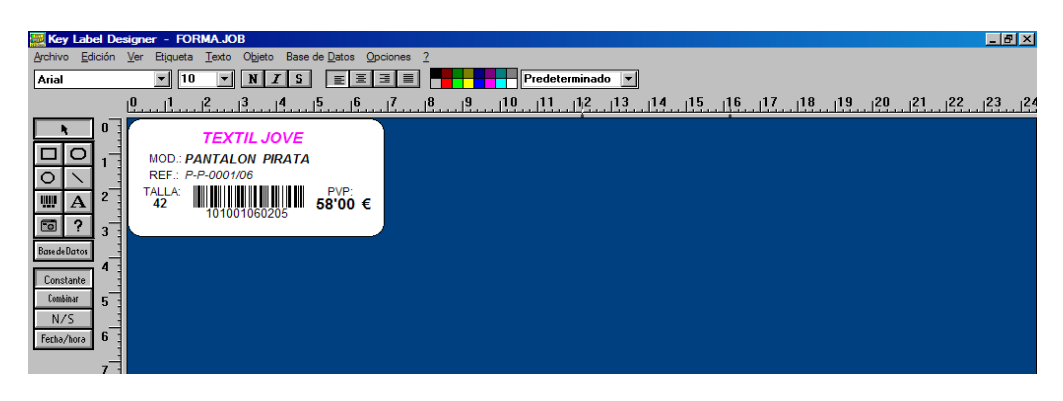

7º. Archivo → Imprimir. Modificamos características de impresión si fuera necesario, y pulsamos el botón de *Imprimir.* 

| Imprimir                                                                                                    | ×                                                         |
|----------------------------------------------------------------------------------------------------|-----------------------------------------------------------|
| # de registros a imprimir       Imprimir         Comenzar a imprimir       Prever         Principio del archivo       Prever         Registro actual       1         # de veces a imprimir la etiqueta       Seleccionar         Fijo       1         Controlado por el campo combinado:       Seleccionar |                                                           |
| Opciones de Impresión                                                                                                    |                                                           |
| <ul> <li>Mostrar datos del Código de Barras inválido como texto</li> <li>Actualizar datos N/S después de imprimirlos</li> <li>Impresión Rápida</li></ul>                                                                                                    | Presione en la primera etiqueta a ser<br>impresa<br>Ayuda |

#### Otras emisiones de etiquetas.

Las emisiones de etiquetas más importantes son las arriba explicadas pero también podemos realizar las siguientes emisiones de etiquetas:

# • ENTRE CÓDIGOS SEGÚN STOCK:

(Compras  $\rightarrow$  Emisión de Etiquetas  $\rightarrow$  Entre Códigos Según Stock).

Para emitir etiquetas de entre un intervalo de artículos y/o Proveedores, también podemos seleccionarlo por temporada.

| Selección de etiquetas er             | ntre límites                  |                     |          | ×                       |
|---------------------------------------|-------------------------------|---------------------|----------|-------------------------|
| Articulos<br>Del 0 P<br>Al 9999999999 | Proveed<br>D<br>A 99          | ores T<br>0<br>9999 | empor. – | Almacenes<br>D 1<br>A 2 |
| Busca por<br>CODIGO                   | F3<br>Busca por<br>Referencia | Confirma            | 8        | Cancela                 |

# • ETIQUETAS DE PEDIDO:

(Compras  $\rightarrow$  Emisión de Etiquetas  $\rightarrow$  Etiquetas de Pedido).

Para emitir etiquetas de un pedido realizado. Se elige el Proveedor y después el nº de Pedido del que vamos a hacer la emisión de etiquetas.

| Proveedores   | _       |
|---------------|---------|
| Del proveedor | 08      |
| Pedidos       |         |
| Del pedido    | 2010001 |
|               | O a a   |

# • ETIQUETAS DE CLIENTES:

(Compras  $\rightarrow$  Emisión de Etiquetas  $\rightarrow$  Etiquetas de Clientes).

Para emitir Etiquetas de Clientes, esto se utiliza mucho para mandar cartas a los clientes. Aquí podemos seleccionar a algunos clientes, así como no seleccionar aquellos que tengan los datos incompletos.

| Del 0 5<br>Al 99999                                               |   |
|-------------------------------------------------------------------|---|
| Población                                                         | _ |
|                                                                   |   |
| Otras opciones                                                    |   |
| Otras opciones<br>Clientes sin dirección<br>Clientes sin Cod Post | N |

# • ETIQUETAS DE PROVEEDORES:

(Compras  $\rightarrow$  Emisión de etiquetas  $\rightarrow$  Etiquetas de Proveedor).

Interesante para mandar correspondencia a proveedores. A igual que las etiquetas de los clientes podemos elegir un intervalo de proveedores como no imprimir aquellos registros que no contengan dirección ni código postal.

| Etiquetas de Proveedores  |   |
|---------------------------|---|
| Proveedores               |   |
| Del 0 🗗                   |   |
| Al 999999                 |   |
| Población                 |   |
|                           |   |
| Otras opciones            |   |
| Proveedores sin dirección | N |
| Proveedores sin Cod.Post  | N |
| 1                         | 1 |
|                           |   |

\*IMPORTANTE: Para poder emitir todo tipo de etiquetas antes hay que configurar el programa para ello, así como diseñar una etiqueta para cada caso.

| Pantalla c | le Ventas |
|------------|-----------|
|------------|-----------|

La pantalla de Ventas es, tal vez, el elemento más importante del TPVGES, ya que todos los apartados descritos anteriormente giran alrededor de esta. Vamos a definir a continuación, los aspectos más relevantes de esta sección.

Antes de empezar a vender, deberemos de realizar un último paso, si queremos tener controlado más adelante las ventas realizadas por cada uno de nuestros empleados.

#### Creación de Vendedores. FICHEROS → VENDEDORES → NUEVO

Por defecto, el programa, tiene creado en el código 1 a un Vendedor General, que lo utilizaremos cuando no queramos registrar la venta a un vendedor en concreto.

| Codigo                                  | 3                                                                                                    |
|-----------------------------------------|----------------------------------------------------------------------------------------------------|
| Nombre                                  | FRANCISCO                                                                                                    |
| Clave                                   |                                                                                                    |
|                                         |                                                                                                    |
|                                         |                                                                                                    |
| lombre del                              | Vendedor a dar de alta.                                                                                             |
| Nombre del<br>Debe ser un<br>manejar el | Vendedor a dar de alta.<br>nombre que identifique a la persona encargada de vende<br>apartado de ventas del TPVGES. |
| Vombre del<br>Debe ser un<br>manejar el | Vendedor a dar de alta.<br>nombre que identifique a la persona encargada de vende<br>apartado de ventas del TPVGES. |

### Venta Común.

 Pasamos el lector de código de barras por el código de barras de nuestra etiqueta de la prenda a vender.

| Visor de Cliente     | 2: 39's     | 90 🗲    | ■ 1        | 1/2<br>5/2010<br>cio Normal<br>a: 2 | Im           | agen          |
|----------------------|-------------|---------|------------|-------------------------------------|--------------|---------------|
| Codigo               | Descripcion |         | Cant. Prec | io C                                | escuento %   | Importe       |
| 10100101020          | CAMISA LISA |         | 1          | 39'90                               | 0'00%        | 39'90         |
|                      |             |         | 0          | 0'00                                | 0'00%        | 0'00          |
|                      |             |         | 0          | 0'00                                | 0'00%        | 0'00          |
|                      | 1           |         | 0          | 0'00                                | 0'00%        | 0'00          |
| -                    | 1           |         | 0          | 0'00                                | 0'00%        | 0'00          |
|                      | 1           |         | 0          | 0'00                                | 0'00%        | 0'00          |
| mporte               | 39'90 Des   | scuento | 0'00 / 09  | % тс                                | TAL          | 39'90         |
| F2<br>Buscar         | F3<br>Cajón | Tick    | tet 🙀 Ai   | F5<br>reglos                        | F7<br>Listin | F8<br>Reserve |
| and the state of the |             |         |            |                                     |              |               |

- 2º. Introducimos la cantidad de artículos que se lleva el cliente de ese artículo.
- 3º. Si se va a aplicar un descuento por artículo también se lo introducimos aquí.
- 4º. Si se lleva diferentes artículos las introducimos todos en esta pantalla con el lector.
- 5°. F4 para hacer el Fin de Ticket:
  - Ponemos el Código del Vendedor.
  - Ponemos el Código del Cliente (Código 0 = CLIENTES VARIOS)

**\*NOTA:** Podemos hacer una búsqueda de clientes pulsando al desplegable y también podemos crear nuevos clientes desde esta pantalla pulsando ALT + F2.

- Ponemos un Dto. (Si queremos aplicarle un descuento al total del ticket.

**\*NOTA:** Aconsejamos realizar los descuentos por artículo y no del total del ticket. El Dto. del total del ticket es útil sólo para redondear, es decir, para quitarle el pico al cliente.)

- Ponemos en el apartado de Metálico el dinero en metálico que te entrega el cliente (automáticamente en la pantalla de al lado te indica el cambio). Si nos da el importe exacto podemos pulsar F5 y automáticamente nos pondrá el importe.
- Si paga con tarjeta introduciremos el importe del ticket en la casilla de cobro con tarjeta y aquí pondremos la cantidad exacta cobrada por tarjeta. Si la venta se paga íntegramente en tarjeta podemos pulsar la F6 y automáticamente nos pondrá el importe. (También puede pagar la mitad en tarjeta y la mitad en metálico).

| 1          | VENDEDOR   |                       |                  |                |
|------------|------------|-----------------------|------------------|----------------|
| 1          | VENDEDOR G | ENERAL                |                  |                |
| Cliente    |            |                       |                  |                |
| 0          |            |                       |                  |                |
| Resumen    |            | - Descuento Adicional |                  |                |
| Importe    | 39'90      | Dto.Adicional         | 0'00             |                |
| Descuento  | 0'00       | ,L                    |                  |                |
| TOTAL      | 39'90      | Entregas              |                  |                |
|            |            | Metálico              | 0'00 <b>F5</b> ( | Cobra Metálico |
| Diferencia | 20'00      | Tarjeta de Crédito    | 0'00 <b>F6</b>   | Cobra Tarjeta  |
| Priorenoid | 39 90      | Talón Bancário        | 0'00 <b>F7</b> ( | Cobra Talón    |
|            |            | Vale                  | 0'00             | 0              |
| Cambio     | 0'00       | Pendiente             | 0,00 [5]1        | Deja Pendiente |
|            | 31         |                       |                  | and the second |

6º. Al pulsar confirmar imprime ticket y la venta ya está realizada. (Es posible que nos pregunte si queremos imprimir el ticket y normalmente le indicaremos que sí, ya que si el cliente quisiera después devolver el artículo deberá hacerlo con su ticket de venta)

### Venta dejando el importe pendiente en la cuenta del cliente

#### Crearemos la ficha del cliente.

Antes de hacer el fin de ticket hay que crear una ficha al cliente si no la tenemos creada ya que no se puede dejar nada pendiente a clientes varios, sólo a clientes registrados. Podemos crearlos de dos maneras:

- Desde la misma pantalla de Ventas o desde la pantalla de Fin de Ticket con las teclas de acceso rápido: Alt + F2.

**\*NOTA:** Aconsejamos realizarlo de esta forma porque agiliza la venta.

Desde Ficheros  $\rightarrow$  Clientes  $\rightarrow$  Nuevo

| Datos del Clie | ente           |            |        |    | F10 Imagen |
|----------------|----------------|------------|--------|----|------------|
| Codigo         | 3 NIF/DNI      | 1212121212 | I      |    | -          |
| Nombre         | PEDRO MANUEL V | IDAL ALCAR | AR     |    | 100        |
| Alias          | PEDRITO        |            |        |    | 1.51       |
| Direccion      | C/LUIS CASANOV | A Nº7      |        |    | 1-1        |
| C.Postal       | 46.770         | Poblacion  | XERACO |    |            |
| Provincia      | VALENCIA       | Pais       | ESPAÑA |    |            |
| Tasas          | 18'00 Dto.     | 0'00       | Fecha  | 11 |            |
| Telefonos      | 999999999      |            |        |    |            |
| Talla          | XL             |            |        |    |            |
| Internet       |                |            |        |    |            |
| e-mail         |                |            |        |    |            |
| web            |                |            |        |    |            |
|                |                |            |        |    |            |
| Comentarios -  |                |            |        |    |            |
|                |                |            |        |    |            |
|                |                |            |        |    |            |
|                |                |            |        |    |            |
|                |                |            |        |    |            |
|                |                |            |        |    |            |
|                |                |            |        |    |            |
|                |                |            |        |    |            |
|                |                |            |        |    |            |
|                |                |            |        |    |            |

#### Realizar la Venta.

- Si se va a aplicar un descuento por artículo también se lo introducimos aquí. Pasar código de barras prenda/s a adeudar.
- 2°. Pulsamos la Tecla F4:
  - Poner código vendedor.
  - Poner código del cliente que deja la deuda (Si no recordamos el código del cliente lo podemos buscar pulsando en el desplegable)
  - Poner Dto. (Si le aplicamos)
  - Poner en Pendiente la cantidad de dinero que deja el cliente a deber.
     Podemos pulsar F9 para que nos introduzca el importe (puede ser que pague algo en metálico, que se introducirá en metálico y el resto lo deje pendiente, que se introducirá en pendiente o pulsando F9).

| 1           | VENDEDOR | GENERAL             |                    |              |
|-------------|----------|---------------------|--------------------|--------------|
| Cliente     |          |                     |                    |              |
| 3           | PEDRO    | MANUEL VIDAL ALC    | ARAR               |              |
| Resumen     |          | Descuento Adicional |                    |              |
| Importe     | 39'90    | Dto.Adicional       | 0'00               |              |
| Descuento   | 0'00     | l'                  |                    |              |
| TOTAL       | 39'90    | - Entregas          |                    | _            |
|             |          | Metálico            | 0'00 [F5] Co       | bra Metálico |
| Diferencia  | 0100     | Tarjeta de Crédito  | 0'00 (F6) Co       | bra Tarjeta  |
| Direfericia | 000      | Talón Bancário      | 0'00 [F7] Co       | bra Talón    |
|             | -        | Vale                | 0'00               | 0            |
| Cambio      | 0'00     | Pendiente           | 39'90 <b>F9</b> De | ja Pendiente |
|             |          |                     |                    |              |

3º. Pulsamos Confirma y se imprime ticket y la venta ya está hecha.

# Cliente Paga Deuda.

Desde la misma pantalla de ventas:

1º. F8 para acceder a la pantalla de Gestión de Deudas de Clientes:

| Cliente<br>Nombr<br>Direcci<br>Poblac<br>Provine | Cliente<br>e CLII<br>ion<br>cia | O Tel<br>Entes vario | DS             | 0                | FØ1<br>DIS   | NO<br>NO<br>SPONIBLI |        | F2 Busc<br>Rese<br>F3 Articu<br>F4 Paga |
|--------------------------------------------------|---------------------------------|----------------------|----------------|------------------|--------------|----------------------|--------|-----------------------------------------|
| Reservas                                         | -                               | In the second        | To Low         | T 1 2 1 1        | WHE          | December             |        | F5 Impri                                |
| Ticket<br>Ø                                      | Fecha                           | Metalico<br>0°00     | 1 alon<br>0'00 | l arjeta<br>0°00 | vale<br>0'00 | Heserva<br>0'00      |        | F6 Pag<br>Cue                           |
|                                                  |                                 |                      |                |                  | _            |                      | 1      | F8 Borra<br>Rese                        |
|                                                  |                                 |                      |                |                  | -            |                      | 3      | F9                                      |
| •                                                |                                 | <u> </u>             | m              |                  | _            |                      | - 7    | Cance                                   |
| Pagos a c                                        | cuenta                          |                      |                | _                |              |                      |        |                                         |
| Fecha                                            | Hora                            | Metalico             | Talon          | Tarjeta          | Vale         | Dto.                 | Cambio | Usr. Vei                                |
| 11                                               | 1.1                             | 0.00                 | 0.00           | 0.00             | 0.06         | 0,00                 | 0.06   | 0                                       |
|                                                  |                                 |                      |                |                  |              |                      |        |                                         |
|                                                  |                                 | 1                    |                | 242              |              | -                    |        |                                         |
| •                                                | L                               | L                    | -              |                  |              |                      |        |                                         |
| <<br>Resumen                                     | de Pagos                        | 1                    | Teles          |                  |              | Dendlands            |        |                                         |

 F2 para buscar al Cliente (También podemos buscar al cliente de entre un listado poniendo código 0 y pulsando INTRO)

\*NOTA: Sólo aparecerán en esta búsqueda aquellos clientes que tengan deudas

| Heservas Ai | ctivas               |            |    |
|-------------|----------------------|------------|----|
| Cliente     | Nombre               | Fecha      | 12 |
| 1           | AMALIA ESTRUCH FARIN | 26/05/2010 | H  |
| 2           | JOSE LUIS GARCIA GAR | 26/05/2010 | 1  |
| 3           | PEDRO MANUEL VIDAL A | 26/05/2010 |    |
|             |                      |            | 1  |
|             | )                    |            | 1  |
| _           |                      |            |    |
| 1.1         |                      |            | U  |
|             |                      |            | 1  |
|             | )                    |            | 1  |
|             |                      |            |    |
| _           |                      |            | Ш  |
|             | 10                   | 1          | 15 |
| • (         | 301                  |            |    |

| Cliente<br>Nombr<br>Direcci<br>Poblac<br>Provine | Cliente<br>e AMA<br>on C/L/<br>ion GAN<br>cia VALI | LIA ESTRU<br>Lia Estru<br>A Paz S/N<br>Dia<br>Encia | 78787878<br>CH FARINO<br>46 | 77<br>S<br>5700 | -Imagen<br>FOT<br>DIS | OGRAFI<br>NO<br>PONIBLI |        | F2 R<br>F3 A<br>F4 R | usca<br>eserv<br>ostra<br>rticulo<br>aga<br>eserv |
|--------------------------------------------------|----------------------------------------------------|-----------------------------------------------------|-----------------------------|-----------------|-----------------------|-------------------------|--------|----------------------|---------------------------------------------------|
| Reservas                                         |                                                    |                                                     |                             |                 |                       |                         |        | R                    | eserv                                             |
| Ticket                                           | Fecha                                              | Metalico                                            | Talon                       | Tarjeta         | Vale                  | Reserva                 |        | die na l             | Pago                                              |
| 7                                                | 26/05/2010                                         | -9'90                                               | 0,00                        | 0'00            | 39'90                 | 0.00                    | - 6    | 10                   | Cuent                                             |
| 13                                               | 26/05/2010                                         | 0'00                                                | 0'00                        | 0,00            | 0,00                  | 128'80                  |        | F8 R                 | orra<br>eserv<br>9<br>Ticke                       |
| <                                                | cuenta -                                           |                                                     | m                           |                 |                       |                         | i I    | 3 Ca                 | ncela                                             |
| Fecha                                            | Hora                                               | Metalico                                            | Talon                       | Tarieta         | Vale                  | Dto.                    | Cambio | Úsr.                 | Ver                                               |
| 11                                               |                                                    | 0.00                                                | 0.00                        | 0.00            | 0.00                  | 0.00                    | 0.0    | 9 0                  | _                                                 |
|                                                  |                                                    |                                                     |                             |                 |                       |                         |        |                      | Ξ,                                                |
|                                                  |                                                    |                                                     |                             | 111             |                       |                         |        |                      |                                                   |
| * [                                              | de De set                                          | 1                                                   |                             | m               |                       |                         |        |                      | 0.1                                               |
| * Esumen                                         | de Pagos                                           | 0100                                                | Talon                       |                 |                       | Pondianto               |        | 0100                 |                                                   |

Desde la pantalla anterior podemos realizar cualquier gestión de las que figuran en los botones de la derecha: Buscar Reserva (F2); Mostrar artículos (F3); Pagar Reserva (F4); Imprimir la Reserva (F5); Realizar pagos a cuenta (F6); Borrar Reserva (F8); Ver Ticket (F9).

3º. F4 Paga la deuda. El cliente puede pagar toda la deuda o parte de ella, de igual modo puede pagar en metálico, en tarjeta, en vale o incluso algo en metálico y el resto en tarjeta.

| Importe            | -      |                    |
|--------------------|--------|--------------------|
| Importe:           | 128'80 |                    |
| Descuento:         | 0'80   |                    |
| PENDIENTE          |        |                    |
| Pendiente:         | 0.00   |                    |
| Total              |        |                    |
| TOTAL:             | 128'00 |                    |
| Cambio             |        |                    |
| Cambio:            | 0.00   |                    |
| Entregas           |        |                    |
| Metálico           | 0.00   | F5 Cobra Metálico  |
| Tarjeta de Crédito | 128'00 | [F6] Cobra Tanjeta |
| Talón Bancário     | 0.00   | [F7] Cobra Talón   |
| Vale               | 0'00   | 0                  |

4º. Al darle Ok (o INTRO) aparece en pantalla un resumen de la operación, si estamos de acuerdo aceptamos (OK) si nos hemos equivocado en algo cancelamos.

| Importe:<br>Descuento: | 128'80<br>0'80 |
|------------------------|----------------|
| OTAL                   |                |
| Total:                 | 128'00         |
| ormas de PAGO          |                |
| Metalico:              | 0'00           |
| Talon:                 | 0'00           |
| Tarjeta:               | 128'00         |
| Vale:                  | 0'00           |
| Pendiente:             | 0'00           |
| Cambio:                | 0'00           |
|                        |                |

5º. A continuación pregunta: ¿Quieres imprimir un comprobante? A la que le contestaremos según lo que necesitemos.

Ahora ya está saldada la deuda.

# Devolución de una Venta.

- 1º. Pasa por el lector por el código de barras de la prenda a devolver.
- 2°. En cantidad ponemos 1:

| Visor de Cliente<br>Importe: -39'90 (<br>Se Aparcar ALT+F6 0 5a |              | 1 📬 1/2<br>26/05/2010<br>Precio Normal<br>Linea: 2 |              | agen          |
|-----------------------------------------------------------------|--------------|----------------------------------------------------|--------------|---------------|
| Codigo Descripcion                                              | Cant.        | Precio I                                           | Descuento %  | Importe       |
| 101001010200 CAMISA LISA                                        | -1           | 39'90                                              | 0'00%        | -39'90        |
|                                                                 | 0            | 00'00                                              | 0'00%        | .0 ' 00       |
|                                                                 | 0            | 00'00                                              | 0,00%        | 00'00         |
|                                                                 | 0            | 00'00                                              | 0'00%        | 00'00         |
|                                                                 | 0            | 0'00                                               | 0,00%        | 0'00          |
|                                                                 | 0            | 0'00                                               | 0,00%        | 0'00          |
| Importe -39'90 Descuen                                          | to 0'00 /    | 0% TC                                              | DTAL         | -39'90        |
| Buscar Cajón                                                    | F4<br>Ticket | F5<br>Arreglos                                     | F7<br>Listin | F8<br>Reserva |
| Revisar Calendario                                              | Clientes     | Artículos                                          | Pagos        | € Cobros      |

3º. Si el cliente se lleva otra prenda, introduces el código de la otra prenda.

| Visor de cliente         Importe:       20'10 €         Sec Aparcar       ALT+F6<br>Recuperar       Importe |            | fisor de Cliente<br>Tisor de Cliente<br>1 1/2<br>26/05/2010<br>Precio Normal<br>Linea: 3 ■ |             | -Im           | FOTOGRAFIA<br>NO<br>DISPONIBLE |              |               |
|----------------------------------------------------------------------------------------------------|------------|--------------------------------------------------------------------------------------------|-------------|---------------|--------------------------------|--------------|---------------|
| Codigo                                                                                                    | Descripcio | 1                                                                                          | Cant.       | Precio        | D                              | escuento %   | Importe       |
| 101001010                                                                                                   | 200 CAMISA | LISA                                                                                       | -1          |               | 39'90                          | 0'00%        | -39'90        |
|                                                                                                    | 99 ARTICU  | LO ESPECIAL                                                                                | 1           | 1             | 60'00                          | 0'00%        | 60'00         |
|                                                                                                    |            |                                                                                            | 0           |               | 0'00                           | 0'00%        | 0'00          |
|                                                                                                    |            |                                                                                            | 0           |               | 0'00                           | 0'00%        | 0'00          |
|                                                                                                    | 1          |                                                                                            | 0           |               | 0'00                           | 0,00%        | 0'00          |
|                                                                                                    |            |                                                                                            | 0           |               | 0'00                           | 0*00%        | 0'00          |
| Importe                                                                                                    | 20'10      | Descuento                                                                                  | 0'00        | 0%            | TO                             | TAL          | 20'10         |
| F2<br>Busce                                                                                                 | ar 💼 (     | F3<br>Cajón 1                                                                              | F4<br>icket | F5<br>Arregic | s Ve                           | F7<br>Listin | F8<br>Reserva |
|                                                                                                    | 1 1 1      | 10                                                                                         | TICO        | ALT T         |                                | ALT. DO      | ALT FO        |

- 4º. F4 (Realizas el fin de venta). Pueden pasar tres situaciones:
  - Que la prenda que se lleva el cliente cueste lo mismo que la que devuelve, por lo que la diferencia será 0.

| 1                                       | VENDEDOR | GENERAL              |                             |
|-----------------------------------------|----------|----------------------|-----------------------------|
| Cliente                                 |          |                      |                             |
| 2                                       | JOSE LU  | JIS GARCIA GARCIA    |                             |
| Resumen                                 |          | -Descuento Adicional |                             |
| Importe                                 | 0'00     | Dto.Adicional        | 0'00                        |
| Descuento                               | 0'00     |                      |                             |
| TOTAL                                   | 0'00     | - Entregas           |                             |
|                                         |          | Metálico             | 0'00                        |
| Diferencia                              | 0'00     | Tarjeta de Crédito   | 0 ' 00 [F6] Devuelve Tarjet |
| 2.4.2.2.2.2.2.2.2.2.2.2.2.2.2.2.2.2.2.2 | 0.00     | Talón Bancário       | 0 ' 00 [F7] Devuelve Talón  |
| Cambio                                  | 0'00     | Vale<br>Pendiente    | 0 ' 00 (F9) Deia Pendiente  |
| Compro                                  | 000      | r chaichte           | 0 00 Cal Deja Pendiente     |

- Que el cliente tenga que pagar una diferencia "x" de dinero, por lo que será igual que cualquier otra venta. En pantalla aparecerá cuál es esa diferencia en metálico que ha de pagar el cliente.

| 1 VENDEDO        | R GENERAL          |                            |
|------------------|--------------------|----------------------------|
| Cliente          |                    |                            |
| 2 JOSE           | LUIS GARCIA GARCIA |                            |
| Resumen          |                    |                            |
| Importe 20'10    | Dto.Adicional      | 0'00                       |
| Descuento 0'00   |                    |                            |
| 101AL 20'10      | - Entregas         |                            |
| 2                | Tarieta de Crédito | 0 ' 00 (FS) Cobra Metalico |
| Diferencia 20'10 | Talón Bancário     | 0 '00 (E) Cobra Talón      |
|                  | Vale               | 0'00 0                     |
| Cambio 0'00      | Pendiente          | 0 ' 00 (F9) Deja Pendiente |

- Que la diferencia sea a favor del cliente (es decir que la prenda que se lleva es más barata que la que devuelve). En este caso se le realizará un vale al cliente del importe de esa diferencia. (La impresora de tickets emitirá un ticket que será el vale a entregar al cliente).

| 1          | VENDEDOR | GENERAL             |                     |              |
|------------|----------|---------------------|---------------------|--------------|
| Cliente    |          | and a company       |                     |              |
| 2          | JOSE L   | UIS GARCIA GARCIA   |                     |              |
| Resumen    |          | Descuento Adicional |                     |              |
| Importe    | -29'90   | Dto.Adicional       | 0'00                |              |
| Descuento  | 0'00     |                     |                     |              |
| TOTAL      | -29'90   | - Entregas          |                     |              |
|            |          | Metálico            | 0 ' 00 (F5) Devue   | we Metálio   |
| Diferencia | 20100    | Tarjeta de Crédito  | 0 ' 0 0 [F6] Devue  | elve Tarjeta |
| Directicid | -29.90   | Talón Bancário      | 0 ' 0 0 (F7) Devue  | elve Talón   |
|            |          | Vale                | 0 ' 00 (F8) Emite   | Vale         |
| Cambio     | 0'00     | Pendiente           | 0 ' 0 0 (E9) Deja F | Pendiente    |

**\*NOTA:** También tenemos la posibilidad de devolvérselo en efectivo, eso dependerá de la política de la empresa.

# Venta con Vale.

1º. Pasa por el lector por el código de barras de la prenda a vender.

| Visor de Client        | NTAS POR MOSTRADOR                                                 |       | _                                              | Im                                     | agen                             |
|------------------------|--------------------------------------------------------------------|-------|------------------------------------------------|----------------------------------------|----------------------------------|
| Impoi                  | rte: 49'00 (                                                       |       | 1 न 1/2<br>26/05/2010<br>Precio Normal         | 2                                      | OTOGRAFIA<br>NO<br>DISPONIBLE    |
| F6<br>Aparca           | r ALT+F6 🙆 ES                                                      | SC L  | inea: 2                                        | -                                      |                                  |
| F6<br>Aparca<br>Codigo | r ALT+F6 00 52<br>Descripcion                                      | SC L  | Linea: 2<br>Precio                             | Descuento %                            | Importe                          |
| Codigo                 | r ALT+F6 6 5<br>Recuperar 6 5<br>Descripcion<br>1102 PANTALON LISO | Cant. | Linea: 2<br>Precio<br>49'00                    | Descuento %                            | Importe<br>49'00                 |
| Codigo<br>102001040    | r ALT+F6 Sz<br>Descripcion<br>1102 PANTALON LISO                   | Cant. | Linea: 2 Precio 49'00 0'00                     | Descuento %<br>0'00%<br>0'00%          | Importe<br>49100<br>0100         |
| Codigo<br>102001040    | r ALT+F6<br>Recuperar O Sc<br>Descripcion<br>1102 PANTALON LISO    | Cant. | Linea: 2 Precio 49'00 0'00 0'00                | Descuento %<br>0'00%<br>0'00%<br>0'00% | Importe<br>49'00<br>0'00         |
| Codigo<br>102001040    | ALT+F6<br>Recuperar<br>Descripcion                                 | Cant. | Linea: 2 Precio 49'00 0'00 0'00 0'00 0'00 0'00 | Descuento %<br>0'00%<br>0'00%<br>0'00% | Importe<br>49°00<br>0°00<br>0°00 |

- 2°. F4, para realizar el fin de ticket.
- 3º. En el apartado de vale introducir el importe del vale que nos entrega el cliente. Pueden pasar 2 situaciones:
  - Que el artículo que se lleva el cliente sea más caro que el importe de su vale, por lo que pagará la diferencia bien en metálico, bien en tarjeta o bien lo dejará pendiente.

| 1                  | VENDEDOR G    | ENERAL                |         |                  |
|--------------------|---------------|-----------------------|---------|------------------|
| Cliente            |               |                       |         |                  |
| 2                  | JOSE LU       | IS GARCIA GARCIA      |         |                  |
| Resumen            |               | - Descuento Adicional |         |                  |
| Importe            | 49'00         | Dto.Adicional         | 0'00    |                  |
| Descuento<br>TOTAL | 0'00<br>49'00 | Entregas              |         | _                |
|                    |               | Metálico              | 19'10 E | 5 Cobra Metálico |
| Diferencia         | 0'00          | Tarjeta de Crédito    | 0'00 🖪  | 6) Cobra Tarjeta |
| Directord          | 0.00          | Talón Bancário        | 0'00 🗉  | 7] Cobra Talón   |
|                    |               | Vale                  | 29'90   | 3                |
| Cambio             | 0'00          | Pendiente             | 0'00 🖻  | ) Deja Pendiente |

- Que el artículo que se lleva el cliente sea más barato que el importe de su vale. En este caso se hará un vale de la diferencia.

| 1                  | VENDEDOR     | GENERAL             |        |                     |
|--------------------|--------------|---------------------|--------|---------------------|
| Cliente            |              |                     |        | -                   |
| 2                  | JOSE L       | JIS GARCIA GARCIA   | ų.     |                     |
| Resumen            |              | Descuento Adicional |        |                     |
| Importe            | 8'95         | Dto.Adicional       | 0,00   |                     |
| Descuento<br>TOTAL | 0'00<br>8'95 | Entregas            |        | _                   |
|                    |              | Metálico            | 0'00   | [F5] Cobra Metálico |
| Diferencia         | 0'00         | Tarjeta de Crédito  | 0'00   | F6 Cobra Tarjeta    |
| Differentia        | 0.00         | Talón Bancário      | 0'00   | [F7] Cobra Talón    |
|                    |              | Vale                | 29'90  | 3                   |
| Cambio             | 0.00         | Pendiente           | -20'95 | F9 Deja Pendiente   |

En este caso el programa preguntará si se quiere emitir un vale por la diferencia. \*NOTA: Normalmente le diremos que sí.

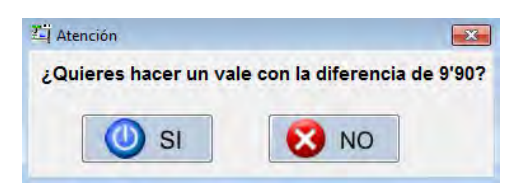

#### Venta de Artículos sin Registrar

**\*NOTA:** No aconsejamos realizar ventas de artículos sin codificar, aconsejamos codificar todo y después empezar a vender. Sólo optaremos por esta opción la primera vez, que tenemos la tienda abierta y hemos empezado a codificar algo pero no todo y queramos registrar ya todas las ventas por el TPVGES.

- 1°. Tenemos que saber los códigos de las familias o sacar un Listado de Familias en ESTADÍSTICAS → OTROS LISTADOS → LISTA FAMILIAS
- 2º. Introducimos en pantalla de ventas el código de la familia del artículo a vender.

| Visor de Cliente | ALT+F<br>Recupe | 9'95 €<br>ar 🐼 ESC<br>Salir |           | 1<br>26/05/2<br>Precio I<br>Linea: | 1/2<br>010<br>Vormal<br>2 |              | FOTOGRAFIA<br>NO<br>DISPONIBLE |
|------------------|-----------------|-----------------------------|-----------|------------------------------------|---------------------------|--------------|--------------------------------|
| Codigo           | Descripcion     | i.                          | Cant.     | Precio                             | C                         | escuento %   | Importe                        |
|                  | 1 CAMISAS       | 6                           | 1         |                                    | 9'95                      | 0'00%        | 9'95                           |
|                  |                 |                             | 0         |                                    | 0'00                      | 0'00%        | 0'00                           |
|                  |                 |                             | 0         |                                    | 0'00                      | 0'00%        | 0'00                           |
| _                |                 |                             | 0         |                                    | 0'00                      | 0'00%        | 00'00                          |
|                  | 1               |                             | 0         |                                    | 0'00                      | 0,00%        | 0'00                           |
|                  |                 |                             | 0         | 1                                  | 0'00                      | 0'00%        | 0.00                           |
| mporte           | 9'95            | Descuento                   | 0'00/     | 0%                                 | TO                        | TAL          | 9'95                           |
| F2<br>Buscar     |                 | F3<br>ajón M Tic            | 4<br>sket | F5<br>Arregi                       | os 🚺                      | F7<br>Listin | F8<br>Reserva                  |
| F9               | Calo            | 10 . 😽 ALT                  | +F2 🔽     | ALT+F                              | 3                         | ALT+F9       | ALT+F1                         |

- 3º. Introducimos la cantidad que se lleva de ese artículo.
- 4º. Introducimos el precio de la prenda.
- 5º. Introducimos Dto. (Si queremos aplicar). F4 para realizar el Fin de Ticket:

| Vendedor        |      |                     |                  |                |
|-----------------|------|---------------------|------------------|----------------|
| -Cliente        |      |                     |                  |                |
| Resumen         |      | Descuento Adicional |                  |                |
| Importe         | 9'95 | Dto.Adicional       | 0'00             |                |
| Descuento       | 0'00 | L.                  |                  |                |
| TOTAL           | 9'95 | Entregas            |                  |                |
|                 |      | Metálico            | 0'00 (FS) C      | obra Metálico  |
| Diferencia      | 0.02 | Tarjeta de Crédito  | 0'00 (F6) C      | obra Tarjeta   |
| D I OI OI OI OI | 3 30 | Talón Bancário      | 0'00 E7 C        | obra Talón     |
|                 |      | Vale                | 0.00             | 0              |
| Cambio          | 0'00 | Pendiente           | 0'00 <b>E9 D</b> | leja Pendiente |

#### Aparcar Ventas (Dejar Ventas en Espera).

Aparcar la venta o ticket.

1º. Pasa por el lector por el código de barras de la prenda/s a vender.

| F6<br>Aparcar | : 72'95€<br>ALT+F6 & Salir | <ul> <li>■ 1</li> <li>● 26/0</li> <li>€ Pres</li> <li>■ Line</li> </ul> | 1/2<br>05/2010<br>cio Normal<br>ea: 4 |            |         |
|---------------|----------------------------|-------------------------------------------------------------------------|---------------------------------------|------------|---------|
| Codigo        | Descripcion                | Cant. Pred                                                              | cio E                                 | escuento % | Importe |
| 1             | CAMISAS                    | 1                                                                       | 9'95                                  | 0'00%      | 9'95    |
| 102001030100  | PANTALON LISO              | 1                                                                       | 49'00                                 | 0'00%      | 49'00   |
| 102002020200  | BERMUDAS PLAYA             | 1                                                                       | 14'00                                 | 0'00%      | 14'00   |
| 102003030200  |                            | 0                                                                       | 0'00                                  | 0'00%      | 0'00    |
| 102003030200  |                            |                                                                         | 0'00                                  | 0'00%      | 0'00    |
|               |                            | 0                                                                       | 0 00                                  | 0 0000     | 0.00    |

2º. Pulsar Aparcar o F6 e indicarle una referencia (puede ser el nombre de la persona a la que le estamos haciendo esa venta) y pulsar Confirmar.

| Fashes        |                | 210 6    |
|---------------|----------------|----------|
| Fecha:        | 26/05/2010     | 1. 3. 1. |
| Importe:      | 72'95          |          |
| Descuento:    | 0'00           |          |
| Total:        | 72'95          |          |
| Referencia de | ocalizacion    |          |
| Referéncia:   | MARI PELUQUERA |          |
|               |                |          |

La venta o ticket se ha quedado en una lista de ventas en espera que pueden ser recuperadas en cualquier momento, día y/o Terminal.

Aparcar la venta o ticket.

- 1°. Desde pantalla de Ventas  $\rightarrow$  Pulsar Recuperar o ALT + F6.
- 2º. Aparece una lista de todos los tickets que tenemos aparcados.
- 3º. Elegimos el que buscamos y pulsamos INTRO o Confirmar.

| lumero | Fecha      | Hora     | Cantidad | Ref.Vendedor   |   |
|--------|------------|----------|----------|----------------|---|
| 2      | 26/05/2010 | 12:50:00 | 1        | FERNANDO       |   |
| 3      | 26/05/2010 | 19:51:09 | 3        | MARI PELUQUERA |   |
|        |            |          |          |                | 1 |
|        |            |          |          |                |   |
|        |            |          |          |                | - |
|        |            |          |          |                | 1 |
|        | _          | -        | -        |                |   |
| -      |            |          | III.     |                | * |

- 4º. Nos aparecerá en la pantalla de ventas, aquella venta que anteriormente hemos aparcado y ahora ya podemos finalizarla.
- 5°. F4 para realizar el Fin de Ticket.

| 1          | VENDEDOR | GENERAL               |                         |             |
|------------|----------|-----------------------|-------------------------|-------------|
| Cliente    |          |                       |                         |             |
| 1          | AMALIA   | ESTRUCH FARINOS       |                         |             |
| Resumen    |          | - Descuento Adicional |                         |             |
| Importe    | 72'95    | Dto.Adicional         | 0'00                    |             |
| Descuento  | 0'00     | -                     |                         |             |
| TOTAL      | 72'95    | Entregas              |                         | _           |
|            |          | Metálico              | 0'00 (F5) Cob           | ra Metálico |
| Diferencia | 72'95    | Tarjeta de Crédito    | 0'00 <b>F6 Cob</b>      | ra Tarjeta  |
|            | 12.00    | Talón Bancário        | 0'00 (F7) Соь           | ra Talón    |
|            | 1.000    | Vale                  | 0'00                    | 0           |
| Cambio     | 0'00     | Pendiente             | 0 ' 00 <b>(F9) Deja</b> | Pendiente   |

Otras funciones a realizar desde la Pantalla de Ventas.

### Pago de Caja.

Este proceso lo realizaríamos cuando sacamos dinero de la caja, por ejemplo para pagar productos de limpieza.

- 1º. Pulsamos Pagos o ALT + F9
- 2º. Introducimos un código cualquiera que le queramos dar a ese tipo de pago.
- 3º. Introducimos una descripción.
- 4º. Introducimos el importe de ese pago.

| Fecha:          | 26/05/2010 | Hora:   | 19:56:40 |
|-----------------|------------|---------|----------|
| Tipo:           | 1          |         |          |
| Descripción:    | LIMPIEZA   | CRISTAL | ES       |
| Importe del Pag | 0          |         |          |
| Cantidad:       | 6'00       | €       |          |

- 5º. Pulsamos confirmar o INTRO
- 6º. Nos pregunta si queremos Grabar el Pago por Caja, para que cuando haga Arqueo nos contabilice este Pago.

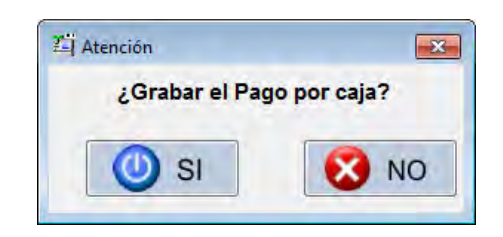

7º. Al Confirmar preguntará si queremos imprimir un comprobante de este pago realizado.

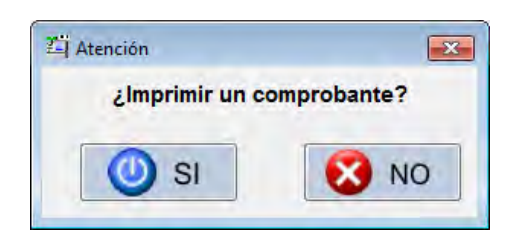

### Cobro por Caja.

Este proceso lo realizaríamos cuando entramos dinero en caja, por ejemplo las propinas.

- 1º. Pulsamos Cobros o ALT + F10
- 2º. Introducimos un código cualquiera que le queramos dar a ese tipo de cobro.
- 3º. Introducimos una descripción
- 4º. Introducimos el importe de ese cobro.

| Fecha:         | 26/05/2010 | Hora: | 19-57-59 |
|----------------|------------|-------|----------|
| lipo:          | 1          |       | 10.07.00 |
| ) escripción:  | PROPINAS   |       |          |
| mporte del Cob | ito        |       |          |
| antidad:       | 3'00       | ŧ     |          |

- 5°. Pulsamos confirmar o INTRO
- 6º. Nos pregunta si queremos Grabar el Cobro por Caja, para que cuando haga Arqueo nos contabilice este Pago.

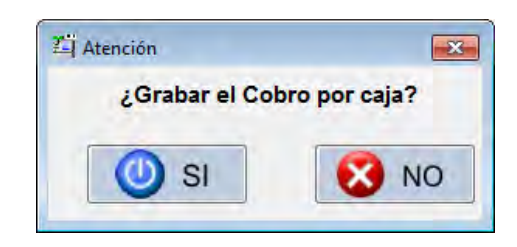

7º. Al Confirmar preguntará si queremos imprimir un comprobante de este pago realizado.

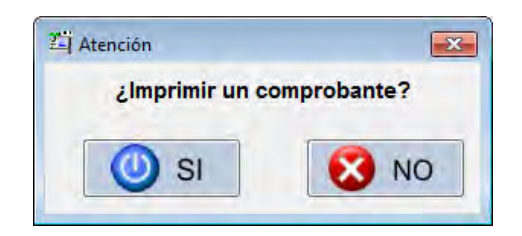
## Arqueo de Caja

El arqueo de caja es el proceso más importante que se realiza, en cuanto al control de las transacciones que se realizan en un comercio. En este apartado veremos la forma que tiene el TPVGES de trabajar con ello.

\*IMPORTANTE: Este proceso se realizará al cierre del comercio todos los días.

VENTAS → ARQUEO DE CAJA

1º. Aparecerá una pantalla como ésta en la que le indicaremos el almacén en el que estamos haciendo caja y el año de trabajo.

| ARQUEO DE CAJA                      |           |
|-------------------------------------|-----------|
| Almacen<br>Tienda: 1                |           |
| Ejercicio<br>Año Trabajo (00-99) 10 |           |
| Confirma 🤇                          | 3 Cancela |

- 2º. Indicaremos la fecha del día del que vamos a hacer caja. (Por defecto aparecerá el día de hoy ya que la caja es algo que se realiza diariamente)
- 3º. F2 o "Calcular el arqueo"

| Inicio 26/05/2010  | Fin 26/05/ | F2 Calcula             |
|--------------------|------------|------------------------|
| Calda inizial      |            | Ticket Inicial         |
| Saluo Iniciai      | 0.00       | TICKEL ITTICIAL        |
|                    |            | I                      |
| Metálico           | 100155     | 16                     |
| Talón Bancario     | 408 55     | Tickets Bealizados     |
| Tarieta de Crédito | 429170     | 16                     |
| Vales canieados    | 94'05      | 10                     |
| Vales emitidos     | -84'05     | 0000                   |
| Descuentos         | 0105       | 1 (Q.4) (D.6) (SQ) (Q2 |
| Reservas           | 208'25     |                        |
| Pagos a cuenta     | 193'60     | 1999 40 40 4           |
| Pagos              | 11'95      | 3/1 5001               |
| Cobros             | 3'00       |                        |
|                    |            | 100 L                  |
| N                  |            | 1150                   |
| Saldo final        | 399'60     | 10 120                 |
|                    |            |                        |
| -                  |            |                        |
| Dinero retirado    | 0'00       | 5 MIR                  |
|                    |            | 31100                  |

- 4º. En pantalla aparecerá toda la información de los movimientos de caja del día señalado. (Las cantidades son Euros)
- 5º. Contaremos manualmente el dinero que tenemos en la caja y las ventas realizadas en tarjeta ese día.
- 6º. Las compararemos con la información que tenemos en pantalla. (Ha de ser exacta, de lo contrario significa o que hemos contabilizado mal, que nos hemos equivocado cobrando a algún cliente o que nos han robado en caja)
- 7º. Desde aquí se pueden hacer 3 procesos, 2 de los cuales hay que hacer todos los días:
  - F5 Cambiar el saldo inicial: Éste servirá para cambiar el saldo inicial que tenemos en caja. (Normalmente esto sólo lo hará el propietario del comercio cuando estime oportuno que comencemos el día con más cambio o menos del que teníamos el día anterior)
  - F6 Retirar el dinero de caja: Éste servirá para retirar el dinero en metálico que se haya recaudado ese día. Esta cantidad será siempre el (Saldo final – Saldo inicial); teniendo en cuenta que el Saldo inicial es el dinero de cambio con el que abrimos todos los días.

Cuando apretamos F6 se abrirá esta pantalla, en la que le indicaremos el dinero en metálico que vamos a retirar ese día.

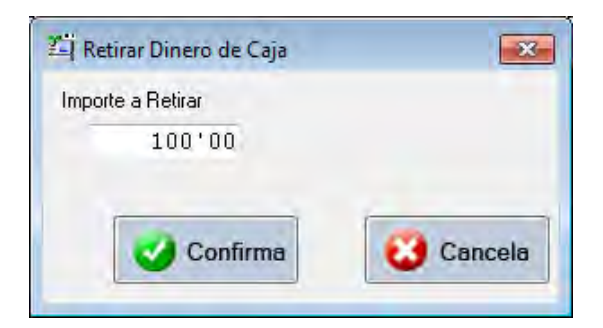

Al confirmar nos preguntará para que nos aseguremos, si deseamos retirar X dinero.

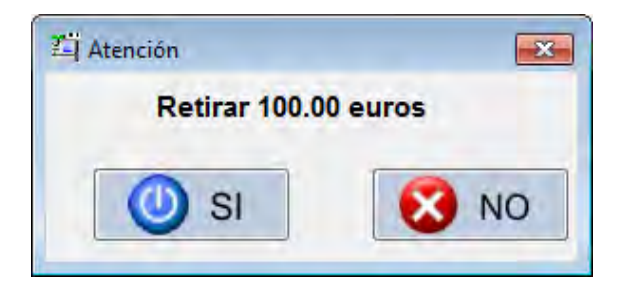

- F7 Imprimir el arqueo: La impresora de tickets imprimirá el arqueo.

# Entrada de Género

Cabe recordar que la entrada de género se realizará por este apartado **sólo** cuando anteriormente ya hayamos creado el artículo. En caso de ser un artículo nuevo se realizará a través de Ficheros  $\rightarrow$  Artículos introduciéndolo como una entrada de género.

## COMPRAS → ENTRADA DE GÉNERO

1º. Aparece una pantalla con todas las entradas de géneros realizadas hasta ahora. Pulsamos F2 Nuevo para introducir una entrada nueva.

|    | Fecha      | Codigo     | Descripcion    | Referencia    | Color    | Temp | Cant | Proveedor    |     |
|----|------------|------------|----------------|---------------|----------|------|------|--------------|-----|
| 1  | 02/06/2005 | 1010010102 | CAMISA LISA    | 141536/UNI    | AZUL     | 0×1  | 20   | (1) TEXTIL ( | 1AE |
| 1  | 26/05/2010 | 1010010102 | CAMISA LISA    | 141536/UNI    | AZUL     | 0×1  | 10   | (1) TEXTIL ( | 1AE |
| 2  | 26/05/2010 | 1010010102 | CAMISA LISA    | 141536/UNI    | AZUL     | 0×1  | 10   | (1) TEXTIL ( | 1AE |
| 1  | 02/06/2005 | 1010010202 | CAMISA LISA    | 141536×UNI    | BLANCO   | 0×1  | 20   | (1) TEXTIL ( | 1AC |
| 1  | 02/06/2005 | 1020010301 | PSNTALON LISO  | PANT/87878    | NARANJA  | 0×1  | 16   | (1) TEXTIL ( | 1AE |
| 2  | 02/06/2005 | 1020010301 | PSNTALON LISO  | PANT/87878    | NABANJA  | 0×1  | 16   | (1) TEXTIL ( | 1AE |
| 1  | 02/06/2005 | 1020010401 | PSNTALON LISO  | PANT#87878    | PISTACHO | 0×1  | 16   | (1) TEXTIL ( | 1AE |
| 2  | 02/06/2005 | 1020010401 | PSNTALON LISO  | PANT/87878    | PISTACHO | 0×1  | 16   | (1) TEXTIL ( | 1AC |
| 1  | 26/05/2010 | 1020020201 | PANTALON SPORT | PAN/SPORT9098 | BLANCO   | P/U  | 10   | (2) TEXTIL   | IMF |
| 2  | 26/05/2010 | 1020020201 | PANTALON SPORT | PAN/SPORT9098 | BLANCO   | P/U  | 8    | (2) TEXTIL   | IMF |
| 1  | 26/05/2010 | 1020020201 | PANTALON SPORT | PAN/SPORT9098 | BLANCO   | P/U  | з    | (2) TEXTIL   | IMF |
| 1  | 26/05/2010 | 1020020201 | PANTALON SPORT | PAN/SPORT9098 | BLANCO   | P/U  | 3    | (2) TEXTIL   | IMF |
| 1  | 26/05/2010 | 1020020501 | PANTALON SPORT | PAN/SPORT9098 | VERDE    | P/U  | 10   | (2) TEXTIL   | IMF |
| Į  |            |            |                | 10            |          |      | -    |              | *   |
| AE | HAY FILTRO | ACTIVO     |                |               |          |      |      |              |     |

**\*NOTA:** Podemos realizar desde esta pantalla cualquiera de las funciones que vemos al pie de la pantalla: Nuevo, Elimina, Visualizar, Filtra, ESC.

2º. Buscamos el código, bien con el desplegable, bien pulsando F2 para buscarlo por código o bien pulsando F3 para buscarlo por referencia de proveedor.

| Descripcion PANTALON LISO Referencia PANT/87878<br>Costes Venta |       |
|-----------------------------------------------------------------|-------|
| Lostes Venta                                                    |       |
| PEoste 20100 Margen 11112000% Temp OVT Tipp ATCODOM             | _     |
| Descuento 0,00% P.Venta 49,00 U.Venta 26,05,2000 U.Compra 02/0  | 6/200 |
| Tasas 16% Proveedor 1 Stk.Ini                                   | 32    |
| Neto 23'20 TEXTIL GANDIA                                        |       |
| 38 38 40 42 44 46 48 50                                         |       |

- 3°. Introducimos las cantidades por talla que hemos recibido.
- 4º. Nos preguntará si confirmamos la entrada de X artículos. Si es correcto le diremos que sí, si no lo es le diremos que no.

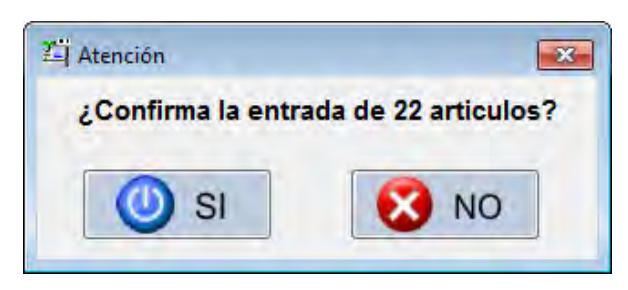

5º. Automáticamente se volverá a abrir la pantalla de "Alta de Entrada de Género" por si queremos seguir introduciendo más artículos. Si ya hemos acabado Salimos con ESC o pulsando Cancelar.

| Codigo<br>Fecha | 27/05/2010 | )<br>]  | Color PIS<br>Familia PAN<br>Comprado | TACHO<br>ITALONES<br>Devuelto | 0                            | FOTOGRAFIA<br>NO<br>DISPONIBLE |
|-----------------|------------|---------|--------------------------------------|-------------------------------|------------------------------|--------------------------------|
| Descripcion     |            |         | Referencia                           |                               |                              |                                |
| Costes          |            | -Venta  | 1                                    | -                             |                              |                                |
| P.Coste         | 0'00       | Margen  | 0'0000%                              | Temp Tip                      | 0                            |                                |
| Descuento       | 0'00%      | P.Venta | 0'00                                 | U.Venta 🦯 🗸                   | <ul> <li>U.Compr.</li> </ul> | a / /                          |
| Tasas           | 0%         |         |                                      | Proveedor                     | 0                            | Stk.Ini 0                      |
| Neto            | 0'00       |         |                                      | TEXTIL GANDIA                 |                              |                                |
|                 |            |         |                                      |                               |                              | _                              |
| LAMACEN 1       |            |         |                                      |                               |                              |                                |

| 1°. | Seleccionar Proveedor al que pertenece el pedido |
|-----|--------------------------------------------------|
|     |                                                  |

| 2°. Pulsar INTRO. |  |
|-------------------|--|
|                   |  |

# Gestión de Pedidos

van a formar el pedido estén creados con anterioridad desde Ficheros → Artículos. Si es la primera vez que introducimos el artículo recomendamos hacer el pedido desde Ficheros → Artículos y cuando acabemos de crear el artículo indicarle que se trata de un Pedido a proveedor. (De todas formas desde la Gestión del Pedido también tendremos opción de crear artículos).

Aconsejamos, para realizar el proceso de una forma más ágil, que los artículos que

## Creación de Pedido. COMPRAS → GESTIÓN DE PEDIDOS

| Codigo | Empresa            | Marca         | Telefon |
|--------|--------------------|---------------|---------|
| 1      | TEXTIL GANDIA      | TEXTIGAN      | 2626262 |
| 2      | TEXTIL IMPORT      | TEXTILIMPORT  | 1234546 |
| з      | TEXTILES CASTELLON | CASTELLTEXTIL | 1234567 |
|        |                    |               |         |
|        |                    |               |         |
|        |                    |               |         |
|        |                    |               |         |
|        |                    |               | +       |
| NO HA  | Y FILTRO ACTIVO    |               |         |

| PEDIDOS D<br>PEDIDOS D<br>Codigo: 2<br>PLAZA E<br>80008 -<br>CASTEL<br>Telefonos: | DE PROVEEDOF<br>DEL PROVEEDO<br>Empresa:<br>SPAÑA S/N<br>CASTELLO<br>LON<br>123454678 | R<br>DR<br>TEXTIL IM<br>DN<br>9 | PORT                        |         |
|-----------------------------------------------------------------------------------|---------------------------------------------------------------------------------------|---------------------------------|-----------------------------|---------|
| Nº Pedido<br>2010001                                                              | Fecha Pedido<br>26/05/2010                                                            | Previsto Recibir<br>26/10/2010  | Comentario<br>PEDIDO 15/569 |         |
|                                                                                   | F2                                                                                    | F3                              | III                         | Tencela |

3º. F2 Nuevo: Para crear un nuevo pedido.

| <sup>p</sup> edido Número: | 2005001 | del Proveedor | TEXTIL GANDIA |
|----------------------------|---------|---------------|---------------|
| Fecha de Pedido            | 02      | /04/2010      |               |
| Fecha de Recepcion         | 02      | /06/2010      |               |
| Comentario                 | PE      | DIDO 51206    |               |

4º. Introducir: "Fecha de Pedido"; "Fecha de Recepción" y si se quiere algún comentario asociado a ese pedido. Pulsar INTRO.

| Datos del Pr<br>Codigo: 2<br>PLAZA E<br>80008 -<br>CASTELI<br>Telefonos: | oveedor<br>Empresa: TEXT<br>SPAÑA S/N<br>CASTELLON<br>LON<br>1234546789 | IL IMPORT  | Dat<br>Nº<br>Fro<br>Feo<br>TO | os del Pedido<br>Ped: 20100(<br>weedor: TI<br>cha de PEDIDO:<br>cha RECEPCION<br>TAL PEDIDO: | 02<br>EXTIL II<br>27<br>27<br>0'0 | APORT<br>105/2010<br>12/2010<br>10 / 0 |         |
|--------------------------------------------------------------------------|-------------------------------------------------------------------------|------------|-------------------------------|----------------------------------------------------------------------------------------------|-----------------------------------|----------------------------------------|---------|
| Código                                                                   | Descripcion                                                             | Referencia | Color                         | P. Coste                                                                                     | Cant.                             | Importe                                | P.Venta |
|                                                                          | <u>0</u>                                                                |            | -                             | 0.00                                                                                         | 0                                 | 0.00                                   | 0.00    |
|                                                                          |                                                                         |            |                               |                                                                                              |                                   | -                                      |         |
|                                                                          |                                                                         |            | _                             | -                                                                                            |                                   |                                        |         |
|                                                                          |                                                                         |            |                               |                                                                                              | _                                 | -                                      |         |
|                                                                          |                                                                         |            |                               | -                                                                                            | -                                 |                                        |         |
|                                                                          | -                                                                       |            |                               | -                                                                                            | _                                 |                                        |         |
|                                                                          | 1                                                                       |            |                               |                                                                                              |                                   |                                        | 1       |
|                                                                          | 1                                                                       |            | _                             | -                                                                                            | -                                 |                                        |         |
|                                                                          | 1                                                                       | 1          |                               |                                                                                              | -                                 |                                        | - F     |
| O HAY FILT                                                               | RO ACTIVO                                                               |            |                               |                                                                                              |                                   |                                        |         |
| Fi Nue                                                                   | 2 F3<br>Borrar                                                          | F4 Todo    | Recibe                        | Modifica                                                                                     | -R                                | F6<br>Articulos                        | Cance   |
| > E70ml                                                                  | lenar 🚔 E8 Buscar                                                       | E9 Filtrar |                               |                                                                                              | 1                                 | / unouros                              |         |

5º. F2 Nuevo para empezar la creación del pedio por artículos.

| Codigo          |        |         | Color<br>Familia<br>Comprado | 0 Devuel  | to <b>1990</b> | FOTD GRAFLA<br>NO<br>DISPONIBLE |
|-----------------|--------|---------|------------------------------|-----------|----------------|---------------------------------|
| escripcion      |        |         | Referenci                    | a         |                |                                 |
| Costes          |        | -Venta  |                              | 11        |                |                                 |
| P.Coste         | 0'00   | Margen  | 0'0%                         | Temp      | Tipo           |                                 |
| Descuento       | 0'00%  | P.Venta | 0'00                         | U.Venta   | 11 U           | .Compra / /                     |
| Tasas           | 0%     |         |                              | Proveedor | 0              | Stk.Ini 0                       |
| Neto            | 0'00   |         |                              |           |                |                                 |
| Distribucion de | Tallas |         |                              |           |                |                                 |
|                 |        |         |                              |           |                |                                 |
|                 |        |         |                              |           |                | <u> </u>                        |

6º. Introducir el artículo del que se quiere realizar el pedido. Si no se sabe el código buscar por Referencia (F3) por Código (F2) o buscándolo en el desplegable.

**\*NOTA**: el artículo deberá estar previamente creado para que nos aparezca en la lista y ha de pertenecer al Proveedor del que estamos realizando el pedido.

| Código    |                |               |        |       | V      | Connima 😡 Can     | cela       |           |
|-----------|----------------|---------------|--------|-------|--------|-------------------|------------|-----------|
| ödigo     | Descripción    | Referencia    | Color  | PVP   | Stock. | Proveedor         | F.U.Comp.  | F.U.Vent  |
| 020020201 | PANTALON SPORT | PAN/SPORT9098 | BLANCO | 34*95 | 21     | (2) TEXTIL IMPORT | 26/05/2010 | 1.1       |
| 20020501  | PANTALON SPORT | PAN/SPORT9098 | VERDE  | 34*95 | 17     | (2) TEXTIL IMPORT | 26/05/2010 | 26/05/201 |
|           |                |               |        |       |        |                   | _          |           |
| -         |                |               | 1      |       |        |                   | -          |           |
|           |                |               |        |       |        |                   | _          |           |
|           |                |               |        |       |        |                   |            |           |
|           |                | -             |        |       |        |                   | -          |           |
|           |                |               | _      |       |        |                   | _          |           |
|           |                |               | _      |       | -      |                   | -          | _         |
|           |                |               |        |       |        |                   |            |           |
| -         |                |               |        |       |        |                   | -          |           |
|           |                |               | _      |       |        |                   | -          |           |

7º. Lo seleccionamos de entre esta búsqueda y pulsamos INTRO o Confirmar.

8º. Introducir las cantidades que hemos pedido por talla y pulsar Confirmar.

| Codigo                | 1020020201 |                | Color<br>Familia<br>Comprado | PANTALONES<br>24 Devuelto     |
|-----------------------|------------|----------------|------------------------------|-------------------------------|
| Descripcion<br>Costes | PANTALON S | SPORT<br>Venta | Refe                         | ncia PAN/SPORT9098            |
| P.Coste               | 16'00      | Margen         | 85'12                        | Temp P/V Tipo LICRA           |
| Descuento             | 0'00%      | P.Venta        | 34'95                        | U.Venta / U.Compra 26/05/2010 |
| Tasas                 | 18%        |                |                              | Proveedor 2 Stk.Ini 18        |
| Neto                  | 18'88      |                |                              | TEXTIL IMPORT                 |
| -Distribucion d       | e Tallas   |                | _                            |                               |
| 36                    | 38 40 42   | 44 46          | 48 50                        |                               |
| 2                     | 2 2 1      | 1 0            | 0 0                          | 8                             |

9°. Si es correcto se contestará que sí a la siguiente pregunta si no lo es se dirá que no y habrá que volver a introducirlo.

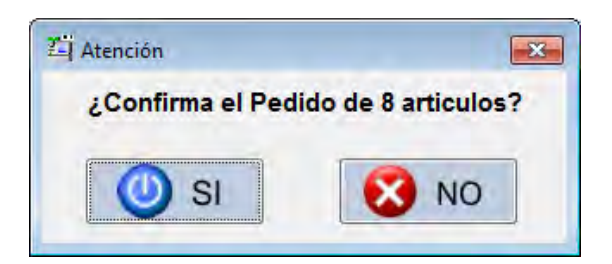

Hasta aquí habremos introducido un único artículo de todos los que puede contener el pedido. Repetiremos el proceso con todos los artículos que forman el pedido.

10º. Cuando acabemos de introducir todos los artículos que van a formar el pedido pulsaremos Cancelar o Esc cuando aparezca de nuevo esta pantalla:

| Codigo                                           |                           |                            | Color<br>Familia<br>Comprado | BLANCO<br>PANTALONES<br>Devuelto                                 | FOTD GRAFLA<br>NO<br>DISPONIBLE |
|--------------------------------------------------|---------------------------|----------------------------|------------------------------|------------------------------------------------------------------|---------------------------------|
| Descripcion                                      |                           |                            | Refere                       | ncia                                                             | _                               |
| -Costes<br>P.Coste<br>Descuento<br>Tasas<br>Neto | 0'00<br>0'00%<br>0%<br>0% | Venta<br>Margen<br>P.Venta | 0'0%                         | Temp Tipo U.Co<br>U.Venta 2 U.Co<br>Proveedor 0<br>TEXTIL IMPORT | npra / /<br>Stk.lni 0           |
| -Distribucion c                                  | le Tallas ———             |                            |                              |                                                                  | 0                               |

11º. Nos aparecerá la siguiente pantalla informativa de los artículos que forman este pedido, cantidades, precio, etc....

| Datos del P<br>Codigo: 2<br>PLAZA E<br>80008 -<br>CASTEL<br>Telefonos: | roveedor<br>Empresa: TEX<br>SPAÑA S/N<br>CASTELLON<br>LON<br>1234546789 | TIL IMPORT |      | Dato<br>N <sup>®</sup> F<br>Prov<br>Fect<br>Fect<br>TOT | s del Pedido —<br>ed: 201000<br>reedor: TI<br>na de PEDIDO:<br>na RECEPCION<br>AL PEDIDO: | 02<br>EXTIL I<br>27<br>128 | MPORT<br>/05/2010<br>//12/2010<br>3'00 / 8 |         |      |
|------------------------------------------------------------------------|-------------------------------------------------------------------------|------------|------|---------------------------------------------------------|-------------------------------------------------------------------------------------------|----------------------------|--------------------------------------------|---------|------|
| Código                                                                 | Descripcion                                                             | Referencia | 10   | alar                                                    | P. Coste                                                                                  | Cant.                      | Importe                                    | P.Venta | F    |
| 10200202                                                               | DI PANTALON SPORT                                                       |            | B    | LANCO                                                   | 16"00                                                                                     |                            | 8 128'99                                   | 34' 95  |      |
|                                                                        |                                                                         | _          |      |                                                         |                                                                                           | _                          |                                            | _       |      |
| 1                                                                      |                                                                         | 1          | ju l |                                                         | 1                                                                                         | -                          | 1                                          |         | 1    |
| IO HAY FILT                                                            | RO ACTIVO<br>2<br>avo F3<br>Borrar                                      | F4 Todo    | F5 U | be<br>no                                                | Modifica                                                                                  | 1                          | F6<br>Articulos                            | Cano    | celi |

## Recibimos el pedido. COMPRAS → GESTION DE PEDIDOS

**\*NOTA:** Podemos Filtrar la Vista, pulsando F5, una de las opciones que veremos será "Mostrar sólo Proveedores con Pedidos Pendientes", al activar ese cuadradito la búsqueda del Proveedor del que hemos recibido el pedido nos resultará mucho más fácil. También podemos filtrar por Nombre de Empresa o Marca que trabaja.

| 🐴 Filtro de Seleccion de PRC | OVEEDORES             | × |
|------------------------------|-----------------------|---|
| Empresa                      |                       | - |
| Marca                        |                       |   |
| Mostrar solo Proveedores c   | on pedidos Pendientes |   |
| Confirma                     | 😧 Cancela             |   |

1º. Elegir el Proveedor al que pertenece el Pedido recibido.

| Codigo | Empresa       | Marca        | Telefon |
|--------|---------------|--------------|---------|
| 1      | TEXTIL GANDIA | TEXTIGAN     | 2626262 |
| 2      | TEXTIL IMPORT | TEXTILIMPORT | 123454€ |
|        |               |              |         |
|        |               |              |         |
|        |               |              |         |
|        |               |              |         |
|        |               |              |         |
| SI HAY | FILTRO ACTIVO |              |         |
| 2      | F4 7 F        | 5 Confirma   | Cancela |

2º. Elegir el Pedido que corresponda con este género recibido y pulsar INTRO o Validar.

| PEDIDOS D<br>PEDIDOS D<br>Codigo: 2<br>PLAZA E<br>80008 -<br>CASTELI<br>Telefonos: | DE PROVEEDOR<br>DEL PROVEEDO<br>Empresa:<br>SPAÑA S/N<br>CASTELLO<br>LON<br>123454678 | TEXTIL IM        | PORT                  |           |
|------------------------------------------------------------------------------------|---------------------------------------------------------------------------------------|------------------|-----------------------|-----------|
| N <sup>≝</sup> Pedido                                                              | Fecha Pedido                                                                          | Previsto Recibir | Comentario            | *         |
| 2010001                                                                            | 26/05/2010                                                                            | 26/10/2010       | PEDIDO 18/569         |           |
| 2010002                                                                            | 27/05/2010                                                                            | 27/12/2010       | QWE                   |           |
|                                                                                    |                                                                                       |                  | III                   |           |
|                                                                                    | F2<br>Jevo                                                                            | F3<br>Borrar     | F4<br>Modifica Valida | 8 Cancela |

3º. Hemos de indicarle al programa, artículo por artículo, si se ha recibido al completo o no las cantidades pedidas de cada artículo.

| Código D<br>1828828281 Pi | lescripcion    | Deferencie |       |             |          | 400   | 00/ 25          |         |
|---------------------------|----------------|------------|-------|-------------|----------|-------|-----------------|---------|
| 1020020201 P              |                | Hererencia |       | Color       | P. Coste | Cant. | Importe         | P.Venta |
|                           | HATIALUM SPURT |            |       |             |          |       | 488.88          | 34'95   |
|                           |                |            |       |             |          |       |                 |         |
| D HAY FILTRO A            | CTIVO          |            | .10   | -           | _        | _     |                 |         |
| F2<br>Nuevo               | F3<br>Borrar   | F4 Todo    | PE F5 | cibe<br>Uno | Modifica | -     | F6<br>Articulos | Cance   |

El pedido no lo recibimos al completo.

- 4º. Pulsamos Recibe Uno o F5.
- 5º. Le iremos indicando, talla por talla, las cantidades que hemos recibido.

| Codigo                |    | 1020   | 020  | 201  |             |      | C<br>Fa<br>Co | olor<br>milia<br>mprado | BL/<br>PAI | TALONES   | elto <b>int</b> | 0        |         | 1     |
|-----------------------|----|--------|------|------|-------------|------|---------------|-------------------------|------------|-----------|-----------------|----------|---------|-------|
| Descripcion<br>Costes |    | PAN    | TAL  | ом з | SPOR<br>Ver | T    |               | Rel                     | erencia    | PAN/S     | PORT9098        |          |         |       |
| P.Coste               |    | 16     | 5'00 |      | Ma          | rgen | -             | 85'1                    | %          | Temp P    | v Tipo          | LICRA    |         | _     |
| Descuento             | 1  | 0'0    | 00%  |      | P.V         | enta | -             | 34'9                    | 5          | U.Venta   | 11              | U.Compra | 26/0    | 5/201 |
| Tasas                 | ŝ  | 18'0   | 00%  |      |             |      |               |                         |            | Proveedor |                 | 2        | Stk.Ini | 18    |
| Neto                  |    | 18     | '88  |      |             |      |               |                         |            | TEXTIL    | IMPORT          |          |         |       |
| Distribucion          | de | Tallas | _    |      | _           |      |               |                         |            |           |                 |          |         |       |
| 3                     | 8  | 38     | 40   | 42   | 44          | 46   | 48            | 50                      |            |           |                 |          |         |       |
|                       | 5  | 5      | 5    | 6    | 1           | 1    | -1            | 1                       |            |           |                 |          |         | 25    |
|                       | 3  | 5      | 5    | 2    | 0           | 0    | 1             | 1                       |            |           |                 |          |         | 17    |

6º. Cuando demos a Confirmar nos preguntará si dejamos pendiente de recibir el género que nos falta de este artículo, a lo que contestaremos Confirmar, si pensamos recibirlo más tarde o Cancelar si no vamos a recibirlo más tarde.

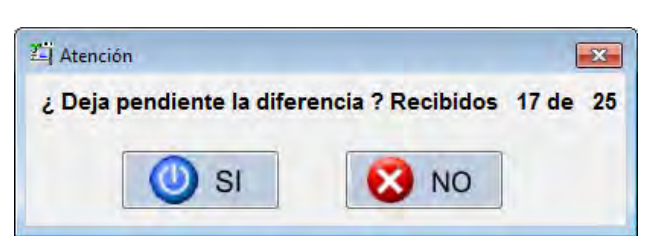

7º. Seguidamente confirmaremos el resto de artículos, de igual modo que hemos realizado este primero, en el caso de que se hayan recibido. Si no se han recibido se pueden dejar ahí pendientes a la espera de recibirlo otro día.

| Datos del Prov<br>Codigo: 2<br>PLAZA ES<br>80008 -<br>CASTELLO<br>Telefonos: | veedor<br>Empresa: TEXTIL<br>PAÑA S/N<br>CASTELLON<br>DN<br>1234546789 | IMPORT     | Dato<br>Nº F<br>Prov<br>Fect<br>TOT | s del Pedido<br>Ped: 201000<br>reedor: TE<br>ha de PEDIDO:<br>ha RECEPCION:<br>"AL PEDIDO: | 1<br>XTIL IMPORT<br>26/05/2010<br>26/10/2010<br>128'00 / 8 |         |
|------------------------------------------------------------------------------|------------------------------------------------------------------------|------------|-------------------------------------|--------------------------------------------------------------------------------------------|------------------------------------------------------------|---------|
| Código                                                                       | Descripcion                                                            | Referencia | Color                               | P. Coste                                                                                   | Cant. Importe                                              | P.Venta |
|                                                                              |                                                                        |            |                                     |                                                                                            |                                                            |         |
|                                                                              |                                                                        |            |                                     |                                                                                            |                                                            |         |
| 1                                                                            | I                                                                      | <u>1</u>   | 1                                   | 1 1                                                                                        |                                                            |         |
| 0 HAY FILTRO                                                                 | o F3<br>Borrar                                                         | F4 Todo    | Recibe<br>5 Uno                     | Modifica                                                                                   | F6<br>Articulos                                            | Cance   |

8º. Para salir de la gestión de pedidos escaparemos con Esc hasta llegar a la pantalla principal del TPVGES.

El pedido lo recibimos al completo.

- 4º. Pulsamos Recibe Todo o F5.
- 5º. Artículo por artículo (desde el primero hasta el último) iremos confirmando el pedido.

| Codigo       | 102       | 0020 | 201  |      |       | C<br>Fai<br>Co | olor<br>nilia<br>mprado | BLA<br>PAN | NCO<br>TALONES<br>41 Dev | 5<br>ruelto |       |     | 0        | 1       |          |
|--------------|-----------|------|------|------|-------|----------------|-------------------------|------------|--------------------------|-------------|-------|-----|----------|---------|----------|
| Descripcion  | PAI       | TAL  | ом з | POR  | Т     |                | Rei                     | erencia    | PAN/                     | SPOF        | 2T909 | 8   |          |         |          |
| -Costes      |           |      |      | -Ver | nta — | -              |                         | -          | -                        | -           |       |     |          |         |          |
| P.Loste      | 1         | 6'00 |      | Ma   | rgen  | _              | 85'1                    | %          | lemp F                   | •∕V         | Libi  | 0   | LICRA    | -       |          |
| Descuento    | 0.1       | 00%  |      | P.V  | enta  |                | 34' 9                   | 5          | U.Venta                  |             | 1 1   | · _ | U.Compra | 27      | /05/2010 |
| Tasas        | 18'       | 00%  |      |      |       |                |                         |            | Proveedo                 |             |       | 2   |          | Stk.Ini | 18       |
| Neto         | 18        | 3'88 |      |      |       |                |                         |            | TEXTI                    | LIM         | PORT  |     |          |         |          |
| Distribucion | de Talla: | s'   |      |      |       |                |                         |            |                          |             |       |     |          |         |          |
| 3            | 8 38      | 40   | 42   | 44   | 46    | 48             | 50                      |            |                          |             |       |     |          |         |          |
|              | 2 0       | 0    | 4    | 1    | 1     | 0              | 0                       |            |                          |             |       |     |          |         | 8        |
|              | 2 0       | 0    | 4    | 1    | 1     | 0              | 0                       |            |                          |             |       |     |          |         | 8        |

6º. Para salir de la gestión de pedidos escaparemos con Esc hasta llegar a la pantalla principal del TPVGES.

## Devolución a Proveedor

En este apartado veremos la forma que tenemos desde TPVGES para realizar las devoluciones de los artículos que no vamos a vender.

Devolución a Proveedor. COMPRAS → DEVOLUCIONES

 Aparece una pantalla con todas las devoluciones de género realizadas hasta ahora. Pulsamos F2 Nuevo para introducir una nueva devolución.

| Fecha       | Codigo     | Descripcion | Referencia | Color | Temp | Cant. | Proveedor     |
|-------------|------------|-------------|------------|-------|------|-------|---------------|
| 26/05/2010  | 1010010102 | CAMISA LISA | 141536/UNI | AZUL  | 0×1  | 6     | (1) TEXTIL GA |
| 26/05/2010  | 1010010102 | CAMISA LISA | 141536/UNI | AZUL  | 0×1  | 6     | (1) TEXTIL GA |
|             |            |             |            |       |      |       | -             |
|             |            |             |            |       |      |       |               |
|             |            |             |            |       |      | -     | -             |
|             | -          |             |            |       |      | -     |               |
|             |            |             |            |       |      | _     |               |
|             |            |             |            |       |      | -     |               |
| O HAY FILTR | O ACTIVO   |             |            |       |      |       |               |

**\*NOTA:** Podemos realizar desde esta pantalla cualquiera de las funciones que vemos al pie de la pantalla: Nuevo, Borrar, Visualizar, Filtrar, ESC.

2º. Buscamos el código, bien pasando el código de la prenda a devolver por el lector de código de barras, bien con el desplegable, bien pulsando F2 para buscarlo por código o bien pulsando F3 para buscarlo por referencia de proveedor.

| Codigo<br>Fecha                  | 1020020201<br>28/10/2010            |                     | Color E<br>Familia F<br>Comprado | BLANCO<br>PANTALONES<br>41 Devuelto | POTOGRAFU<br>ND<br>DISPONIBLE |
|----------------------------------|-------------------------------------|---------------------|----------------------------------|-------------------------------------|-------------------------------|
| Descripcion<br>Costes            | PANTALON                            | SPORT               | Referen                          | ia PAN/SPORT9098                    |                               |
| P.Coste                          | 16'00                               | Margen              | 85'1165                          | Temp P/V Tipo LICRA                 |                               |
| Descuento                        | 0'00%                               | P.Venta             | 34'9                             | 5 U.Venta / / U.Compr               | a 27/05/201                   |
| Tasas                            | 18%                                 |                     |                                  | Proveedor 2                         | Stk.Ini 18                    |
| Neto                             | 18'88                               |                     |                                  | TEXTIL IMPORT                       |                               |
| Neto<br>ALAMACEN 1<br>ALAMACEN 2 | 18'88<br>38 38 40<br>2 2 1<br>0 0 0 | 42 44<br>1 1<br>0 0 | 46 48 50<br>0 0 0<br>0 0 0       | E8 Birrs                            |                               |

- 3°. Introducimos las cantidades por talla que queremos devolver al proveedor.
- 4º. Nos preguntará si confirmamos la devolución de X artículos. Si es correcto le diremos que sí, si no lo es le diremos que no.

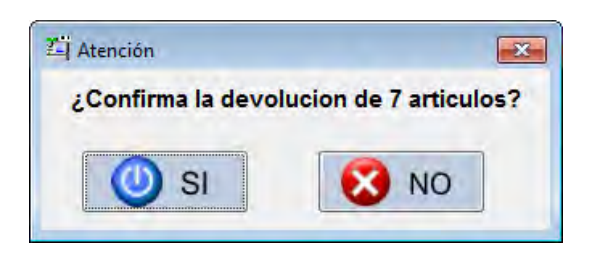

5º. Automáticamente se volverá a abrir la pantalla de "Alta de Devolución de Género" por si queremos seguir haciendo la devolución de más artículos. Si ya hemos acabado Salimos con Esc o pulsando cancelar.

| 28/10/2010 | ]                                         | Color BLA<br>Familia PAN<br>Comprado      | ANCO<br>ITALONES<br>D Devuelto                                                                                                    | FOTOGRAFIA<br>ND<br>DISPONIBLE                                                                                                    |
|------------|-------------------------------------------|-------------------------------------------|----------------------------------------------------------------------------------------------------|----------------------------------------------------------------------------------------------------|
| -          |                                           | Referencia                                |                                                                                                    |                                                                                                    |
|            | Venta —                                   | 1                                         | -                                                                                                    |                                                                                                    |
| 0'00       | Margen                                    | 0'0000%                                   | Temp Tipo                                                                                                    | Contract of the second                                                                                                    |
| 0'00%      | P.Venta                                   | 0'00                                      | U.Venta / /                                                                                                    | J.Compra / /                                                                                                    |
| 0%         |                                           |                                           | Proveedor 0                                                                                                    | Stk.Ini 0                                                                                                    |
| 0'00       |                                           |                                           | TEXTIL IMPORT                                                                                                    |                                                                                                    |
|            | 28/10/2010<br>0'00<br>0'00%<br>0%<br>0'00 | 28/10/2010<br>0'00<br>0'00%<br>0%<br>0'00 | 28/10/2010         Familia         PAN           0'00         Venta         Referencia           0'00         Venta         0'000%           0%         0'00         0'00 | Panilia         PANTALONES           Comprado         0         Devuelto         0           Beferencia         0         0         Devuelto         0           0         000         0         0         0         0         0           0         000%         0         0         0         0         0         0         0         0         0         0         0         0         0         0         0         0         0         0         0         0         0         0         0         0         0         0         0         0         0         0         0         0         0         0         0         0         0         0         0         0         0         0         0         0         0         0         0         0         0         0         0         0         0         0         0         0         0         0         0         0         0         0         0         0         0         0         0         0         0         0         0         0         0         0         0         0         0         0         0         0         < |

# Pérdidas y robos

En este apartado veremos la forma que tenemos, desde TPVGES, de solucionar el problema del género que se extravía o es extraído ilícitamente para que quede perfectamente reflejado en la gestión de nuestro negocio.

Pérdidas y robos. COMPRAS → PÉRDIDAS Y ROBOS

 Aparece una pantalla con todas las Pérdidas y Robos registrados hasta el momento. Pulsamos F2 Nuevo para introducir un nuevo artículo que se haya perdido o robado.

| Fecha      | Codigo     | Descripcion    | Referencia    | Color  | Temp | Cant. | Proveedor  |   |
|------------|------------|----------------|---------------|--------|------|-------|------------|---|
| 26/05/2010 | 1010010102 | CAMISA LISA    | 141536/UNI    | AZUL   | 0/I  | 2     | (1) TEXTIL | G |
| 26/05/2010 | 1020020201 | PANTALON SPORT | PAN/SPORT9098 | BLANCO | P∕U  | 1     | (2) TEXTIL | I |
| 26/05/2010 | 1020020201 | PANTALON SPORT | PAN/SPORT9098 | BLANCO | P∕V  | 2     | (2) TEXTIL | 1 |
|            | -          |                |               | -      |      |       |            | - |
|            |            |                |               |        |      |       |            | _ |
|            |            |                |               |        | -    |       |            | - |
|            |            |                |               | 3      |      |       |            |   |
|            |            |                | -             | -      |      | -     |            | + |
|            |            |                |               | -      |      |       |            | Ī |
| -          |            |                | 11            |        | -    |       |            | • |

**\*NOTA:** Podemos realizar desde esta pantalla cualquiera de las funciones que vemos al pie de la pantalla: Nuevo, Borrar, Visualizar, Filtrar, ESC.

2º. Buscamos el código, bien pasando el código de la prenda a registrar (como pérdida o robo) por el lector de código de barras, bien con el desplegable, bien pulsando F2 para buscarlo por código o bien pulsando F3 para buscarlo por referencia de proveedor.

| Codigo<br>Fecha | 1020010301<br>28/05/2010 |         | Color NA<br>Familia PA<br>Comprado | IRANJA<br>INTALONES<br>32 Devuelto | POTOGRAFM<br>ND<br>DISPONIBLE |
|-----------------|--------------------------|---------|------------------------------------|------------------------------------|-------------------------------|
| Descripcion     | PANTALON                 | LISO    | Referencia                         | PANT/87878                         |                               |
| P.Coste         | 20,00                    | Margen  | 11112069%                          |                                    | N                             |
| Descuento       | 0'00%                    | P.Venta | 49'00                              | U.Venta 02/06/2005 U.Comp          | wa 26/05/201                  |
| Tasas           | 16%                      |         |                                    | Proveedor 1                        | Stk.Ini 32                    |
| Neto            | 23'20                    |         |                                    | TEXTIL GANDIA                      |                               |
|                 | 38 36 40                 | 42 44   | 46 48 50                           |                                    |                               |
| ALAMACEN 1      | 0 1 0                    | 1 0     | 0 0 0                              |                                    | 1.00                          |

- 3º. Introducimos las cantidades por talla que queremos registrar como pérdidas y robos.
- 4º. Nos preguntará si confirmamos la pérdida o robo de X artículos. Si es correcto le diremos que sí, si no lo es le diremos que no.

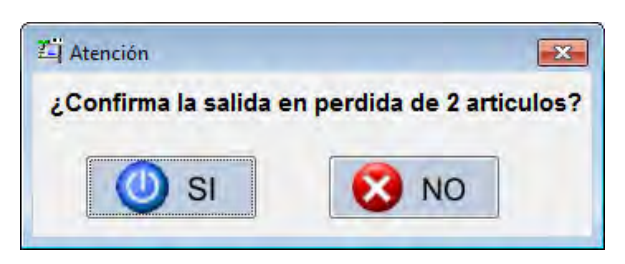

5º. Automáticamente se volverá a abrir la pantalla de "Alta de Elección del Artículo por el código" por si queremos seguir registrando más artículos como pérdidas o robos. Si ya hemos acabado Salimos con Esc o pulsando cancelar.

| Fecha       | 0     |         | Color BLA<br>Familia CAI<br>Comprado | ANCO<br>MISAS<br>Devuelto | FOTOGRAFI<br>ND<br>DISPUNIELI |
|-------------|-------|---------|--------------------------------------|---------------------------|-------------------------------|
| Descripcion | -     |         | Referencia                           |                           |                               |
| Costes      |       | -Venta  |                                      |                           |                               |
| P.Coste     | 0'00  | Margen  | 0,0000%                              | Temp Tipo                 |                               |
| Descuento   | 0'00% | P.Venta | 0.00                                 | U.Venta / / U.            | Compra / /                    |
| Lasas       | 0%    |         |                                      | Proveedor 0               | Stk.Ini 0                     |
| Neto        | 0'00  |         |                                      | TEXTIL GANDIA             |                               |

## **Otras Salidas**

En este apartado vemos como se puede reflejar en TPVGES otras salida de género que no entra en ninguno de los apartados anteriores, de forma que tengamos todo el stock controlado.

## Otras salidas. COMPRAS → OTRAS SALIDAS

 Aparece una pantalla con todas las otras salidas de género que hayamos realizado hasta ahora a través de este proceso. Pulsamos F2 Nuevo para introducir una nueva salida.

| Fecha       | Codigo     | Descripcion   | Referencia | Color   | Temp | Cant. | Proveedor    |
|-------------|------------|---------------|------------|---------|------|-------|--------------|
| 26/05/201   | 1020010301 | PANTALON LISO | PANT/87878 | NARANJA | 1\0  | 2     | (1) TEXTIL G |
|             |            |               | _          | _       |      |       |              |
|             |            |               |            |         |      |       | 5            |
|             |            |               |            | -       |      |       |              |
| _           |            |               |            |         |      | _     |              |
|             |            |               |            |         |      |       | -            |
|             | -          | -             |            | -       |      |       |              |
|             |            |               | n          |         |      |       |              |
| O HAY FILTR | O ACTIVO   |               |            |         |      |       |              |

**\*NOTA:** Podemos realizar desde esta pantalla cualquiera de las funciones que vemos al pie de la pantalla: Nuevo, Borrar, Visualizar, Filtrar, ESC.

2º. Buscamos el código, bien pasando el código de la prenda a salir por el lector de código de barras, bien con el desplegable, bien pulsando F2 para buscarlo por código o bien pulsando F3 para buscarlo por referencia de proveedor.

| Codigo<br>Fecha       | 1020010401 |               | Color PI<br>Familia PA<br>Comprado | STACHO<br>NTALONES<br>54 Devuelto 0 | POTOGRAFI<br>ND<br>DISPONIELI |
|-----------------------|------------|---------------|------------------------------------|-------------------------------------|-------------------------------|
| Descripcion<br>Costes | PANTALON   | LISO<br>Venta | Referencia                         | PANT/87878                          |                               |
| P.Coste               | 20'00      | Margen        | 111:2069%                          | Temp OZT Tipo ALGODO                | N                             |
| Descuento             | 0'00%      | P.Venta       | 49'00                              | U.Venta 26/05/2010 U.Com            | pra 27∕05∕201                 |
| Tasas                 | 16%        |               |                                    | Proveedor 1                         | Stk.Ini 32                    |
| Neto                  | 23'20      |               |                                    | TEXTIL GANDIA                       |                               |
| ALAMACEN 1            | 38 38 40   | 42 44         | 46 48 50                           |                                     | _                             |
| ALAMACEN 2            |            |               |                                    |                                     |                               |

- 3º. Introducimos las cantidades por talla que queremos registrar como otras salidas.
- 4º. Nos preguntará si confirmamos la salida de X artículos. Si es correcto le diremos que sí, si no lo es le diremos que no.

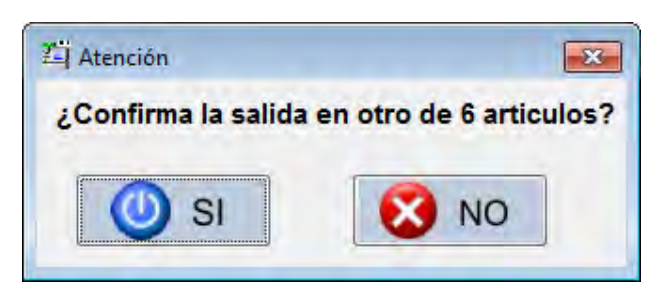

5º. Automáticamente se volverá a abrir la pantalla de "Alta de Elección del Artículo por el código" por si queremos seguir haciendo la salida de más artículos. Si ya hemos acabado Salimos con Esc o pulsando cancelar.

| Codigo<br>Fecha              | 28/05/2010 | า<br>ปี | Color PI<br>Familia PA<br>Comprado | STACHO<br>NTALONES<br>Devuelto | FOTOGRAFI<br>NO<br>DISPONIBLE |
|------------------------------|------------|---------|------------------------------------|--------------------------------|-------------------------------|
| escripcion                   | -          |         | Referencia                         |                                |                               |
| Costes                       |            | -Venta  |                                    |                                |                               |
| P.Coste                      | 0'00       | Margen  | 0'0000%                            | Temp Tipo                      |                               |
| Descuento                    | 0'00%      | P.Venta | 0'00                               | U.Venta / / I                  | J.Compra / /                  |
| Tasas                        | 0%         |         |                                    | Proveedor 0                    | Stk.Ini 0                     |
| Neto                         | 0'00       |         |                                    | TEXTIL GANDIA                  |                               |
| Neto<br>AMACEN 1<br>AMACEN 2 | 0'00       |         |                                    | TEXTIL GANDIA                  |                               |

| Revisid | ón de  | <b>Tickets</b> |
|---------|--------|----------------|
|         | JII UC | IICICUS        |

En un negocio es muy importante poder revisar las ventas realizadas en cualquier momento. Desde TPVGES tenemos la opción de revisar todos los tickets creados.

Revisión de Tickets. LISTADOS → REVISIÓN DE TICKETS

1º. Elegimos el Almacén (Tienda) y Año de trabajo del que queramos revisar algún ticket y pulsamos Confirmar.

| Almacen                |       |
|------------------------|-------|
| Tienda: 1              |       |
| Ejercicio              |       |
| Año Trabajo (00-99) 10 | 3     |
|                        |       |
| 🚺 Confirma 🛛 🚺 Can     | icela |

2º. Nos aparecerá la siguiente pantalla, donde se listan todos los movimientos:

| lickets |           |         |      |         |           |        |        |          |
|---------|-----------|---------|------|---------|-----------|--------|--------|----------|
| Tickel  | Fecha     | Ven.    | Usr. | Importe | Descuente |        | Fotal  | Num.Vale |
| 16      | 26/05/201 | .0 1    | 1    | 8'95    | 0         | · 00   | 8*95   | 3        |
| 15      | 26/05/201 | 0 1     | 1    | -29*90  | 0         | · 00   | -29*90 | 3        |
| 14      | 26/05/201 | .0 1    | 1    | 39*90   | ø         | · 00   | 39*90  | ø        |
| 13      | 26/05/201 | .0 1    | 1    | 128*80  | ø         | '00    | 128*80 | 0        |
| 12      | 26/05/201 | .0 1    | 1    | 119*70  | 0         | '00    | 119*70 | ø        |
| 11      | 26/05/201 | .0 1    | 1    | 74*90   | 0         | .00    | 74*90  | Ø        |
| 10      | 26/05/201 | .0 1    | 1    | 172'00  | Ø         | · 00   | 172'00 | ø        |
|         | -         | m       | _    |         | 1         |        |        | P.       |
| ineas   |           |         |      |         |           |        |        |          |
| Codigo  | Talla     | Descrip | cion | C       | ant       | Precia |        |          |
|         | 99 Ø      | BUFAND  | A    |         | 1         |        | 8, 92  |          |
|         |           | -       |      |         |           |        |        |          |
| 1       |           | -       |      | - in    |           | _      | -      | 1 F      |

## Pueden suceder dos situaciones

Situación 1: Que sepamos el nº de ticket a revisar por lo que pulsaremos "Ir a Ticket" o F6, introduciremos el nº de ticket a revisar y pulsaremos Confirmar.

| Busca Ticket |         |
|--------------|---------|
| Ticket       | 12      |
| Confirma     | Cancela |

Situación 2: Que no sepamos el nº de ticket a revisar por lo que lo buscaremos uno por uno en la pantalla de Revisión de Tickets.

**\*NOTA:** Podemos agilizar la búsqueda Filtrando Vista (F5), bien por rango de fechas, por importes o vendedores, en la siguiente pantalla.

| Tickets    |                   |
|------------|-------------------|
| De: 0      | De: 01/01/2010    |
| A: 9999999 | A: 28/05/2010     |
| Vendedores | Importes          |
| De: 0      | De: _9,999,999'99 |
| A: 9999    | A: 99.999.999'99  |
| Clientes   |                   |
| De: 0      | Confirma          |
| A: 999999  |                   |

3º. Una vez encontrado el ticket a revisar, pulsamos INTRO o Ver Ticket y nos aparecerá en pantalla con toda su información.

Con él podremos Reimprimirlo en formato ticket (F4) o en formato Factura (F5)

| -Datos del Tick<br>Ticket<br>Fecha | et<br>1<br>26/0 | 6<br>5/2010             |              | Datos<br>Codig<br>Nomb | del Client<br>o<br>re | le<br>2<br>JOS | E LUIS GA     | RCIA G  | ARCIA |
|------------------------------------|-----------------|-------------------------|--------------|------------------------|-----------------------|----------------|---------------|---------|-------|
| Almacen<br>Vendedor                | 19:5<br>1<br>1  | 1:05<br>Usr<br>VENDEDOR | 1<br>GENERAL | Pobla                  | cion<br>ncia          | GAN<br>VAL     | IDIA<br>ENCIA | -       | 46700 |
| Lineas                             |                 |                         |              |                        |                       |                |               |         | _     |
| Codigo                             | Talla           | Descripcion             | -            | Cant                   | Precio                |                | Descuento     | Importe |       |
|                                    |                 | BUFANDA                 |              | 1                      |                       | 8'95           | 0,00          |         | ·· 95 |
| •                                  | 1               | 1                       | 1            | III                    | -                     |                |               |         |       |
| Formas de Pag                      | jo y Tota       | ales                    |              |                        |                       |                |               |         |       |
| Metalico                           | (               | 00'00                   | Vale         |                        | 29'90                 |                | Importe       |         | 8'95  |
| Tarjeta                            | (               | 00'00                   | Reserva      |                        | 20'95                 |                | Descuen       | ito     | 0'00  |
| Talon                              | (               | 00'00                   | Cambio       |                        | 0'00                  |                | TOTAL         |         | 8'95  |

# Gestión de Composturas

El TPVGES incluye un apartado para el control de composturas que puede necesitar cualquier cliente que compra textil. En este apartado te mostramos como utilizarlo.

## Gestión de Composturas. VENTAS → COMPOSTURAS CLIENTESREVISIÓN DE TICKETS

Al entrar veremos una pantalla informativa de la Gestión de todas las composturas y en la que podemos realizar cualquier Función de las que aparecen al pie de la imagen.

| 1 JOSE LUIS GARCI | 9 GAR 26/05/2010 | 29/05/2010 |    | 0100 | 1    | 1.000 | - 1 5 2 |    |
|-------------------|------------------|------------|----|------|------|-------|---------|----|
|                   |                  |            | 12 | 0 00 | 8'00 | 123   | ANA     |    |
|                   |                  |            |    |      |      |       |         |    |
| 1                 |                  | 1          |    |      |      |       |         |    |
|                   |                  |            | -  |      |      |       |         |    |
|                   |                  |            |    |      |      |       |         |    |
|                   |                  |            |    |      |      |       |         | 1+ |

## Creación de una compostura.

1º. Pulsar "Nueva Compostura" o F2.

|                                      |              |                      | Datos del 0   | liente   |            |        |
|--------------------------------------|--------------|----------------------|---------------|----------|------------|--------|
| Numero                               | 2 Referencia | 1010010102           | Codigo        | 1        |            |        |
| Fecha Entrega                        | 28/05/2010   | Recogido por Cliente | Nombre        | AMALIA   | ESTRUCH F. | ARINOS |
| Fecha Recogida                       | 01/06/2010   | Recogido             | Telefono      | 787878   | 7877       |        |
| Precio 6' (                          | )0 Pagado 2  | 00 Pte 4'            | 00            |          |            |        |
| Arregio                              |              |                      | - Comentarios |          |            |        |
| <ul> <li>Arreglar bajos p</li> </ul> | antalones    |                      |               |          |            |        |
|                                      |              | -                    |               |          |            | 1.     |
| Datos Modista -                      |              |                      |               |          |            |        |
| Codigo                               | 1            |                      | Fecha         | Entrega  | 29/05/201  | 0      |
| Nombre                               | ANA          |                      | Fecha         | Devuelve | 30/05/201  | 0      |
|                                      | 1212121212   | Movil                | Precio        | n -      | 3'00       |        |
| Telefono                             | ++++++++++   |                      |               |          |            |        |

En esta ventana habrá que rellenar los siguientes campos según convenga:

## • NÚMERO:

Número de Compostura. Al pulsar INTRO te lo genera el programa (correlativamente)

#### · REFERENCIA:

Referencia que te haga identificar la compostura (en este caso hemos utilizado el código de barras del artículo, pero podríamos poner lo que quisiéramos, por ejemplo el nº de ticket de la venta de ese artículo)

#### • FECHA ENTREGA:

Fecha en la que el cliente deja la compostura. Por defecto pondrá siempre la del día de hoy.

#### · FECHA RECOGIDA:

Fecha en la que el Cliente ha de recoger el arreglo o compostura (podemos dejarlo sin cumplimentar)

## · RECOGIDO POR CLIENTE:

Este cuadradito se marcará cuando el cliente recoja la compostura.

#### · PRECIO:

Precio de la Compostura.

## · PAGADO:

Si el Cliente nos paga la compostura se pondrá en esta casilla.

#### · PTE:

Pendiente de Pagar, si el cliente no paga la compostura.

\* NOTA: Si no rellenamos la casilla de pagado automáticamente el programa pondrá el importe en esta casilla de pendiente.

## · CÓDIGO:

Se refiere al código del cliente al que pertenece la compostura.

\* NOTA: Desde esta pantalla podemos crear clientes si no los tenemos creados. Por agilidad también podemos poner Cliente 0 y cumplimentar los campos de nombre y teléfono.

## · ARREGLO:

Pondremos el tipo de arreglo del que se trata: Entrar bajos, entrar cintura, entallar chaqueta, etc.

#### · COMENTARIOS:

Espacio reservado para incluir información adicional.

#### · CÓDIGO MODISTA:

Se refiere al código de la modista al que vamos asignar el arreglo.

\* NOTA: Desde la misma pantalla de composturas podemos crear modistas si no las tenemos creadas. Si no sabemos a qué modistas asignamos los arreglos hasta el último momento podemos crear un código x de "Modistas Varias" para estos arreglos.

## · FECHA ENTREGA:

Fecha de Entrega a la modista correspondiente. (Este campo se puede dejar por rellenar).

#### • FECHA DEVUELVE:

Fecha en la que la Modista devuelve la prenda arreglada. (Este campo se puede dejar por rellenar)

#### $\cdot$ PRECIO:

Precio al que se paga esta compostura a la modista.

2º. *Al confirmar nos* preguntará si queremos imprimir un recibo de la compostura. Si es lo que deseamos le diremos que sí, si no lo es le diremos que no.

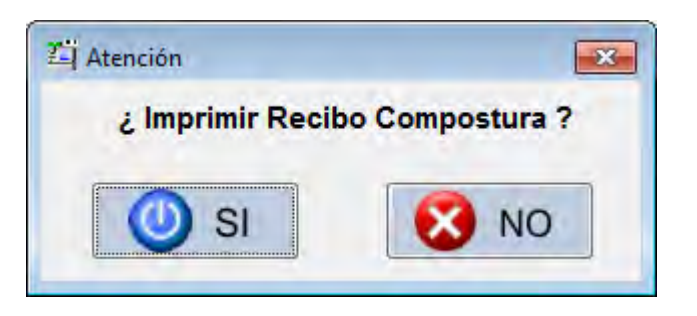

3º. Automáticamente se volverá a abrir la pantalla de "Gestión de Composturas".

| 2       AMALIA ESTRUCH FARIN       28/05/2010       01/06/2010       □       6'00       2'00       1010010102       ANA         1       JOSE LUIS GARCIA GAR       26/05/2010       29/05/2010       ▼       8'00       8'00       123       ANA |     |                      | Linuega    | Hecoge            | HC  | Frecio | Pagado | Referencia | Modista |     |
|----------------------------------------------------------------------------------------------------|-----|----------------------|------------|-------------------|-----|--------|--------|------------|---------|-----|
| 1 JOSE LUIS GARCIA GAR 26/05/2010 29/05/2010 V 8'00 8'00 123 ANA                                                                                                    | 2 6 | AMALIA ESTRUCH FARIN | 28/05/2010 | 01/06/2010        |     | 6'00   | 2'00   | 1010010102 | ANA     |     |
|                                                                                                    | 1.  | JOSE LUIS GARCIA GAR | 26/05/2010 | 29/05/2010        | V   | 8,00   | 8,00   | 123        | ANA     |     |
|                                                                                                    |     |                      |            |                   |     |        |        |            |         | -   |
|                                                                                                    | -   |                      |            |                   | -   |        |        |            |         | -   |
|                                                                                                    | -   |                      |            |                   | -   |        |        |            | -       | -   |
|                                                                                                    |     |                      |            |                   |     |        | 1      |            |         |     |
|                                                                                                    |     |                      |            | · · · · · · · · · | 1.1 |        |        |            |         |     |
|                                                                                                    |     |                      |            |                   | _   | .m     |        |            | 1       | 1 F |

#### Recogida de una compostura.

- 1º. Buscar la compostura de que se trate, bien filtrando la búsqueda F5, bien buscando por referencia F6.
- 2º. Una vez localizada nos ponemos sobre ella y pulsamos INTRO o el botón "Mira Cambia" y aparecerán todos los datos de la compostura.

| Compostura         |                         |                                                                                                    | Datos     | del Cliente   |                 |
|--------------------|-------------------------|----------------------------------------------------------------------------------------------------|-----------|---------------|-----------------|
| Numero             | 2 Referencia            | 1010010102                                                                                                    | 2 Codigo  | 1             |                 |
| Fecha Entrega      | 28/05/2010              | Recogido por Clien                                                                                              | te Nombre | AMALIA        | ESTRUCH FARINOS |
| Fecha Recogida     | 01/06/2010              | Recogido                                                                                                    | Telefor   | 0 787878      | 7877            |
| Precio 6'0         | <mark>0</mark> Pagado 6 | 00 Pte                                                                                                    | 0'00      |               |                 |
| Arreglo            |                         |                                                                                                    |           |               |                 |
| - Arregia          | ar bajos pantalones     |                                                                                                    | -         |               | 3               |
|                    |                         |                                                                                                    |           |               |                 |
|                    |                         | -                                                                                                    |           |               |                 |
| Datos Modista —    |                         |                                                                                                    |           | _             |                 |
| Codigo             | 1                       |                                                                                                    | F         | echa Entrega  | 29/05/2010      |
|                    | ANA                     |                                                                                                    | F         | echa Devuelve | 30/05/2010      |
| Nombre             |                         | the second second second second second second second second second second second second second second second se |           |               |                 |
| Nombre<br>Telefono | 1212121212              | Movil                                                                                                    | F         | Tecio         | 3'00            |

- Activamos la casilla de Recogido y también cambiaríamos aquellos datos que fueran necesarios (por ejemplo, pagado, pendiente, etc.)
- 4º. Al pulsar Confirmar volveríamos a la pantalla de Gestión de Composturas y este registro ya aparecería como Recogido.

| Jumero | Nombre               | Entrega    | Recoge     | Rc | Frecio | Pagado | Referencia | Modista |    |
|--------|----------------------|------------|------------|----|--------|--------|------------|---------|----|
| 2      | AMALIA ESTRUCH FARIN | 28/05/2010 | 01/06/2010 | V  | 6'00   | 6'00   | 1010010102 | ANA     |    |
| 1      | JOSE LUIS GARCIA GAR | 26/05/2010 | 29/05/2010 | V  | 8,00   | 8,00   | 123        | ANA     |    |
|        |                      |            | _          |    |        |        |            |         | -  |
| -      |                      |            |            | -  |        |        |            | -       | -  |
| 1      |                      |            | 1          |    |        | 1      | -          | 1       |    |
|        |                      |            |            | 1  |        |        |            | -       |    |
|        |                      |            |            | _  |        |        |            |         | 1. |
| -      |                      |            |            |    | л      |        |            |         |    |

# Gestión de Vencimientos

El TPVGES incluye un apartado para el control de vencimientos, de forma que podemos controlar, según quede definido, artículos, conceptos, facturas, etc. En este apartado te mostramos como utilizar esta útil herramienta.

## Gestión de Vencimientos. UTILIDADES → VENCIMIENTOS

Desde la siguiente pantalla vamos a llevar la gestión de todos los vencimientos, también podemos ver reflejada en ella toda la información necesaria sobre cada uno de los mismos.

| NO HAY FILTRO ACTIVO  | Î          | F8 Categorias | F9<br>entas | Total Entra<br>Total Salid | nda 59<br>Ia 0 | 90<br>100 |
|-----------------------|------------|---------------|-------------|----------------------------|----------------|-----------|
| Categoria Descripcion | Fecha Doc. | Concepto      | Cuenta      | Descripcion                | Fecha Vto. II  | mporte Ef |
| 1 CAT.GENERAL         | 26/05/2010 | PEDIDO 0123   | 2           | BANCAJA                    | 26/07/2010     | 59'90 No  |
|                       | -          |               | -           |                            | -              |           |
|                       | -          |               |             |                            |                |           |
| 1                     | 1 1        |               | -           |                            |                |           |
|                       | 1          |               |             |                            |                |           |
|                       | _          |               |             |                            |                |           |
|                       |            |               |             |                            |                |           |
|                       |            |               | -           |                            |                |           |
|                       |            |               |             |                            |                |           |
|                       | -          |               | -           |                            |                |           |
|                       | _          |               |             |                            |                |           |
|                       | -          |               |             |                            | -              |           |
|                       |            |               |             |                            |                |           |
|                       |            |               |             |                            |                |           |
| × 1                   | 4          |               |             |                            | ¥              | 1         |

\* **NOTA:** Aconsejamos, antes de empezar a registrar vencimientos, crear Categorías (F8), que son como la familia de Vencimientos (Fac. Alquiler; Fac. Teléfono, Fac. Proveedor x, Fac. Proveedor y, etc.) Y crear Cuentas (F9), serían las distintas cuentas de banco que tengamos.

Creación de un nuevo vencimiento.

1º. Pulsar "Nueva Compostura" o F2.

| /encimiento —      |            |       |      |
|--------------------|------------|-------|------|
| Categoria<br>Fasta |            |       |      |
| Concorto           | 28/05/2010 |       |      |
| Concepto           |            |       |      |
| Luenta             | 0          |       |      |
| Fecha Vto          | 28/05/2010 |       |      |
| Importe            | 0'00       |       |      |
| 10                 |            | E9 E9 | - F0 |

2º. Poner el código de la Categoría de que se trata, buscarla pulsando el cuadradito que aparece al lado de esta casilla. Si no está creada pulsaremos Categorías o F8.

| Codigo | Descripcion     |
|--------|-----------------|
| 1      | CAT. GENERAL    |
| 2      | FRA. LUZ        |
| 3      | FTA. TELEFONICA |
|        |                 |

3º. Cumplimentar Fecha de la Factura así como el concepto de la misma.

| Categoria | 1             | CAT.GENERAL |  |
|-----------|---------------|-------------|--|
| Fecha     | 28/05/2010    |             |  |
| Concepto  | PEDIDO F/S10G |             |  |
| Cuenta    | 0             |             |  |
| Fecha Vto | 28/05/2010    |             |  |
| Importe   | 0'00          |             |  |

4º. Poner el código de la cuenta de la que tenemos que pagar esa Fra., podemos buscarla pulsando el cuadradito que aparece al lado de esta casilla. Si la Cuenta no está creada pulsaremos Cuentas o F9.

| Codigo | Descripcion  |
|--------|--------------|
| 1      | CTA. GENERAL |
| 2      | BANCAJA      |
|        |              |

5º. Cumplimentar Fecha de Vencimiento e Importe de la Fra.

| Fecha     | A TANKARA ANA ANA ANA |         |  |
|-----------|-----------------------|---------|--|
|           | 28/05/2010            |         |  |
| Concepto  | PEDIDO F/S10G         |         |  |
| Cuenta    | 2                     | BANCAJA |  |
| Fecha Vto | 30/08/2010            |         |  |
| Importe   | 65'00                 |         |  |

6º. Pulsar Confirmar o INTRO y el Vencimiento ya aparecerá registrado.

| D HAY I  | FILTRO ACTIVO | i.         | F8<br>Categorias | F9<br>Cuentas | Total Entra<br>Total Salid | ada <b>da</b> | 24'90<br>0'00 |      |
|----------|---------------|------------|------------------|---------------|----------------------------|---------------|---------------|------|
| itegoria | Descripcion   | Fecha Doc. | Concepto         | Cuenta        | Descripcion                | Fecha Vto.    | Importe       | Efec |
| 1        | CAT.GENERAL   | 26/05/2010 | PEDIDO 0123      | 2             | BANCAJA                    | 26/07/2010    | 59'90         | No   |
| 1        | CAT.GENERAL   | 28/05/2010 | PEDIDO F/S10G    | 2             | BANCAJA                    | 30/08/2010    | 65'00         | No   |
|          |               | _          |                  |               |                            |               |               | -    |
|          |               | 1          |                  |               |                            | 1             |               |      |
| -        |               | _          |                  |               |                            | _             |               |      |
|          |               | _          |                  | -             |                            |               |               |      |
| -1       |               | 1          |                  |               |                            |               | 1             |      |
|          |               |            |                  |               |                            |               |               |      |
| _        |               | _          |                  |               |                            | -             |               |      |
|          |               |            |                  |               |                            |               | 1             |      |
|          |               |            |                  |               |                            |               |               |      |
| _        |               | _          |                  | _             |                            | -             |               |      |
|          |               |            |                  | A             |                            |               |               |      |
|          |               |            | I                | 1             |                            |               |               | 11   |

¿Qué más gestiones podemos realizar desde esta pantalla?.

## 1. – Marcar como EFECTUADO cualquier Vencimiento (F6):

Cuando realicemos el pago del Vencimiento, buscaremos el registro, lo señalaremos (cuando aparezca en azul está señalado), pulsaremos Efectuado o F6 y en la columna de Efectuado aparecerá un Sí y cambiará a color Verde.

## 2. – Imprimir Vencimientos (F7):

Se imprime la información tal cual está apareciendo en pantalla.

## 3. – Filtrar Vista (F5):

Nos servirá para buscar algún registro en concreto, podremos Filtrar por los siguientes campos:

| Categorias                                                                                                    | Cuentas                | Importes        |
|----------------------------------------------------------------------------------------------------|------------------------|-----------------|
| )e: 0                                                                                                    | De: 0                  | De: _9999999'99 |
| A: 999.999                                                                                                    | A: 999999              | A: 99999999'99  |
| Fechas Documento                                                                                                    | Fech                   | nas Vencimiento |
| De: 📝                                                                                                    | / De:                  | 11              |
| A: 🗸                                                                                                    | / A:                   | 11              |
| C Mostrar Solo V                                                                                                    | encimientos Efectuados |                 |
| 💮 Mostrar Solo V                                                                                                    | encimientos NO Efectua | dos             |
| Mostrar TODO!                                                                                                    | 6 los Vencimientos     |                 |
|                                                                                                    |                        |                 |
| Contraction of the local division of the local division of the loc | COLUMN TO A            |                 |

4. – Modificar cualquier Vencimiento (INTRO):

Buscaremos el Vencimiento a modificar, lo señalaremos (queda señalado cuando aparece en azul), pulsaremos INTRO y nos aparecerá en pantalla la información de es vencimiento que podremos cambiar.

| Categoria | 1             | CAT.GENERAL |  |
|-----------|---------------|-------------|--|
| Fecha     | 28/05/2010    |             |  |
| Concepto  | PEDIDO F/S10G |             |  |
| Cuenta    | 3             | CAJA MADRID |  |
| Fecha Vto | 30/08/2010    |             |  |
| mporte    | 65'00         |             |  |

5. – Borrar Vencimiento (F3)

\* **OBSERVACIONES**: La información que aparece en pantalla de Gestión de Vencimiento va cambiando de color para poder captar visualmente si un Vencimiento ha cumplido y no nos hemos dado cuenta., o si hemos efectuado o no el pago del mismo. La leyenda es la siguiente:

- Casilla de Fecha de Vencimiento en Color Verde: Vencimiento dentro de Plazo.
- Casilla de Fecha de Vencimiento en Color Rojo: Vencimiento fuera de Plazo.
- Casilla de Efectuado en Color Verde: Sí hemos efectuado el pago.
- Casilla de Efectuado en Color Rojo: No hemos efectuado el pago.

## Estadísticas o Listados: menú de Estadísticas

El TPVGES se compone de un apartado de estadísticas y listados desde podremos obtener informes precisos de todo lo referente a nuestro negocio, para así poder mejorar la eficiencia y funcionamiento del mismo. En este apartado mostramos los diferentes listados que compone el TPVGES.

Listado de ventas. LISTADOS → LISTADO DE VENTAS

1º. Al pulsar en este listado se abre una pantalla como la que aparece aquí abajo, en la que podemos parametrizar qué es lo que queremos que nos muestre este listado. Si se trata de las ventas globales que llevamos este año no hará falta cambiar nada, pero si buscamos algo concreto podemos restringirlo por campos: por Familias, por Proveedor, por Fechas, por Temporada, por Vendedores, etc.

| amilias   | Proveedores                        | Fecha    | 85         |  |  |  |
|-----------|------------------------------------|----------|------------|--|--|--|
| De: 0     | De: 0                              | De:      | 01/01/2010 |  |  |  |
| A: 99     | A: 999999                          | A:       | 28/05/2010 |  |  |  |
| emporada  | Datos Adicionales                  |          |            |  |  |  |
| _         | Del Ciclo 0                        | al       | 9          |  |  |  |
| _         | Del vendedor 1                     | al       | 999        |  |  |  |
| Almacenes | Mostrar Articulos Especiale        | s (S/N)  | N          |  |  |  |
| De: 1     | Mostrar P.Coste con tasas          | (S/N)    | S          |  |  |  |
| A: 1      | Acumular articulos iguales (S/N) N |          |            |  |  |  |
|           | Orden Cod, Prov, Refer, cAn        | C        |            |  |  |  |
|           | Mostrar ventas de reposici         | on (S/N) | N          |  |  |  |
|           | Almacen de reposicion de           | ventas   | 1          |  |  |  |
| -         |                                    |          |            |  |  |  |
|           | 7.1 C 7                            | _        |            |  |  |  |
| 683 AND   | ERC                                | A 571    | /er        |  |  |  |

2º. Una vez personalizado le pulsamos AvPag Generar y nos mostrará el listado.

| Informe Listado de Articulos Verididos Simple |             |                   |                                                           |                                                         |                                                          |                                 |                    |            |  |
|-----------------------------------------------|-------------|-------------------|-----------------------------------------------------------|---------------------------------------------------------|----------------------------------------------------------|---------------------------------|--------------------|------------|--|
|                                               |             |                   | TPVG                                                      | ES DEMO                                                 |                                                          |                                 |                    |            |  |
|                                               | PDIDGLA     | IA Lis            | tado de Articulos                                         | Vendidos Ordenado                                       | por Codigo                                               |                                 | Fecha 2            | 805/2010   |  |
|                                               |             | Fan<br>Ver<br>Cos | nilas: 0 a 99<br>dedores: 1 a 999<br>te con Tasas: 5 Acum | Año 0 a 9 P<br>Alm. 1 a 1 E<br>uls articulos iguales. N | noveedores 0 a 9<br>ntre Fechas: 01/01/<br>Repone N Alma | 99.999<br>2010 a:<br>acén de re | 26/05/2<br>posicio | 010<br>m 1 |  |
|                                               | Proviedor   | Codigo            | Descripcion                                               | Referencia                                              | Color                                                    | Talta                           | Cant               | imp.       |  |
|                                               | TEXTIGAN    | K\$RORODAD        | CAMISA LISA                                               | 141536/UNI                                              | AZUL                                                     | LING                            | 7                  | 27932      |  |
|                                               | TEXTICAPORT | 1000010401        | PANTALON USO<br>RANTALON SPORT                            | HANT B7878<br>HANN SPORTSONS                            | PISTACHO<br>VERDE                                        | 9<br>9                          | 2                  | NR.<br>NO. |  |
|                                               |             |                   |                                                           |                                                         |                                                          |                                 |                    |            |  |

## Listado de Ventas de especiales. LISTADOS → LISTADO DE VENTAS DE ESPECIALES

1º. Indicar fecha/s de venta y artículos a hacer el seguimiento de venta.

| e: 01/01/2010 De: 0<br>A: 28/05/2010 A: 99999999999 |          |        | 1,00000 | noo oopoordioo |
|-----------------------------------------------------|----------|--------|---------|----------------|
| A: 28/05/2010 A: 9999999999                         | e: 01/03 | L/2010 | De:     | 0              |
| nacen                                               | A: 28/05 | 5/2010 | A:      | 99999999999    |
|                                                     | e: 1     |        |         |                |
|                                                     |          |        |         |                |

2º. Una vez personalizado le pulsamos AvPag Generar y nos mostrará el listado.

**\*NOTA:** Este proceso puede tardar unos segundos.

|            |                   | TF        | VGE      | S D   | EMO    |           |         |            |         |       |         |  |
|------------|-------------------|-----------|----------|-------|--------|-----------|---------|------------|---------|-------|---------|--|
| FOTOGR     | Listade           | de Artic  | ulos Ver | ndido | s Gene | ricos     |         |            | Fecha   | 26/05 | 2010    |  |
| DESPON     | Codicor           | 0 - 0000  | 000000   |       |        |           |         |            | Pag: 1  | Ge 1  |         |  |
|            | Almacen           | Tienda: 1 |          |       | Ent    | re Fechas | 01/01/2 | 1010 a 26/ | 05/2010 |       |         |  |
| Codigo     | Descripcion       | Cant      | P.Venta  | Dto   | PJieto | Importe   | Ticket  | Fecha      | Hora    | Usr   | Ven     |  |
| 99         | Articulo Especial | -1        | 15'00    | 075   | 14'25  | -14'25    | 4       | 26/05/2010 | 12.19   |       | 4       |  |
| 99         | Sumer Cane        | 1         | 996      | 000   | 995    | 995       | 5       | 26/05/2010 | 12:32   |       | 1       |  |
| - 92       | Articulo Especial | 1         | 30'00    | 000   | 30'00  | 30'00     | 7       | 26/05/2010 | 12.42   | 1     | - (Y) - |  |
| 99         | Articulo Especial |           | 120'00   | 0.00  | 120'00 | 120'00    | 9       | 26/05/2010 | 13.01   | 1     | 1       |  |
| 99         | Articulo Especial | 1         | 73'00    | 0'00  | 73'00  | 73'00     | 10      | 26/05/2010 | 12:02   | 1     |         |  |
| 59         | Articulo Especial | 1         | 50'00    | 200   | 50'00  | 50'00     | 10      | 26/05/2010 | 13.02   | 1     | 1       |  |
| .90        | Articulo Especial | 1         | 35'00    | 000   | 35'00  | 35'00     | 11      | 26/05/2010 | 13.02   | 1     | 1       |  |
| 1010010102 | Camisa Lisa       | 1         | 39'90    | 0'00  | 39'90  | 39'90     | 1       | 26/05/2010 | 11:50   | 1     | .1      |  |
| 1010010102 | Carresa Lisa      | 1         | 39'90    | 000   | 38'90  | 39'90     | 2       | 26/05/2010 | 12:14   |       | 1       |  |
| 1010010102 | Camisa Lisa       | 1         | 39'90    | 000   | 3990   | 39/90     | 3       | 28/05/2010 | 12:18   | 1     | 1       |  |
| 1010010102 | Camisa Lisa       | -1        | 39/90    | 0'00  | 39/90  | -39'90    | 6       | 26/05/2010 | 12:40   |       | 1 1     |  |
| 1010010102 | Camisa Lisa       | 1         | 39'90    | 100   | 3995   | 39'90     |         | 26/05/2010 | 13:01   |       |         |  |
| 1010010102 | Camila Lisa       | 1         | 39'90    | 000   | 3990   | 39'90     | 11      | 26/05/2010 | 12:02   | 1     |         |  |
| 1010010102 | Cernso Lise       | 3         | 3990     | 0.00  | 39/90  | 11970     | 12      | 26/05/2010 | 13.02   | 1     | 1       |  |
| 1020010401 | Pantalon Liep     | +         | 49'00    | 0'00  | 49'00  | 49'00     | 8       | 26/05/2010 | 12:01   |       | - A.    |  |
| 1020010401 | Pantalon Liso     | 1         | 49'00    | 0'00  | 49'00  | 49'00     | 10      | 26/05/2010 | 12:02   | 1     | 1       |  |
| 1020020501 | Pantalon Sport    | 1         | 3495     | 000   | 34'95  | 34'95     |         | 26/05/2010 | 13,01   | 1     | 1       |  |
|            |                   |           |          | -     | -      |           |         | -          |         | -     | _       |  |
|            |                   | 15.       |          |       |        | 715'95    |         |            |         |       |         |  |

## Listado comparativo de Artículos. LISTADOS $\rightarrow$ LISTADO DE COMPARATIVO

| 1 Inveedules                | Articu                                                                                                    | llos                                                                                                    |
|-----------------------------|----------------------------------------------------------------------------------------------------|----------------------------------------------------------------------------------------------------|
| De: 0                       | De:                                                                                                    | 0                                                                                                    |
| A: 999999                   | A:                                                                                                    | 99999999999                                                                                                    |
| Datos Adicionales           |                                                                                                    | -                                                                                                    |
| Del Ciclo 0                 | al                                                                                                    | 9                                                                                                    |
| Orden (C)omprado,(V)endid   | lo.C(o)digo                                                                                                    | 0                                                                                                    |
| (T)odo ó Solo (D)iferencias | (T/D)                                                                                                    | Т                                                                                                    |
| Subtotales por Proveedo     | or                                                                                                    |                                                                                                    |
|                             |                                                                                                    |                                                                                                    |
| - FRO                       | -                                                                                                    | Lev.                                                                                                    |
|                             | De: 0<br>A: 999999<br>Datos Adicionales<br>Del Ciclo 0<br>Orden (C)omprado,(V)endic<br>(T)odo ó Solo (D)lírerencias<br>Subtotales por Proveede | De: 0<br>A: 999999 De: A:<br>Datos Adicionales<br>Del Ciclo 0 al<br>Orden (C)omprado,(V)endido,C(o)digo<br>(T)odo ó Solo (D)lírerencias (T/D)<br>Subtotales por Proveedor |

1º. Indicar los parámetros que queremos que contenga el listado.

2º. Una vez personalizado le pulsamos AvPag Generar y nos mostrará el listado.

| + < ● → → ○ ○ 1002 - 約1 ▶ 〒 K (?) 2 - ✓ ■ 約 41 ✓ | 8 8 8 0<br>0 0 vi                                                                | • • •                                                                                            | 6 🖷 🖻 🔉 💷 🤉                                                                            |                                                         |                                  |                       |                   |                                  |                             | 5 tpvge |
|--------------------------------------------------|----------------------------------------------------------------------------------|--------------------------------------------------------------------------------------------------|----------------------------------------------------------------------------------------|---------------------------------------------------------|----------------------------------|-----------------------|-------------------|----------------------------------|-----------------------------|---------|
|                                                  | Poroski<br>No<br>btsPo41                                                         | UIA Lista<br>Desd                                                                                | TPVGES<br>ado Comprativo de /<br>Familia: 0 a 99 Deso                                  | S DEMO<br>Articulos<br>de Proveedor: 0 a: 999           | 999                              | Fecta<br>Pag 1        | 26/05/201<br>de 1 | 10                               |                             |         |
|                                                  | Codigo                                                                           | Temp                                                                                             | orada: Orden: Codigo<br>Reterencia                                                     | Mostra<br>Cotor/Tipo Bo                                 | ar: Todo<br>f.Compra Ud          | Venta 1               | Id.Otro U         | d.Stock                          | Rmto                        |         |
|                                                  | 1010010102<br>1010010202<br>1020010301<br>1020010401<br>1020020201<br>1020020201 | Camita Lisa<br>Camisa Lisa<br>Pantalon Liso<br>Pantalon Liso<br>Pantalon Sport<br>Pantalon Sport | 141536/umi<br>141536/umi<br>Pansit/1078<br>Pansit/1078<br>Pansport5036<br>Pansport5036 | Azul<br>Blanco<br>Narznja<br>Patacho<br>Blanco<br>Verde | 28<br>20<br>32<br>37<br>24<br>18 | 7<br>0<br>2<br>3<br>1 | 202030            | 19<br>20<br>30<br>30<br>21<br>17 | 27%<br>0%<br>0%<br>8%<br>0% |         |
|                                                  |                                                                                  |                                                                                                  |                                                                                        |                                                         | 164                              | 10                    | 2                 | 137                              | ø5                          |         |

## Listado de Artículos. LISTADOS → LISTADO DE ARTÍCULOS

1º. Indicar los parámetros que queremos que contenga el listado.

| amilias    | Proveedores                | Artícu     | llos     |    |
|------------|----------------------------|------------|----------|----|
| De: 0      | De: 0                      | De:        |          | 0  |
| A: 99      | A: 999999                  | A:         | 99999999 | 99 |
| darcas     |                            |            |          |    |
| Desde      | 0                          |            |          |    |
| Hasta 9    | 999                        |            |          |    |
| Comportada | Datas Adicionalas          |            |          |    |
| emporaua   | Mostrar Articulos con stoc | k 0 (S/N)  |          | N  |
|            | Poner Tasas al Precio Co:  | ste (S/N)  |          | N  |
|            | Aplica Dto sobre Precio C  | oste (S/N) |          | N  |
| Almacenes  | Orden por (S)erie/(C)od/(F | R)ef (SCR) |          | C  |
| De: 1      | TIPO:                      |            | -        | -  |
| A: 2       | Stock de: _9999            | a:         | 99999    |    |
|            |                            |            |          |    |
|            |                            | -          |          |    |

2º. Una vez personalizado le pulsamos AvPag Generar y nos mostrará el listado.

| FOTOGRAFIA Listed                              | TPVGES D                                           | EMO<br>do por Codigo                                |                                                                 | Fecha 26.05/2010 |       |         |
|------------------------------------------------|----------------------------------------------------|-----------------------------------------------------|-----------------------------------------------------------------|------------------|-------|---------|
| DISPONIBLE<br>Familias<br>Articulos<br>Tempora | : 0 a. 99<br>5: 0 a. 9999999999<br>ida MostrarArti | Año: 0 a: 9<br>Alm: 1 a: 2<br>Iculos con Stock 0. N | Provesdores: 0 a 999.999<br>Entre Stocks: 9999 a 99999<br>Tipo. | Pag 1 de 1       |       |         |
| Alm Codigo Descripcion                         | Referencia                                         | Color                                               | Series de talias                                                | Cart.            | PVP   | Importe |
|                                                |                                                    |                                                     | UNC                                                             |                  |       |         |
| 1 1010010102 Camisa Lina                       | 141530/wm                                          | Azul                                                | 5                                                               | 5                | 29'90 | 19950   |
| 2 1010010102 Camisa Like                       | 141536/uni                                         | Azul                                                | 16                                                              | 14               | 09/90 | 15890   |
| 2 1010010202 Carrise Lies                      | 141536/ww                                          | Bianco                                              | 1                                                               | 1                | 28.95 | 29'90   |
|                                                |                                                    |                                                     |                                                                 | 28               |       |         |
|                                                |                                                    |                                                     | 3 3 4 4 4 4 4 S                                                 |                  |       |         |
| 1020010201 Parlater Las                        | fm(487676                                          | harange .                                           |                                                                 | 14               | +***  | 558.00  |
| 2 1020010301 Partakon Liss                     | Vari587578                                         | Alarianja                                           | 1211222                                                         | 16               | 4760  | 754'00  |
| 2 1020010401 Pantalor List                     | ParaUTETE                                          | Patacho                                             | 1 2 1 2 1 2 2 2 2                                               | 14               | 400   | 764'00  |
| 1 1020020201 Partialor Spert                   | Parasport9058                                      | Nerts                                               | 234222                                                          | 30               | 2495  | 12425   |
| 3 102020201 Pertaion Sport                     | Pan/aport9994                                      | Danca                                               | 224111                                                          |                  | 5495  | 20975   |
| 2 1020020501 Paniator Sport                    | Parriacort\$653                                    | Vente                                               | 22111                                                           | 1                | 3495  | 27860   |
|                                                |                                                    |                                                     |                                                                 |                  |       |         |
| -                                              |                                                    |                                                     |                                                                 |                  |       |         |
|                                                |                                                    |                                                     |                                                                 | 127              |       | P154.56 |
|                                                |                                                    |                                                     |                                                                 |                  |       |         |
|                                                |                                                    |                                                     |                                                                 |                  |       |         |
|                                                |                                                    |                                                     |                                                                 |                  |       |         |
|                                                |                                                    |                                                     |                                                                 |                  |       |         |

## Listado de Compras. LISTADOS → LISTADO DE COMPRAS

1º. Indicar los parámetros que queremos que contenga el listado.

| De:         0         De:         01/01/2010           A:         99         A:         999999         A:         28/05/2010           Temporada         Datos Adicionales | amilias  | Proveedores Fechas                 |      |
|----------------------------------------------------------------------------------------------------|----------|------------------------------------|------|
| A: 99 A: 999999 A: 28/05/2010<br>Temporada Datos Adicionales<br>Almacen de Origen 1<br>Del Ciclo 0 al 9<br>Almacenes<br>De: 1 Poner Tasas al Precio Coste (S/N) S          | Je: 0    | De: 0 De: 01/01/                   | 2010 |
| emporadă Datos Adicionales<br>Almacen de Drigen 1<br>Del Ciclo () al 9<br>Mmacenes<br>De: 1 Poner Tasas al Precio Coste (S/N) S                                            | A: 99    | A: 999999 A: 28/05/                | 2010 |
| Almacen de Origen 1<br>Del Ciclo 0 al 9<br>Vimacenes<br>De: 1 Poner Tasas al Precio Coste (S/N) S                                                                          | emporada | Datos Adicionales                  |      |
| Del Ciclo 0 al 9<br>Ilmacenes<br>De: 1 Poner Tasas al Precio Coste (S/N) S                                                                                                 | _        | Almacen de Origen 1                |      |
| Almacenes Poner Tasas al Precio Coste (S/N) S                                                                                                    |          | Del Cíclo g al g                   |      |
| De: 1 Poner Tasas al Precio Coste (S/N) S                                                                                                    | Imacenes |                                    | -    |
|                                                                                                    | De: 1    | Poner Tasas al Precio Coste (S/N)  | S    |
| A: 2 Orden Serie, Codigo, Natural (S/C/N) C                                                                                                    | A: 2     | Orden Serie,Codigo,Natural (S/C/N) | С    |
|                                                                                                    |          |                                    |      |

2º. Una vez personalizado le pulsamos AvPag Generar y nos mostrará el listado.

**\*NOTA:** Este proceso puede tardar unos segundos.

|                    |                                   | TPVGES D                                                                                                    | DEMO                                         |                                                  |         |            |         |          |
|--------------------|-----------------------------------|----------------------------------------------------------------------------------------------------|----------------------------------------------|--------------------------------------------------|---------|------------|---------|----------|
| FOTOGRAFI          | Listado                           | de Compras Orden                                                                                                | ador por Codigo                              |                                                  | Fecha : | 26/05/2010 |         |          |
| and a state of the | Familias<br>Fechas 0<br>Temporada | 0 a: 99<br>11/01/2010 a 26/05/2010<br>1. Mostrar ta                                                             | Año 0 s 9<br>Alm 1 a 2<br>sas en el precio S | Proveedores: 0 a 999.999<br>Almacen de Origen: 1 |         |            |         |          |
| Codigo             | Description                       | Referencia                                                                                                    | Color                                        | Series de tallas                                 |         | Cant.      | P.Coste | Importe  |
|                    |                                   |                                                                                                    |                                              | UNC                                              |         | -          |         |          |
| 1010010102         | Carlisa Lina                      | 141536hmi                                                                                                    | Azul                                         | 20                                               |         | 20         | 17:40   | 346'00   |
|                    |                                   |                                                                                                    |                                              | 78                                               |         | 28         |         |          |
|                    |                                   |                                                                                                    |                                              | 3 38 48 42 44 46 48 50                           |         |            |         |          |
| 1020020201         | Pantsion Sport                    | Part/aport9098                                                                                                  | Banco                                        | * * * * * * *                                    |         | 24         | 15'88   | 45312    |
| Togothe uport      | Panaton Sport                     | The second second second second second second second second second second second second second second second se | verie.                                       | 3 7 8 5 5 5                                      | -       | 6          | 1000    |          |
|                    |                                   |                                                                                                    |                                              |                                                  |         | 62         |         | 1.140/96 |

Listado de Traspasos. LISTADOS → LISTADO DE TRASPASOS

1º. Indicar los parámetros que queremos que contenga el listado.

| amilias    | Proveedores               | Artículos     |
|------------|---------------------------|---------------|
| De: 0      | De: 0                     | De: 0         |
| A: 99      | A: 999999                 | A: 9999999999 |
| Almacenes  | Fechas                    | Horas         |
| Del: 1     | De: 01/01/2010            | De: 00:00:00  |
| Al: 0      | A: 28/05/2010             | A: 23:59:59   |
| l emporada | Datos Adicionales         |               |
| _          | Año de actividad a tratar | (99) 10       |
|            |                           |               |
| AVP        | In Sec                    | & E7 Ver      |

2º. Una vez personalizado le pulsamos AvPag Generar y nos mostrará el listado.

**\*NOTA:** Este proceso puede tardar unos segundos.

| Listado de Traspasos de Genero |                                                |                            |                        |                 |                            |            | - 2    |
|--------------------------------|------------------------------------------------|----------------------------|------------------------|-----------------|----------------------------|------------|--------|
| * * • • • • • • • • • • • • •  |                                                | 1 TO 10 10 10 10           | 2                      |                 |                            |            | > tpvg |
| FEFOZ-YED-V                    | 00 00 0 0                                      |                            |                        |                 |                            |            |        |
|                                |                                                | TPVGE                      | S DEMO                 |                 |                            |            |        |
|                                | FOTOGRAFIA Lista                               | do de Traspasos d          | te Género              |                 | Facha                      | 26/96/2010 |        |
|                                | DISPONIBLE                                     | as 0 a 99 Antics           | los 0 a 99999999       | 99 Prove        | Pag 1<br>edores: 0 a 99999 | de 1.      |        |
|                                | Horas                                          | 00:00:00 a 23:59:59        | Alm: 1 a 0             | Entre Fechas: ( | 01/01/2010 a 26/05         | 5/2010     |        |
|                                | Codigo Descripcion                             | Referencia                 | Color Talla            | Cant. P.Coste   | Imp. Fecha                 | De A Pers  |        |
|                                | 1010010102 141536/uni                          | Camisa Lisa                | Azul UNC               | 1 15'00         | 15/00 26/05/2010           | 1 2 1411   |        |
|                                | 1010010102 141536/uni<br>1010010202 141536/uni | Camisa Lisa<br>Camisa Lisa | Azul UNC<br>Blanco UNC | 1 15'00         | 15'00 26/05/2010           | 0 1 2 1816 |        |
|                                |                                                |                            |                        | 3               | 45'00                      |            |        |
|                                |                                                |                            |                        | IVA             | 7'20                       |            |        |
|                                |                                                |                            |                        |                 |                            |            |        |
|                                |                                                |                            |                        |                 |                            |            |        |
|                                |                                                |                            |                        |                 |                            |            |        |

Listado de Devoluciones. LISTADOS  $\rightarrow$  LISTADO DE DEVOLUCIONES

- × 🖆 Listado de Devoluciones de Género Familias -Proveedores -Fechas De: 0 0 De: De: 01/01/2010 A: 999999 A: 99 A: 28/05/2010 Temporada -Datos Adicionales — Almacen de Origen 1 Del Ciclo 0 al 9 Almacenes De: 1 Poner Tasas al Precio Coste (S/N) s A: 2 Orden Serie,Codigo,Natural (S/C/N) С AvPag Generar ESC Salir F7 Ver Realizado
- 1º. Indicar los parámetros que queremos que contenga el listado.

2º. Una vez personalizado le pulsamos AvPag Generar y nos mostrará el listado.

|                   | TF                                                | VGES DE                       | MO                                       |                                                 |                 |            |         |         |
|-------------------|---------------------------------------------------|-------------------------------|------------------------------------------|-------------------------------------------------|-----------------|------------|---------|---------|
| POTOBRASIA<br>NO. | Listado de Dev                                    | oluciones Orde                | enador por Co                            | odigo                                           | Pecha.<br>Pag 1 | 26-05-2010 |         |         |
|                   | Familias 0 a 99<br>Fechas 01/01/2010<br>Temporada | a 26/05/2010<br>Mostrar tasas | Año 0 a 9<br>Alm 1 a 2<br>en el precio S | Proveedores 0 a 999.999<br>Almacen de Origen: 1 |                 |            |         |         |
| Codigo Der        | scripcion Refe                                    | rencia                        | Color                                    | Series de laltas                                |                 | Cant.      | P/Coste | Importe |
|                   |                                                   |                               |                                          | uic .                                           |                 |            |         |         |
| 1010010102 Car    | ma Lina 3415                                      | Stars                         | Apil                                     | . 0                                             |                 | 12         | 17:40   | 208/80  |
|                   |                                                   |                               |                                          | 12                                              |                 | 52         |         |         |
|                   |                                                   |                               |                                          |                                                 |                 | _          |         |         |
|                   |                                                   |                               |                                          |                                                 |                 | 12         |         | 206'80  |
|                   |                                                   |                               |                                          |                                                 |                 |            |         |         |
|                   |                                                   |                               |                                          |                                                 |                 |            |         |         |
|                   |                                                   |                               |                                          |                                                 |                 |            |         |         |
|                   |                                                   |                               |                                          |                                                 |                 |            |         |         |
|                   |                                                   |                               |                                          |                                                 |                 |            |         |         |
|                   |                                                   |                               |                                          |                                                 |                 |            |         |         |
|                   |                                                   |                               |                                          |                                                 |                 |            |         |         |

Listado de Pérdidas y Robos. LISTADOS → LISTADO DE PÉRDIDAS Y ROBOS

- 🖆 Listado de Pérdidas y Robos de Género X Fechas Familias — Proveedores De: 01/01/2010 De: 0 De: 0 A: 99 A: 999999 A: 28/05/2010 Datos Adicionales -Temporada -----Almacen de Origen 1 Del Ciclo 0 al 9 Almacenes -Poner Tasas al Precio Coste (S/N) De: 1 s Orden Serie,Codigo,Natural (S/C/N) A: 2 С AvPag Generar ESC Salir F7 Ver Realizado 6
- 1º. Indicar los parámetros que queremos que contenga el listado.

2º. Una vez personalizado le pulsamos AvPag Generar y nos mostrará el listado.

\*NOTA: Este proceso puede tardar unos segundos.

|                    | Т               | PVGES DE      | MO               |                           |                  |        |         |
|--------------------|-----------------|---------------|------------------|---------------------------|------------------|--------|---------|
| HOTOGRAPIA<br>INC. | Listado de Per  | didas y Robos | Ordenador po     | Codigo                    | Tacha: 26/05/204 |        |         |
|                    | Families B a 99 |               | Atc 8 x 5        | Presentatives 0 # 999.929 |                  |        |         |
|                    | Temporada       | Notive tasks  | at al precit. 5. | Airocari de Doger 1       |                  |        |         |
| Cadigo Da          | actions in      | Nerencia      | Color            | Beries de tallas          | Carel.           | RCosts | imports |
|                    |                 |               |                  | (m)                       |                  |        |         |
| 1010012102 Ca      | in the          | H.Mann        | 424              | 3                         |                  | -triq  | ies     |
|                    |                 |               |                  | 4                         |                  |        |         |
|                    |                 |               |                  | ******                    |                  |        |         |
| 100000001001 Par   | nion Spint He   | 100000        | Barco            | 1.1                       | 3                | -1010  | 344     |
|                    |                 |               |                  |                           |                  |        |         |

## Listado de Reservas. LISTADOS → LISTADO DE RESERVAS

1º. Indicar los parámetros que queremos que contenga el listado.

| De: 0 De: -9,999,999'99<br>A: 999999 A: 99,999,999'99 | Clientes           | Cantidades                            |
|-------------------------------------------------------|--------------------|---------------------------------------|
|                                                       | De: 0<br>A: 999999 | De: _9,999,999'99<br>A: 99,999,999'99 |
|                                                       |                    |                                       |

2º. Una vez personalizado le pulsamos AvPag Generar y nos mostrará el listado.

| Listado de Daudas de Clientes | -                              | and the second second se |                                                                 |                          |                | 10 B     |
|-------------------------------|--------------------------------|----------------------------------------------------------------------------------------------------|-----------------------------------------------------------------|--------------------------|----------------|----------|
| + + + + + • • • 1002 - MA     |                                | 9-8-458 Q                                                                                                    | BIT. 7                                                          |                          |                | \$ tpvge |
|                               | 0000                           |                                                                                                    |                                                                 |                          |                |          |
|                               | PDIDGRAFIA<br>NO<br>DISPONIBLE | TPV<br>Listado de Deudas<br>Desde el cliente: 0 al<br>Importes entre: -9.999.5                                                                                                    | GES DEMO<br>s de Clientes<br>999,999<br>999799 al 59,999,999799 | Fecha 2840<br>Pag 1 de 1 | k2019          |          |
|                               | Fecha God                      | igo Nombre                                                                                                    | Alias                                                           | TelCasa TelTra           | abajo Reserva  |          |
|                               | 26/05/2010<br>26/05/2010       | 1 Amala Estruch Parinos<br>2 Jose Luis Garcia Garcia                                                                                                    | Hije De Luise<br>Pepe                                           | 7878767677<br>123456789  | 12830<br>-4'30 |          |
|                               |                                |                                                                                                    |                                                                 |                          | 124'50         |          |
|                               |                                |                                                                                                    |                                                                 |                          |                |          |
|                               |                                |                                                                                                    |                                                                 |                          |                |          |
|                               |                                |                                                                                                    |                                                                 |                          |                |          |

Listado de Compras de Clientes. LISTADOS → LISTADO DE COMPRAS DE CLIENTES

1º. Indicar los parámetros que queremos que contenga el listado.

| 01/01/2010             | De:                    | 0                      | 1                        |
|------------------------|------------------------|------------------------|--------------------------|
|                        |                        |                        |                          |
| 28/05/2010             | A:                     | 999999                 |                          |
| r consumo o (cjilente. |                        | м                      |                          |
|                        | r consumo o (C)liente: | r consumo o (C)liente: | r consumo o (C)liente: M |

2º. Una vez personalizado le pulsamos AvPag Generar y nos mostrará el listado.

**\*NOTA:** Este proceso puede tardar unos segundos.

| Littado de Desidas de Clientes          |                         |                                                     |                                                 |                                                          |                                   |                                                                                  |                                           | 1012 0    |
|-----------------------------------------|-------------------------|-----------------------------------------------------|-------------------------------------------------|----------------------------------------------------------|-----------------------------------|----------------------------------------------------------------------------------|-------------------------------------------|-----------|
| + + + + + 0 0 1002 - H                  |                         | · ·                                                 | • · · · · · · · · · · · · · · · · · · ·         | 國政制力                                                     |                                   |                                                                                  |                                           | \$ tpvges |
| • • • • · · · · · · · · · · · · · · · · | 1 2 2<br>1010<br>1010   | ND DA IS                                            | Listado de<br>Desde el clie                     | TPVGES DEMO<br>e Compras de Clientes<br>refe 0 al 199999 |                                   | Fecher 26/06/20<br>Pag 1 - da 1                                                  |                                           |           |
|                                         | Circlige<br>0<br>1<br>2 | Northre<br>Dentes Ver<br>Amile Estra<br>John Com To | Epercicio: 10<br>ne<br>ch Farnes<br>erca Garcie | Allee<br>Hal De Luma<br>Plan                             | Tel.Casa<br>TRIAIRIAI<br>TZASKI95 | Tel.Trabajo Dit.Comp<br>Ditio5/2011<br>Ditio5/2011<br>Ditio5/2011<br>Distri 2014 | a kaporte<br>Bilifat<br>1 11190<br>1 7156 |           |
|                                         |                         |                                                     |                                                 |                                                          |                                   |                                                                                  | 844775                                    |           |

## Listado de Tickets. LISTADOS → LISTADO DE TICKETS

1º. Indicar los parámetros que queremos que contenga el listado.

| echa  | 35         | Clientes   | Almacen |
|-------|------------|------------|---------|
| De:   | 01/01/2010 | De: 0      | 1       |
| A:    | 28/05/2010 | A: 999999  |         |
| ficke | ts         | Vendedores | Cajas   |
| De:   | 0          | De: 0      | De: 0   |
| A:    | 9999999    | A: 999     | A: 99   |

2º. Una vez personalizado le pulsamos AvPag Generar y nos mostrará el listado.

**\*NOTA:** Este proceso puede tardar unos segundos.

|       |       |            |                                          | TPVG                                 | ES DEL           | ON                       |                                        |                   |        |  |
|-------|-------|------------|------------------------------------------|--------------------------------------|------------------|--------------------------|----------------------------------------|-------------------|--------|--|
| it    | 100   | AFIA       | I intende et                             | Tabata                               | oreit            |                          |                                        | Tarte MEAN        | 40     |  |
|       | RIAGA | the.       | Listado d                                | e nickets                            |                  |                          |                                        | Pag 1 da 1        |        |  |
|       |       |            | Desde 01/0<br>Desde caja<br>Desde el cir | 1/2010 # 26<br>0 x 99<br>inte 0 x 99 | 05/2010<br>9.999 | Desde<br>Desde<br>Tienda | ticket 6 al<br>vendedor 0<br>Almacen 1 | 9999999<br>at 999 |        |  |
| West. | Cair  | Festia     | Taket                                    | Metalico                             | Talon            | Terjeta                  | itale                                  | Fiedd             | Tortal |  |
|       |       | 2901/2514  |                                          | 1100                                 | 0.00             | 010                      | 198                                    | 2/10              | 20102  |  |
|       | ×.    | 2005/2010  | 1.1                                      | 1790                                 | 000              | 200                      | 370                                    | 3996              | 3899   |  |
|       | - h.  | 25(5)(2012 |                                          | 2990                                 | 0.00             | 200                      | 3'90                                   | 390               | 29.96  |  |
| +     | - U   | 26052113   | A                                        | 010                                  | 0.00             | 0.90                     | -1425                                  | 290               | -1425  |  |
|       | 1.1   | 26/05/2010 |                                          | 3.00                                 | 000              | 9:00                     | 1425                                   | -#100             | 115    |  |
|       | 3,1   | 26/05/2010 |                                          | 0.00                                 | 0.00             | 000                      | -39782                                 | 6.09              | -39'90 |  |
| - 15  | 1     | 2005/3210  |                                          | -974                                 | 2.60             | 000                      | 0994                                   | 210               | 30.00  |  |
| 1.1   | - 21  | 25052293   |                                          | 9690                                 | 0.00             | 290                      | 5.50                                   | 1.02              | 86.80  |  |
|       | 1     | 2505(27)4  |                                          | 154'90                               | 0.69             | 1940                     | 100                                    | 1.00              | 15410  |  |
|       | - 22  | 20/05/2010 | 10                                       | 440                                  | 0.00             | 17290                    | 226                                    | 2.00              | 172'00 |  |
|       | - 6-  | 2010/22/14 | - 17                                     | 100770                               | 0.00             | 1996                     |                                        | 100               | 110/20 |  |
|       | 1.1   | 26/2/2114  | 17                                       | 100                                  | 0.00             | 100                      | 100                                    | 172700            | 120.00 |  |
|       | _     |            |                                          |                                      |                  |                          |                                        |                   |        |  |
|       |       |            |                                          | 40016                                | 8'00             | 245'00                   | 0.00                                   | 107.52            | 84475  |  |

## Listado de pagos a cuenta. LISTADOS → LISTADO DE PAGOS A CUENTA

1º. Indicar los parámetros que queremos que contenga el listado.

| echa | IS         | Cliente | Almacenes |       |
|------|------------|---------|-----------|-------|
| De:  | 01/01/2010 | De:     | 0         | De: 0 |
| A:   | 28/05/2010 | A:      | 999999    | A: 9  |
|      |            |         | 10-2      |       |

2º. Una vez personalizado le pulsamos AvPag Generar y nos mostrará el listado.

**\*NOTA:** Este proceso puede tardar unos segundos.

| Listado de Pagos a Cuenta de Clientes |               | A REAL PROPERTY OF A REAL PROPERTY OF A READ PROPERTY OF A REAL PROPERTY OF A REAL PROPERTY OF A REAL PROPERTY OF A REAL PROPERTY OF A REAL PROPERTY OF A REAL PROPERTY OF A REAL PROPERTY OF A REAL PROPERTY OF A REAL PROPERTY OF A REAL PROPERTY OF A REAL PROPERTY OF A REAL PROPER |               |           |            |                  |            |       |          |
|---------------------------------------|---------------|----------------------------------------------------------------------------------------------------|---------------|-----------|------------|------------------|------------|-------|----------|
| H + + + O O 100 - H & 65              | B             | - 🖬 - 🊓 📅 🖼 🛛 📖                                                                                                    | 7             |           |            |                  |            |       | > tpvges |
| ■ # F R R 2 - V = B 4 V 00            | L KD. (74   🔛 | L)                                                                                                    |               |           |            |                  |            |       |          |
|                                       |               | TPVGE                                                                                                    | S DEMO        | )         |            |                  |            |       |          |
| POT                                   | NO            | Listado de Pagos a Cu                                                                                                    | ienta de Clie | ntes      |            | Fectal<br>Pagi 1 | 26/05/2010 |       |          |
|                                       | - Contract    | Desde el cliente, 0 al 9999                                                                                                    | 99            |           |            | Cap 1            |            |       |          |
|                                       |               | Almacenes: 0 al: 9                                                                                                    | Fechas: 01/0  | 1/2010 al | 26/05/2010 |                  |            |       |          |
| Fecha                                 | Hora Al       | Codigo Nombre                                                                                                    | Metalico      | Talon     | Tarjeta    | Vale             | Descuento  | Total |          |
| 26/05/2                               | 2018 12-12 1  | 2 Jose Luis Garcia Garcia                                                                                                    | 0'60          | 000       | 24'90      | 000              | 0.02       | 2490  |          |
| 26454                                 | 2010 12:16 1  | 2 Jose Lus Garcia Garcia                                                                                                    | 0190          | 000       | 39/90      | 0.00             | 000        | 3990  |          |
|                                       |               |                                                                                                    | 0'00          | 0'00      | 64'80      | 6/90             | 0'00       | 54'80 |          |
|                                       |               |                                                                                                    |               |           |            |                  |            |       |          |
|                                       |               |                                                                                                    |               |           |            |                  |            |       |          |
|                                       |               |                                                                                                    |               |           |            |                  |            |       |          |

Listado de Artículos por cliente. LISTADOS → LISTADO DE ARTÍCULOS POR CLIENTE

| Artículos |         | Clientes | _     | Fecha | asi        | Almac | enes |
|-----------|---------|----------|-------|-------|------------|-------|------|
| De:       | 0       | De:      | 0     | De:   | 01/01/2010 | De:   | 1    |
| A: 999    | 9999999 | A: 9     | 99999 | .A:   | 28/05/2010 | A:    | 2    |

1º. Indicar los parámetros que queremos que contenga el listado.

2º. Una vez personalizado le pulsamos AvPag Generar y nos mostrará el listado.

**\*NOTA:** Este proceso puede tardar unos segundos.

| g Listado de Arboulos por Cliente |     |                     |                     |                                                                                               |                          |                   |           |                 |       |         |         |          |
|-----------------------------------|-----|---------------------|---------------------|-----------------------------------------------------------------------------------------------|--------------------------|-------------------|-----------|-----------------|-------|---------|---------|----------|
| H I O O 1007 · .                  | MM  | 991                 | •                   | · 🖬 • 💩 🗒 🖾 😡 😡                                                                               | 001 (2.                  |                   |           |                 |       |         |         | > tpvges |
| ■ = F (?) <u>&lt;</u> = V = 00 ~  | × 1 | 00                  | 9 PK 🚼              |                                                                                               |                          |                   |           |                 |       |         |         |          |
|                                   |     |                     |                     | TPV                                                                                           | GES DE                   | MO                |           |                 |       |         |         |          |
|                                   |     | FOTOG<br>N<br>DISPO | RAFIA<br>D<br>NJELE | Listado de Articulo                                                                           | s por Client             | te                |           | Fechal<br>Pag 1 | 26/06 | 5/2010  |         |          |
|                                   |     |                     |                     | Desde Fecha 26/05/201<br>Desde Cliente 1 a 1<br>Desde Almacen 1 a 1<br>Desde Articulo: 0 a 99 | 0 a 26/05/20<br>99999999 | 910               |           |                 |       |         |         |          |
|                                   |     | Cliente             | Nombre              | Atas                                                                                          | Pe                       | blacion           | Telefono  | Telef           | ono 2 |         |         |          |
|                                   |     |                     |                     | Ticket                                                                                        | Codigo                   | Descripcion       | Talla     | C               | Int.  | PV.Neto | Importe |          |
|                                   |     | ,                   | Amalia              | Estruch Farindaja De Luisa                                                                    | G                        | undia             | 787878787 | 7               |       |         |         |          |
|                                   |     |                     |                     | 6                                                                                             | 1010010102               | Camsa Lisa        |           | Unc             | 1     | 39%0    | -39'90  |          |
|                                   |     |                     |                     | 11                                                                                            | 1010010102               | Afficulo Especial |           | line            | 1     | 30'00   | 30'00   |          |
|                                   |     |                     |                     | 13                                                                                            | 1010010202               | Camisa Lisa       |           | Unc             | 1     | 39'90   | 39'90   |          |
|                                   |     |                     |                     | 13                                                                                            | 1020010401               | Pantalon Liso     |           | 26              | 1     | 49'00   | 49'00   |          |
|                                   |     |                     |                     |                                                                                               |                          |                   |           | _               | 3     |         | 118'90  |          |
|                                   |     | -                   |                     |                                                                                               |                          |                   |           |                 | 3     |         | 116'90  |          |

## Listado de pedidos. LISTADOS → LISTADO DE PEDIDOS

1º. Indicar los parámetros que queremos que contenga el listado.

| Inveedures | Articulos     | Fecha Pedido   | Fecha Recepción |
|------------|---------------|----------------|-----------------|
| )e: 0      | De: 0         | De: 01/01/2010 | De: 01/01/2010  |
| A: 999999  | A: 9999999999 | A: 31/12/2010  | A: 31/12/2010   |

2º. Una vez personalizado le pulsamos AvPag Generar y nos mostrará el listado.

**\*NOTA:** Este proceso puede tardar unos segundos.

| El Listado de Pedidos de Articulos |                                                                 |                                                                                                    |                          |                           |             | 10 - 2 - 2 - 4 - 4 - 4 - 4 - 4 - 4 - 4 - 4 |
|------------------------------------|-----------------------------------------------------------------|----------------------------------------------------------------------------------------------------|--------------------------|---------------------------|-------------|--------------------------------------------|
| 4 4 M                              | A 880-9-9                                                       | - 🚓 🗮 🕮 🗛 💷 🤈                                                                                                    |                          |                           |             | \$ tpvges                                  |
| FREQUER SAL                        | 100                                                             |                                                                                                    |                          |                           |             |                                            |
|                                    | Perogeneral<br>NO<br>Dismoninum<br>Desd<br>Desd<br>Desd<br>Desd | TPVGES DEMO<br>ado de Pedidos de Artículos<br>e Artículo: 0 a: 509999999<br>e Techa Padido: 0101/2010 a: 31/12/2<br>e Fecha Responsio: 0101/2010 a: 31/12/ | 74<br>19<br>1010<br>2010 | cha: 2405/2010<br>g.1 de1 |             |                                            |
|                                    | Pedido 2010005 Proveedor<br>Fecha de P<br>Codigo Descripcion    | TEXTIL IMPORT<br>edito: 2606/2010: Facha Prevata Recepción: 26/<br>Color: Series<br>St. 30: 40: 42: 44: 46: 40: 50                                         | 05/2018                  | Cant. P.Cor               | ste importe |                                            |
|                                    | 1020020201 Pantako Sport<br>Pan/aport9090                       | Banco 8 5 5 6 1 1 1 1                                                                                                    |                          | 25 160                    | 0 400'00    |                                            |
|                                    |                                                                 |                                                                                                    | Total Pediato:           | 25                        | 400'00      | -                                          |
|                                    |                                                                 |                                                                                                    | Total Proveed            | or 25                     | 400'00      |                                            |
|                                    |                                                                 |                                                                                                    |                          | . 25                      | 496         |                                            |
|                                    |                                                                 |                                                                                                    |                          |                           |             |                                            |
|                                    |                                                                 |                                                                                                    |                          |                           |             |                                            |

## Otros listados. LISTADOS $\rightarrow$ OTROS LISTADOS

Son muchos los listados que podemos realizar con el **TPVGES** además de los ya citados podemos encontrarnos con los siguientes:

- Lista de Pagos por Caja
- Lista de Cobros por Caja
- Lista de Sinónimos
- Lista de Proveedores
- Lista de Representantes
- Lista de Familias
- Lista de Colores
- Lista de Tallas
- Acumulado de Proveedores
- Compara directo Compras/Ventas/Stock
- Compara Familias Compras/Ventas/Stock
- Listado de Otras salidas
- Lista de Diferencias entre almacenes
- Listado de Frecuencia Horaria
- Listado Encordado de Raquetas (Tiendas de Deportes)
- Listado Comparativo Acumulativo.

El funcionamiento de cada uno de estos listados es igual. Se indican los parámetros con los que se filtrará la información y a continuación se generará el listado.